# cisco.

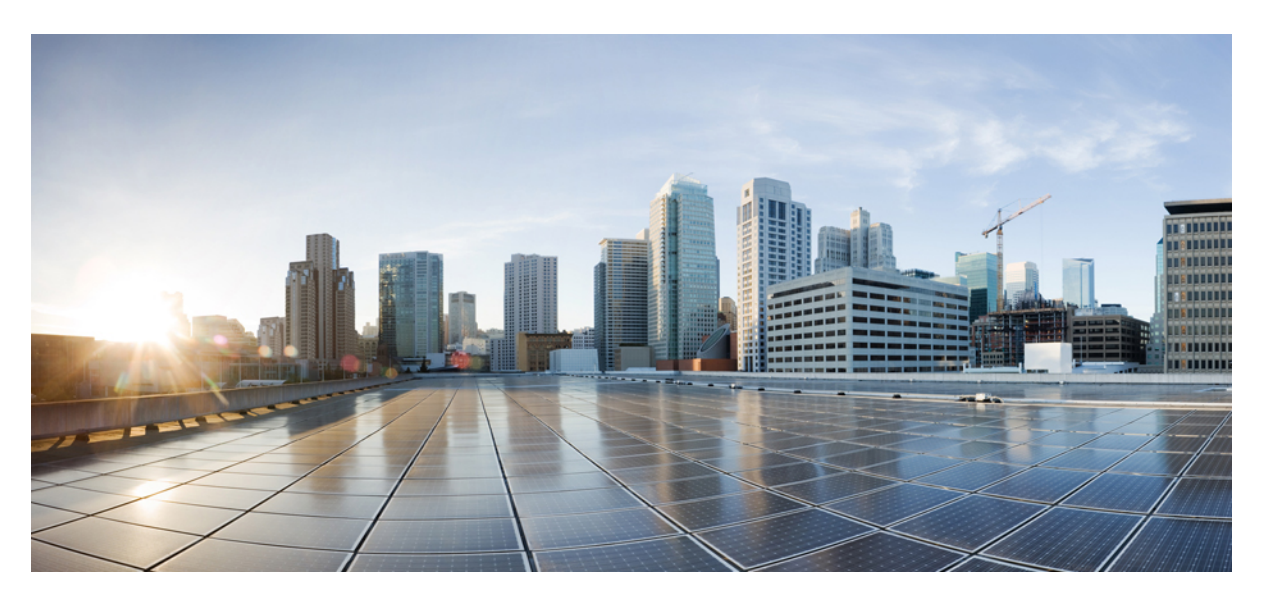

## Cisco TrustSec Configuration Guide, Cisco IOS XE Fuji 16.7.x

### **Americas Headquarters**

Cisco Systems, Inc. 170 West Tasman Drive San Jose, CA 95134-1706 USA http://www.cisco.com Tel: 408 526-4000 800 553-NETS (6387) Fax: 408 527-0883 THE SPECIFICATIONS AND INFORMATION REGARDING THE PRODUCTS IN THIS MANUAL ARE SUBJECT TO CHANGE WITHOUT NOTICE. ALL STATEMENTS, INFORMATION, AND RECOMMENDATIONS IN THIS MANUAL ARE BELIEVED TO BE ACCURATE BUT ARE PRESENTED WITHOUT WARRANTY OF ANY KIND, EXPRESS OR IMPLIED. USERS MUST TAKE FULL RESPONSIBILITY FOR THEIR APPLICATION OF ANY PRODUCTS.

THE SOFTWARE LICENSE AND LIMITED WARRANTY FOR THE ACCOMPANYING PRODUCT ARE SET FORTH IN THE INFORMATION PACKET THAT SHIPPED WITH THE PRODUCT AND ARE INCORPORATED HEREIN BY THIS REFERENCE. IF YOU ARE UNABLE TO LOCATE THE SOFTWARE LICENSE OR LIMITED WARRANTY, CONTACT YOUR CISCO REPRESENTATIVE FOR A COPY.

The Cisco implementation of TCP header compression is an adaptation of a program developed by the University of California, Berkeley (UCB) as part of UCB's public domain version of the UNIX operating system. All rights reserved. Copyright © 1981, Regents of the University of California.

NOTWITHSTANDING ANY OTHER WARRANTY HEREIN, ALL DOCUMENT FILES AND SOFTWARE OF THESE SUPPLIERS ARE PROVIDED "AS IS" WITH ALL FAULTS. CISCO AND THE ABOVE-NAMED SUPPLIERS DISCLAIM ALL WARRANTIES, EXPRESSED OR IMPLIED, INCLUDING, WITHOUT LIMITATION, THOSE OF MERCHANTABILITY, FITNESS FOR A PARTICULAR PURPOSE AND NONINFRINGEMENT OR ARISING FROM A COURSE OF DEALING, USAGE, OR TRADE PRACTICE.

IN NO EVENT SHALL CISCO OR ITS SUPPLIERS BE LIABLE FOR ANY INDIRECT, SPECIAL, CONSEQUENTIAL, OR INCIDENTAL DAMAGES, INCLUDING, WITHOUT LIMITATION, LOST PROFITS OR LOSS OR DAMAGE TO DATA ARISING OUT OF THE USE OR INABILITY TO USE THIS MANUAL, EVEN IF CISCO OR ITS SUPPLIERS HAVE BEEN ADVISED OF THE POSSIBILITY OF SUCH DAMAGES.

Any Internet Protocol (IP) addresses and phone numbers used in this document are not intended to be actual addresses and phone numbers. Any examples, command display output, network topology diagrams, and other figures included in the document are shown for illustrative purposes only. Any use of actual IP addresses or phone numbers in illustrative content is unintentional and coincidental.

All printed copies and duplicate soft copies of this document are considered uncontrolled. See the current online version for the latest version.

Cisco has more than 200 offices worldwide. Addresses and phone numbers are listed on the Cisco website at www.cisco.com/go/offices.

Cisco and the Cisco logo are trademarks or registered trademarks of Cisco and/or its affiliates in the U.S. and other countries. To view a list of Cisco trademarks, go to this URL: www.cisco.com go trademarks. Third-party trademarks mentioned are the property of their respective owners. The use of the word partner does not imply a partnership relationship between Cisco and any other company. (1721R)

© 2019 Cisco Systems, Inc. All rights reserved.

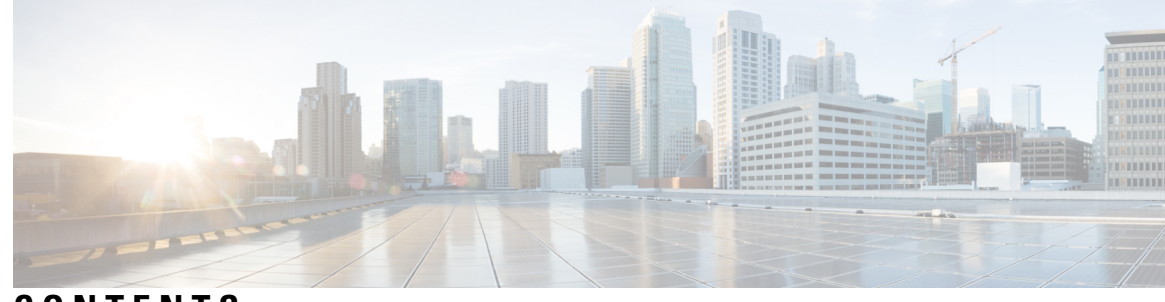

### CONTENTS

### CHAPTER 1

### Cisco TrustSec SGT Exchange Protocol IPv4 1 Finding Feature Information 1 Prerequisites for Cisco TrustSec SGT Exchange Protocol IPv4 1 Restrictions for Cisco TrustSec SGT Exchange Protocol IPv4 2 Information About Cisco TrustSec SGT Exchange Protocol IPv4 2 Security Group Tagging 2 Using CTS-SXP for SGT Propagation Across Legacy Access Networks 2 VRF-Aware CTS-SXP 3 Security Group Access Zone-Based Policy Firewall 4 How to Configure Cisco TrustSec SGT Exchange Protocol IPv4 5 Enabling CTS-SXP 5 Configuring a CTS-SXP Peer Connection 5 Configuring the Default CTS-SXP Password **7** Configuring the Default CTS-SXP Source IP Address 8 Configuring the CTS-SXP Reconciliation Period 8 Configuring the CTS-SXP Retry Period 9 Creating Syslogs to Capture IP-to-SGT Mapping Changes 10 Configuring a Class Map for a Security Group Access Zone-Based Policy Firewall 11 Creating a Policy Map for a Security Group Access Zone-Based Policy Firewall 13 Configuration Examples for Cisco TrustSec SGT Exchange Protocol IPv4 16 Example: Enabling and Configuring a CTS-SXP Peer Connection 16 Example: Configuring a Security Group Access Zone-Based Policy Firewall 17 Additional References for TrustSec SGT Handling: L2 SGT Imposition and Forwarding 18 Feature Information for Cisco TrustSec SGT Exchange Protocol IPv4 19

### CHAPTER 2 TrustSec SGT Handling: L2 SGT Imposition and Forwarding 21

CHAPTER 3

| Finding Feature Information 21                                                          |          |
|-----------------------------------------------------------------------------------------|----------|
| Prerequisites for TrustSec SGT Handling: L2 SGT Imposition and Forwarding <b>21</b>     |          |
| Information about TrustSec SGT Handling: L2 SGT Imposition and Forwarding 22            |          |
| Security Groups and SGTs 22                                                             |          |
| How to Configure TrustSec SGT Handling: L2 SGT Imposition and Forwarding <b>22</b>      |          |
| Manually Enabling TrustSec SGT Handling: L2 SGT Imposition and Forwarding on an I<br>22 | nterface |
| Disabling CTS SGT Propagation on an Interface <b>24</b>                                 |          |
| Additional References for TrustSec SGT Handling: L2 SGT Imposition and Forwarding       | 6        |
| Feature Information for TrustSec SGT Handling: L2 SGT Imposition and Forwarding 27      |          |
| Cisco TrustSec with SXPv4 29                                                            |          |
| Finding Feature Information 29                                                          |          |
| Information About Cisco TrustSec with SXPv4 29                                          |          |
| Overview of Cisco TrustSec with SXPv4 29                                                |          |
| SXP Node ID <b>30</b>                                                                   |          |

Keepalive and Hold-time Negotiation with SXPv4 31

How to Configure Cisco TrustSec with SXPv4 33

Configuring the Hold-time for the SXPv4 Protocol on a Network Device 33

Configuring the Hold-Time for the SXPv4 Protocol for Each Connection 34

Configuring the Node ID of a Network Device **36** 

Configuration Examples for Cisco TrustSec with SXPv4 37

Example: Configuring Cisco TrustSec with SXPv4 37

Example: Verifying Cisco TrustSec with SXPv4 37

Additional References for Cisco TrustSec with SXPv4 38

Feature Information for Cisco TrustSec with SXPv4 39

### CHAPTER 4 Enabling Bidirectional SXP Support 41

Finding Feature Information 41

Prerequisites for Bidirectional SXP Support 41

Restrictions for Bidirectional SXP Support 42

Information About Bidirectional SXP Support 42

Bidirectional SXP Support Overview 42

How to Enable Bidirectional SXP Support 43

|           | Configuring Bidirectional SXP Support <b>43</b>                        |
|-----------|------------------------------------------------------------------------|
|           | Verifying Bidirectional SXP Support Configuration 45                   |
|           | Configuration Examples for Bidirectional SXP Support <b>46</b>         |
|           | Example: Configuring Bidirectional SXP Support <b>46</b>               |
|           | Additional References for Bidirectional SXP Support <b>47</b>          |
|           | Feature Information for Bidirectional SXP Support <b>47</b>            |
| CHAPTER 5 | Cisco TrustSec Interface-to-SGT Mapping 49                             |
|           | Finding Feature Information 49                                         |
|           | Information About Cisco TrustSec Interface-to-SGT Mapping 49           |
|           | Interface-to-SGT Mapping 49                                            |
|           | Binding Source Priorities <b>50</b>                                    |
|           | How to Configure Cisco TrustSec Interface-to-SGT Mapping 50            |
|           | Configuring Layer 3 Interface-to-SGT Mapping 50                        |
|           | Verifying Layer 3 Interface-to-SGT Mapping 51                          |
|           | Configuration Examples for Cisco TrustSec Interface-to-SGT Mapping 52  |
|           | Example: Configuring Layer 3 Interface-to-SGT Mapping <b>52</b>        |
|           | Additional References for Cisco TrustSec Interface-to-SGT Mapping 52   |
|           | Feature Information for Cisco TrustSec Interface-to-SGT Mapping 53     |
| CHAPTER 6 | Cisco TrustSec Subnet to SGT Mapping 55                                |
|           | Finding Feature Information 55                                         |
|           | Restrictions for Cisco TrustSec Subnet to SGT Mapping 55               |
|           | Information About Cisco TrustSec Subnet to SGT Mapping 56              |
|           | How to Configure Cisco TrustSec Subnet to SGT Mapping <b>56</b>        |
|           | Configuring Subnet to SGT Mapping 56                                   |
|           | Cisco TrustSec Subnet to SGT Mapping: Examples 58                      |
|           | Additional References 59                                               |
|           | Feature Information for Cisco TrustSec Subnet to SGT Mapping <b>60</b> |
| CHAPTER 7 | Flexible NetFlow Export of Cisco TrustSec Fields 61                    |
|           | Finding Feature Information 61                                         |
|           | Restrictions for Flexible NetFlow Export of Cisco TrustSec Fields 61   |
|           | Information About Flexible NetFlow Export of Cisco TrustSec Fields 62  |

Cisco TrustSec Fields in Flexible NetFlow 62 How to Configure Flexible NetFlow Export of Cisco TrustSec Fields 62 Configuring Cisco TrustSec Fields as Key Fields in the Flow Record 62 Configuring Cisco TrustSec Fields as Non-Key Fields in the Flow Record 64 Configuring a Flow Exporter **66** Configuring a Flow Monitor 67 Applying a Flow Monitor on an Interface **68** Verifying Flexible NetFlow Export of Cisco TrustSec Fields 69 Configuration Examples for Flexible NetFlow Export of Cisco TrustSec Fields 72 Example: Configuring Cisco TrustSec Fields as Key Fields in the Flow Record 72 Example: Configuring Cisco TrustSec Fields as Non-Key Fields in the Flow Record 73 Example: Configuring a Flow Exporter 73 Example: Configuring a Flow Monitor **73** Example: Applying a Flow Monitor on an Interface **73** Additional References for Flexible NetFlow Export of Cisco TrustSec Fields 74 Feature Information for Flexible NetFlow Export of Cisco TrustSec Fields 75

### CHAPTER 8 Cisco TrustSec SGT Caching 77

| Finding Feature Information 77                              |
|-------------------------------------------------------------|
| Restrictions for Cisco TrustSec SGT Caching 77              |
| Information About Cisco TrustSec SGT Caching 78             |
| Identifying and Reapplying SGT Using SGT Caching 78         |
| SGT Caching for IPv6 Traffic <b>79</b>                      |
| How to Configure Cisco TrustSec SGT Caching 80              |
| Configuring SGT Caching Globally 80                         |
| Configuring SGT Caching on an Interface <b>80</b>           |
| Verifying Cisco TrustSec SGT Caching 81                     |
| Verifying IP-to-SGT Bindings 84                             |
| Configuration Examples for Cisco TrustSec SGT Caching 85    |
| Example: Configuring SGT Caching Globally 85                |
| Example: Configuring SGT Caching for an Interface <b>85</b> |
| Example: Disabling SGT Caching on an Interface <b>85</b>    |
| Additional References for Cisco TrustSec SGT Caching 86     |
| Feature Information for Cisco TrustSec SGT Caching 87       |

### CHAPTER 9

### CTS SGACL Support 89

| Finding Feature Information 89                         |
|--------------------------------------------------------|
| Prerequisites for CTS SGACL Support 89                 |
| Restrictions for CTS SGACL Support 89                  |
| Information About CTS SGACL Support 90                 |
| CTS SGACL Support 90                                   |
| SGACL Monitor Mode 90                                  |
| How to Configure CTS SGACL Support <b>91</b>           |
| Enabling SGACL Policy Enforcement Globally 91          |
| Enabling SGACL Policy Enforcement Per Interface 91     |
| Configuring IPv6 SGACL Access Control Entries 91       |
| Attaching SGACLs to Permission Matrix Cell 91          |
| Manually Configuring SGACL Policies 92                 |
| Refreshing the Downloaded SGACL Policies 92            |
| Configuring SGACL Monitor Mode 92                      |
| Configuring IPv6 SGACL ACE 92                          |
| Configuration Examples for CTS SGACL Support <b>93</b> |
| Example: CTS SGACL Support 93                          |
| Example: Configuring SGACL Monitor Mode <b>95</b>      |
| Example: Refreshing the Downloaded SGACL Policies 95   |
| Additional References for CTS SGACL Support 96         |
| Feature Information for CTS SGACL Support 96           |

#### C H A ıg

Prerequisites for Accessing Cisco TrustSec Operational Data Externally 99 Restrictions for Accessing Cisco TrustSec Operational Data Externally 100 Information About Cisco TrustSec Operational Data 100 How to Configure the External Device YTOOL 104 Accessing Operational Data 105

### Contents

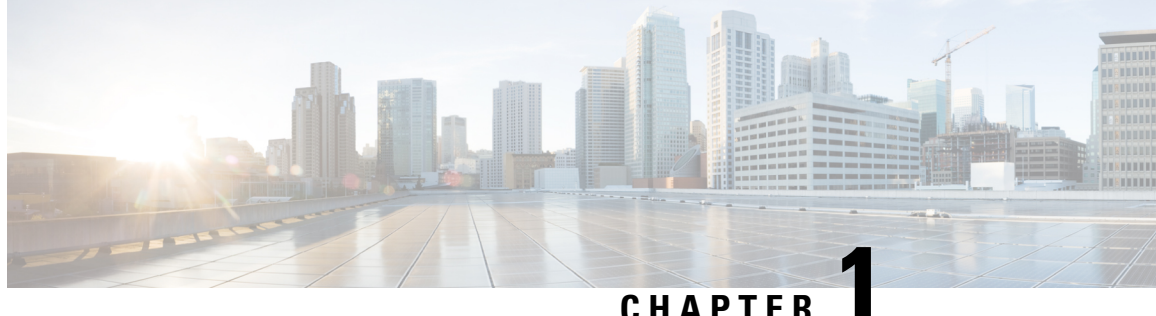

# Cisco TrustSec SGT Exchange Protocol IPv4

Cisco TrustSec (CTS) builds secure networks by establishing domains of trusted network devices. Each device in the domain is authenticated by its peers. Communication on the links between devices in the domain is secured with a combination of encryption, message integrity check, and data-path replay protection mechanisms.

The Security Group Tag (SGT) Exchange Protocol (SXP) is one of several protocols that supports CTS and is referred to in this document as CTS-SXP. CTS-SXP is a control protocol for propagating IP-to-SGT binding information across network devices that do not have the capability to tag packets. CTS-SXP passes IP to SGT bindings from authentication points to upstream devices in the network. This process allows security services on switches, routers, or firewalls to learn identity information from access devices.

- Finding Feature Information, on page 1
- Prerequisites for Cisco TrustSec SGT Exchange Protocol IPv4, on page 1
- Restrictions for Cisco TrustSec SGT Exchange Protocol IPv4, on page 2
- Information About Cisco TrustSec SGT Exchange Protocol IPv4, on page 2
- How to Configure Cisco TrustSec SGT Exchange Protocol IPv4, on page 5
- Configuration Examples for Cisco TrustSec SGT Exchange Protocol IPv4, on page 16
- Additional References for TrustSec SGT Handling: L2 SGT Imposition and Forwarding, on page 18
- Feature Information for Cisco TrustSec SGT Exchange Protocol IPv4, on page 19

## **Finding Feature Information**

Your software release may not support all the features documented in this module. For the latest caveats and feature information, see Bug Search Tool and the release notes for your platform and software release. To find information about the features documented in this module, and to see a list of the releases in which each feature is supported, see the feature information table.

Use Cisco Feature Navigator to find information about platform support and Cisco software image support. To access Cisco Feature Navigator, go to www.cisco.com/go/cfn. An account on Cisco.com is not required.

## Prerequisites for Cisco TrustSec SGT Exchange Protocol IPv4

The CTS-SXP network needs to be established before implementing SXP. The CTS-SXP network has the following prerequisites:

- To use the Cisco TrustSec functionality on your existing router, ensure that you have purchased a Cisco TrustSec security license. If the router is being ordered and needs the Cisco TrustSec functionality, ensure that this license is pre-installed on your router before it is shipped to you.
- CTS-SXP software runs on all network devices
- · Connectivity exists between all network devices
- The Cisco Identity Services Engine 1.0 is required for authentication. The Secure Access Control Server (ACS) Express Appliance server can also be used for authentication, however not all ACS features are supported by CTS. ACS 5.1 operates with a CTS-SXP license.
- Configure the retry open timer command to a different value on different routers.

## **Restrictions for Cisco TrustSec SGT Exchange Protocol IPv4**

- The Cisco TrustSec Support for IOS feature is supported on the Cisco Integrated Services Router Generation 2 (ISR G2) only.
- CTS-SXP is supported only on physical interfaces, not on logical interfaces.
- CTS-SXP does not support IPv6.
- If the default password is configured on a router, the connection on that router should configure the password to use the default password. If the default password is not configured, the connection on that router should configure to not use the password configuration. The configuration of the password option should be consistent across the deployment network.

## Information About Cisco TrustSec SGT Exchange Protocol IPv4

### Security Group Tagging

CTS-SXP uses the device and user credentials acquired during authentication for classifying the packets by security groups (SGs) as they enter the network. This packet classification is maintained by tagging packets on ingress to the CTS-SXP network so that they can be properly identified for the purpose of applying security and other policy criteria along the data path. The Security Group Tag (SGT) allows the network to enforce the access control policy by enabling the endpoint device to act upon the SGT to filter traffic.

### Using CTS-SXP for SGT Propagation Across Legacy Access Networks

Tagging packets with SGTs requires hardware support. There may be devices in the network that can participate in CTS authentication, but lack the hardware capability to tag packets with SGTs. However, if CTS-SXP is used, then these devices can pass IP-to-SGT mappings to a CTS peer device that has CTS-capable hardware.

CTS-SXP typically operates between ingress access layer devices at the CTS domain edge and distribution layer devices within the CTS domain. The access layer device performs CTS authentication of external source devices to determine the appropriate SGTs for ingress packets. The access layer device learns the IP addresses of the source devices using IP device tracking and (optionally) DHCP snooping, then uses CTS-SXP to pass the IP addresses of the source devices along with their SGTs to the distribution switches. Distribution switches

with CTS-capable hardware can use this IP-to-SGT mapping information to tag packets appropriately and to enforce Security Group Access Control List (SGACL) policies as shown in the figure below. An SGACL associates an SGT with a policy. The policy is enforced when SGT-tagged traffic egresses the CTS domain.

Figure 1: How CTS-SXP Propagates SGT Information

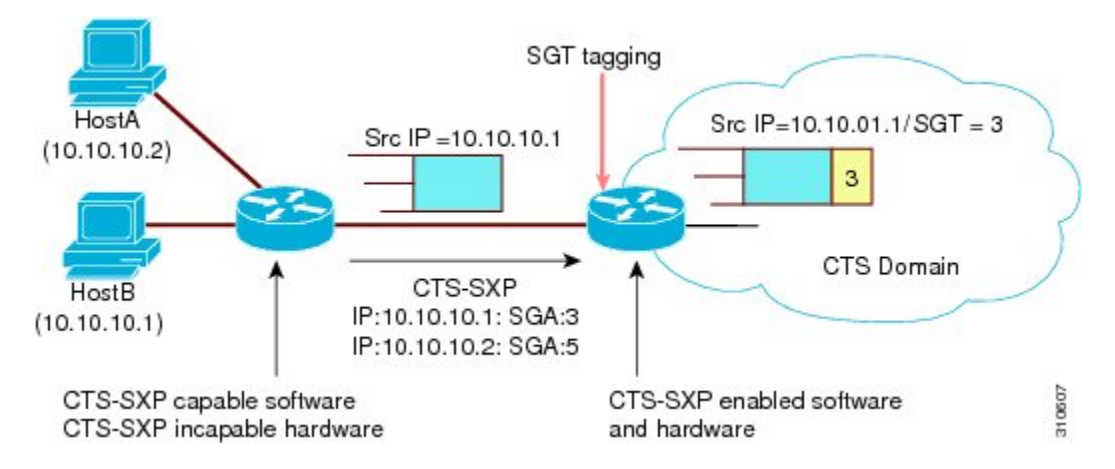

You must manually configure a CTS-SXP connection between a peer without CTS hardware support and a peer with CTS hardware support. The following tasks are required when configuring the CTS-SXP connection:

- If CTS-SXP data integrity and authentication are required, the same CTS-SXP password can be configured on both peer devices. The CTS-SXP password can be configured either explicitly for each peer connection or globally for the device. Although a CTS-SXP password is not required it is recommended.
- Each peer on the CTS-SXP connection must be configured as either a CTS-SXP speaker or CTS-SXP listener. The speaker device distributes the IP-to-SGT mapping information to the listener device.
- A source IP address can be specified to use for each peer relationship or a default source IP address can be configured for peer connections where a specific source IP address is not configured. If no source IP address is specified, then the device uses the interface IP address of the connection to the peer.

CTS-SXP allows multiple hops. That is, if the peer of a device lacking CTS hardware support also lacks CTS hardware support, the second peer can have a CTS-SXP connection to a third peer, continuing the propagation of the IP-to-SGT mapping information until a hardware-capable peer is reached. A device can be configured as a CTS-SXP listener for one CTS-SXP connection as a CTS-SXP speaker for another CTS-SXP connection.

A CTS device maintains connectivity with its CTS-SXP peers by using the TCP keepalive mechanism. To establish or restore a peer connection, the device repeatedly attempts the connection setup by using the configured retry period until the connection is successful or until the connection is removed from the configuration.

### **VRF-Aware CTS-SXP**

The CTS-SXP implementation of Virtual Routing and Forwarding (VRF) binds a CTS-SXP connection with a specific VRF. It is assumed that the network topology is correctly configured for Layer 2 or Layer 3 VPNs, and that all VRFs are configured before enabling CTS-SXP.

CTS-SXP VRF support can be summarized as follows:

• Only one CTS-SXP connection can be bound to one VRF.

- · Different VRFs may have overlapping CTS-SXP peer or source IP addresses.
- IP-to-SGT mappings learned (added or deleted) in one VRF can be updated only in the same VRF domain. The CTS-SXP connection cannot update a mapping bound to a different VRF. If no SXP connection exits for a VRF, IP-SGT mappings for that VRF will not be updated by SXP.
- CTS-SXP does not support the establishment of connections with a source IPv6 address. However, multiple address families per VRF are supported where one CTS-SXP connection in a VRF domain can forward both IPv4 and IPv6 IP-to-SGT mappings.
- CTS-SXP has no limitation on the number of connections and number of IP-to-SGT mappings per VRF.

### Security Group Access Zone-Based Policy Firewall

CTS-SXP extends the deployment of network devices to additional places on the network by using the Security Group Access (SGA) Zone-Based Policy firewalls (ZBPFs). CTS-SXP is used for Identity distribution through inline devices where the identity information is learned from a primary communication path that exists across networks as shown in the figure below.

The Security Group Tag (SGT) is used by the SGA ZBPF to apply enforcement policy. IP-to-SGT mapping information is learned through CTS-SXP. When a packet arrives, source and destination IP addresses in the packet are used to derive source and destination tags. The Identity firewall applies a policy to the received IP packets based on the configured policy where the SGT is one of the attributes.

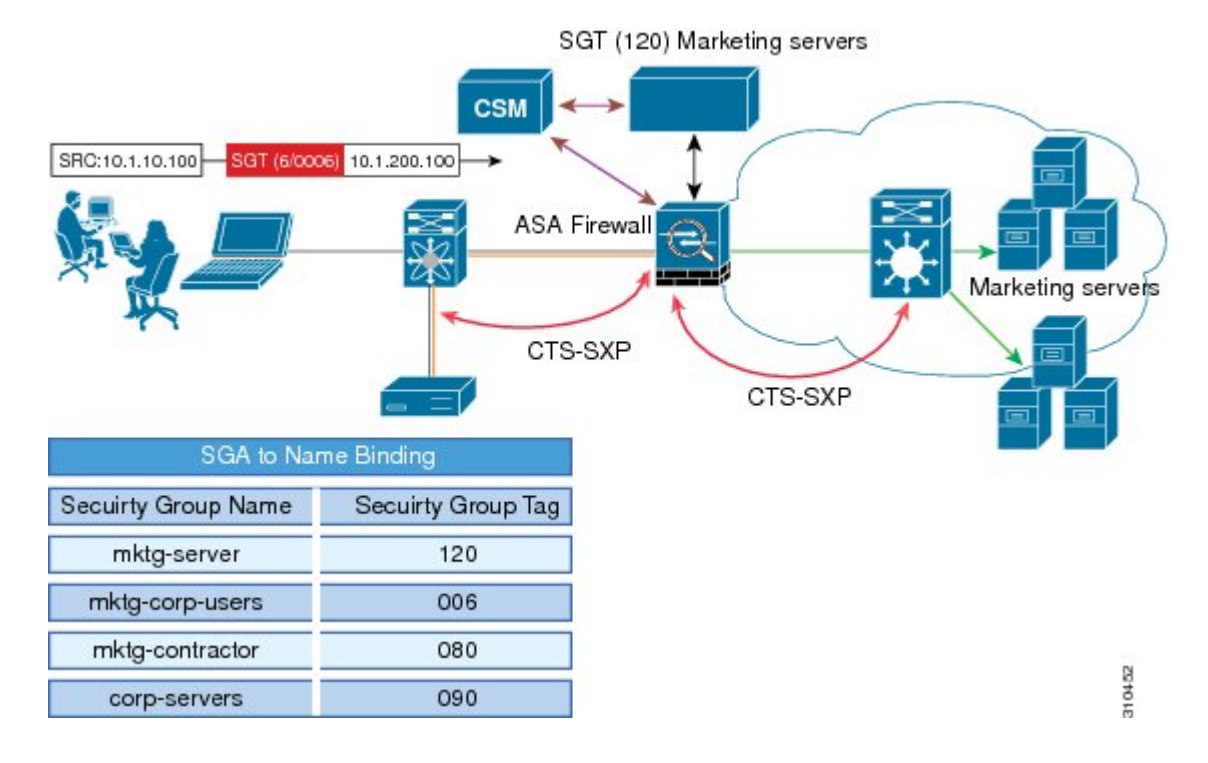

#### Figure 2: CTS-SXP SGA ZBPF Distribution Path Across Networks

# How to Configure Cisco TrustSec SGT Exchange Protocol IPv4

## **Enabling CTS-SXP**

### **SUMMARY STEPS**

- 1. enable
- 2. configure terminal
- 3. cts sxp enable

### **DETAILED STEPS**

|        | Command or Action              | Purpose                                                                                                    |
|--------|--------------------------------|----------------------------------------------------------------------------------------------------|
| Step 1 | enable                         | Enables privileged EXEC mode.                                                                                                    |
|        | Example:                       | • Enter your password if prompted.                                                                                                    |
|        | Device> enable                 |                                                                                                    |
| Step 2 | configure terminal             | Enters global configuration mode.                                                                                                    |
|        | Example:                       |                                                                                                    |
|        | Device# configure terminal     |                                                                                                    |
| Step 3 | cts sxp enable                 | Enables a CTS-SXP connection to any peer connection that                                                                                                   |
|        | Example:                       | is configured.                                                                                                    |
|        | Device(config)# cts sxp enable | <b>Note</b> Ensure that peer connections are configured. If peer connections are not configured, then CTS-SXP connections cannot be established with them. |

## **Configuring a CTS-SXP Peer Connection**

The CTS-SXP peer connection must be configured on both devices. One device is the speaker and the other is the listener. When using password protection, make sure to use the same password on both ends.

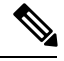

Note

If a default CTS-SXP source IP address is not configured and you do not configure a CTS-SXP source address in the connection, the Cisco TrustSec software derives the CTS-SXP source IP address from existing local IP addresses. The CTS-SXP source IP address might be different for each TCP connection initiated from the router.

### **SUMMARY STEPS**

1. enable

- 2. configure terminal
- **3.** cts sxp connection peer *ipv4-address* {source | password} {default | none} mode {local | peer} [[listener | speaker] [vrf *vrf-name*]]
- 4. exit
- **5.** show cts sxp {connections | sgt-map} [brief | vrf vrf-name]

### **DETAILED STEPS**

|        | Command or Action                                                                                                    | Purpose                                                                                                    |
|--------|----------------------------------------------------------------------------------------------------|----------------------------------------------------------------------------------------------------|
| Step 1 | enable                                                                                                    | Enables privileged EXEC mode.                                                                                                    |
|        | Example:                                                                                                    | • Enter your password if prompted.                                                                                                    |
|        | Device> enable                                                                                                    |                                                                                                    |
| Step 2 | configure terminal                                                                                                    | Enters global configuration mode.                                                                                                    |
|        | Example:                                                                                                    |                                                                                                    |
|        | Device# configure terminal                                                                                                    |                                                                                                    |
| Step 3 | cts sxp connection peer ipv4-address {source   password}{default   none} mode {local   peer} [[listener   speaker][vrf vrf-name]] | Configures the CTS-SXP peer address connection.<br>The <b>source</b> keyword specifies the IPv4 address of the source device. If no address is specified, the connection uses the |
|        | Example:                                                                                                    | default source address, if configured, or the address of the port.                                                                                                    |
|        | Device(config)# cts sxp connection peer 10.20.2.2<br>password default mode local speaker                                          | The <b>password</b> keyword specifies the password that<br>CTS-SXP uses for the connection using the following<br>options:                                                        |
|        |                                                                                                    | <ul> <li>default—Use the default CTS-SXP password you<br/>configured using the cts sxp default password<br/>command.</li> </ul>                                                   |
|        |                                                                                                    | • none—A password is not used.                                                                                                    |
|        |                                                                                                    | The <b>mode</b> keyword specifies the role of the remote peer device:                                                                                                    |
|        |                                                                                                    | • local—The specified mode refers to the local device.                                                                                                    |
|        |                                                                                                    | • <b>peer</b> —The specified mode refers to the peer device.                                                                                                    |
|        |                                                                                                    | • <b>listener</b> —Specifies that the device is the listener in the connection.                                                                                                   |
|        |                                                                                                    | • <b>speaker</b> —Specifies that the device is the speaker in the connection. This is the default.                                                                                |
|        |                                                                                                    | The optional <b>vrf</b> keyword specifies the VRF to the peer.<br>The default is the default VRF.                                                                                 |

|        | Command or Action                                                      | Purpose                                                              |
|--------|------------------------------------------------------------------------|----------------------------------------------------------------------|
| Step 4 | exit<br>Example:                                                       | Exits global configuration mode and returns to privileged EXEC mode. |
|        | Device# exit                                                           |                                                                      |
| Step 5 | <pre>show cts sxp {connections   sgt-map} [brief   vrf vrf-name]</pre> | (Optional) Displays CTS-SXP status and connections.                  |
|        | Example:                                                               |                                                                      |
|        | Device# show cts sxp connections                                       |                                                                      |

# Configuring the Default CTS-SXP Password

### **SUMMARY STEPS**

- 1. enable
- 2. configure terminal
- **3.** cts sxp default password [0 | 6 | 7] password
- 4. exit

|        | Command or Action                                 | Purpose                                                                                                    |
|--------|---------------------------------------------------|----------------------------------------------------------------------------------------------------|
| Step 1 | enable                                            | Enables privileged EXEC mode.                                                                                                 |
|        | Example:                                          | • Enter your password if prompted.                                                                                            |
|        | Device> enable                                    |                                                                                                    |
| Step 2 | configure terminal                                | Enters global configuration mode.                                                                                             |
|        | Example:                                          |                                                                                                    |
|        | Device# configure terminal                        |                                                                                                    |
| Step 3 | cts sxp default password [0   6   7] password     | Configures the CTS-SXP default password. You can enter                                                                        |
|        | Example:                                          | either a clear text password (using the $0$ or no option) or an encrypted password (using the $6$ or $7$ option). The maximum |
|        | Device(config)# cts sxp default password Cisco123 | password length is 32 characters.                                                                                             |
|        |                                                   | <b>Note</b> By default, CTS-SXP uses no password when setting up connections.                                                 |
| Step 4 | exit                                              | Exits global configuration mode and returns to privileged                                                                     |
|        | Example:                                          | EXEC mode.                                                                                                    |
|        | Device# exit                                      |                                                                                                    |

## **Configuring the Default CTS-SXP Source IP Address**

#### **SUMMARY STEPS**

- 1. enable
- 2. configure terminal
- 3. cts sxp default source-ip src-ip-addr
- 4. exit

### **DETAILED STEPS**

|        | Command or Action                                   | Purpose                                                                                                    |
|--------|-----------------------------------------------------|----------------------------------------------------------------------------------------------------|
| Step 1 | enable                                              | Enables privileged EXEC mode.                                                                                   |
|        | Example:                                            | • Enter your password if prompted.                                                                              |
|        | Device> enable                                      |                                                                                                    |
| Step 2 | configure terminal                                  | Enters global configuration mode.                                                                               |
|        | Example:                                            |                                                                                                    |
|        | Device# configure terminal                          |                                                                                                    |
| Step 3 | cts sxp default source-ip src-ip-addr               | Configures the CTS-SXP default source IP address that is                                                        |
|        | Example:                                            | used for all new TCP connections where a source IP address is not specified.                                    |
|        | Device(config)# cts sxp default source-ip 10.20.2.2 | <b>Note</b> Existing TCP connections are not affected when the default CTS-SXP source IP address is configured. |
| Step 4 | exit                                                | Exits global configuration mode and returns to privileged                                                       |
|        | Example:                                            | EXEC mode.                                                                                                    |
|        | Device# exit                                        |                                                                                                    |

### **Configuring the CTS-SXP Reconciliation Period**

After a peer terminates a CTS-SXP connection, an internal hold-down timer starts. If the peer reconnects before the internal hold-down timer expires, the CTS-SXP reconciliation period timer starts. While the CTS-SXP reconciliation period timer is active, the CTS software retains the SGT mapping entries learned from the previous connection and removes invalid entries. The default value is 120 seconds (2 minutes). Setting the CTS-SXP reconciliation period to 0 seconds disables the timer and causes all entries from the previous connection to be removed.

### **SUMMARY STEPS**

- 1. enable
- 2. configure terminal

- 3. cts sxp reconciliation period seconds
- 4. exit

### **DETAILED STEPS**

I

|        | Command or Action                                 | Purpose                                                    |
|--------|---------------------------------------------------|------------------------------------------------------------|
| Step 1 | enable                                            | Enables privileged EXEC mode.                              |
|        | Example:                                          | • Enter your password if prompted.                         |
|        | Device> enable                                    |                                                            |
| Step 2 | configure terminal                                | Enters global configuration mode.                          |
|        | Example:                                          |                                                            |
|        | Device# configure terminal                        |                                                            |
| Step 3 | cts sxp reconciliation period seconds             | Sets the CTS-SXP reconciliation timer, in seconds. The     |
|        | Example:                                          | range is from 0 to 64000. The default is 120.              |
|        | Device(config)# cts sxp reconciliation period 150 |                                                            |
| Step 4 | exit                                              | Exits global configuration mode and enters privileged EXEC |
|        | Example:                                          | mode.                                                      |
|        | Device# exit                                      |                                                            |

## **Configuring the CTS-SXP Retry Period**

The CTS-SXP retry period determines how often the CTS software retries a CTS-SXP connection. If a CTS-SXP connection is not established successfully, then the CTS software makes a new attempt to set up the connection after the CTS-SXP retry period timer expires. The default value is 2 minutes. Setting the CTS-SXP retry period to 0 seconds disables the timer and retries are not attempted.

### **SUMMARY STEPS**

- 1. enable
- 2. configure terminal
- 3. cts sxp retry period seconds
- 4. exit

|        | Command or Action | Purpose                            |
|--------|-------------------|------------------------------------|
| Step 1 | enable            | Enables privileged EXEC mode.      |
|        | Example:          | • Enter your password if prompted. |
|        | Device> enable    |                                    |

|        | Command or Action                        | Purpose                                                     |
|--------|------------------------------------------|-------------------------------------------------------------|
| Step 2 | configure terminal                       | Enters global configuration mode.                           |
|        | Example:                                 |                                                             |
|        | Device# configure terminal               |                                                             |
| Step 3 | cts sxp retry period seconds             | Sets the CTS-SXP retry timer, in seconds. The range is from |
|        | Example:                                 | 0 to 64000. The default is 120.                             |
|        | Device(config)# cts sxp retry period 160 |                                                             |
| Step 4 | exit                                     | Exits global configuration mode and returns to privileged   |
|        | Example:                                 | EXEC mode.                                                  |
|        | Device# exit                             |                                                             |

## **Creating Syslogs to Capture IP-to-SGT Mapping Changes**

### **SUMMARY STEPS**

- 1. enable
- 2. configure terminal
- 3. cts sxp log binding-changes
- 4. exit

|        | Command or Action                                            | Purpose                                                                                                    |  |
|--------|--------------------------------------------------------------|----------------------------------------------------------------------------------------------------|--|
| Step 1 | enable                                                       | Enables privileged EXEC mode.                                                                                          |  |
|        | Example:                                                     | • Enter your password if prompted.                                                                                     |  |
|        | Device> enable                                               |                                                                                                    |  |
| Step 2 | configure terminal         Enters global configuration mode. |                                                                                                    |  |
|        | Example:                                                     |                                                                                                    |  |
|        | Device# configure terminal                                   |                                                                                                    |  |
| Step 3 | cts sxp log binding-changes                                  | Enables logging for IP-to-SGT binding changes causing                                                                  |  |
|        | Example:                                                     | CTS-SXP syslogs (sev 5 syslog) to be generated whenever<br>a change to IP-to-SGT binding occurs (add, delete, change). |  |
|        | Device(config)# cts sxp log binding-changes                  | These changes are learned and propagated on the CTS-SXP connection.                                                    |  |
|        |                                                              | <b>Note</b> This logging function is disabled by default.                                                              |  |

|        | Command or Action | Purpose                                                   |
|--------|-------------------|-----------------------------------------------------------|
| Step 4 | exit              | Exits global configuration mode and returns to privileged |
|        | Example:          | EXEC mode.                                                |
|        | Device# exit      |                                                           |

## Configuring a Class Map for a Security Group Access Zone-Based Policy Firewall

Perform this task to configure a class map for classifying Security Group Access (SGA) zone-based policy firewall network traffic.

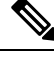

Note

You must perform at least one match step.

The zone-based firewall policy uses the Security Group Tag ID for filtering. In a zone-based firewall policy, only the first packet that creates a session matches the policy. Subsequent packets in this flow do not match the filters in the configured policy, but instead match the session directly. The statistics related to subsequent packets are shown as part of the inspect action.

### **SUMMARY STEPS**

- 1. enable
- 2. configure terminal
- 3. object-group security name
- 4. security-group tag-id sgt-id
- 5. group-object name
- 6. description text
- 7. exit
- 8. class-map type inspect [match-any | match-all] class-map-name
- 9. match group-object security source name
- **10.** match group-object security destination name
- 11. end
- **12.** show object-group [name]

|        | Command or Action  | Purpose                            |
|--------|--------------------|------------------------------------|
| Step 1 | enable             | Enables privileged EXEC mode.      |
|        | Example:           | • Enter your password if prompted. |
|        | Device> enable     |                                    |
| Step 2 | configure terminal | Enters global configuration mode.  |
|        | Example:           |                                    |

|         | Command or Action                                                         | Purpose                                                                                                    |
|---------|---------------------------------------------------------------------------|----------------------------------------------------------------------------------------------------|
|         | Device# configure terminal                                                |                                                                                                    |
| Step 3  | object-group security name                                                | Creates an object group to identify traffic coming from a                                                  |
|         | Example:                                                                  | specific user or endpoint and enters object-group identity mode.                                           |
|         | Device(config)# object-group security myobject1a                          |                                                                                                    |
| Step 4  | security-group tag-id sgt-id                                              | Specifies the membership of a security group by using the                                                  |
|         | Example:                                                                  | SGT ID number. This number can be from 1 to 65535.<br>Multiple security groups can be specified using this |
|         | Device(config-object-group)# security-group tag-ic<br>120                 | command.                                                                                                   |
| Step 5  | group-object name                                                         | (Optional) Specifies a nested reference to a type of user                                                  |
|         | Example:                                                                  | group. Multiple nested user groups can be specified using this command.                                    |
|         | <pre>Device(config-object-group)# group-object admin</pre>                |                                                                                                    |
| Step 6  | description text                                                          | (Optional) Defines information about the security group.                                                   |
|         | Example:                                                                  |                                                                                                    |
|         | Device(config-object-group)# description my sgtinfo                       |                                                                                                    |
| Step 7  | exit                                                                      | Exits object-group identity mode and enters global                                                         |
|         | Example:                                                                  | configuration mode.                                                                                        |
|         | Device(config-object-group)# exit                                         |                                                                                                    |
| Step 8  | class-map type inspect [match-any   match-all]<br>class-map-name          | Creates a Layer 3 or Layer 4 inspect type class map and enters class-map configuration mode.               |
|         | Example:                                                                  |                                                                                                    |
|         | Device(config)# class-map type inspect match-any<br>myclass1              |                                                                                                    |
| Step 9  | match group-object security source name                                   | Matches traffic from a user in the security group.                                                         |
|         | Example:                                                                  |                                                                                                    |
|         | Device(config-cmap)# match group-object security<br>source myobject1      |                                                                                                    |
| Step 10 | match group-object security destination name                              | Matches traffic for a user in the security group.                                                          |
|         | Example:                                                                  |                                                                                                    |
|         | Device(config-cmap)# match group-object security<br>destination myobject1 |                                                                                                    |
|         | I                                                                         | 1                                                                                                    |

|         | Command or Action               | Purpose                                                                          |
|---------|---------------------------------|----------------------------------------------------------------------------------|
| Step 11 | end                             | Exits class-map configuration mode and enters privileged                         |
|         | Example:                        | EXEC mode.                                                                       |
|         | Device(config-cmap)# end        |                                                                                  |
| Step 12 | show object-group [name]        | (Optional) Displays the content of all user groups.                              |
|         | Example:                        | Optionally, use the <i>name</i> argument to show information for a single group. |
|         | Device# show object-group admin |                                                                                  |

## Creating a Policy Map for a Security Group Access Zone-Based Policy Firewall

Perform this task to create a policy map for a Security Group Access (SGA) zone-based policy firewall that is attached to zone pairs. This task also helps to configure Identity Firewall (IDFW) to work with Security Group Tag (SGT) Exchange Protocol (SXP) or L2-tagged traffic on the interfaces that belong to the security zones.

### **SUMMARY STEPS**

- 1. enable
- 2. configure terminal
- **3. policy-map type inspect** *policy-map-name*
- 4. class type inspect *class-name*
- 5. inspect
- 6. exit
- 7. zone-pair security zone-pair-name source source-zone destination destination-zone
- 8. service-policy type inspect policy-map-name
- **9**. end
- **10. interface** *type number*
- **11.** zone-member security zone-name
- 12. cts manual
- 13. no propagate sgt
- 14. policy static sgt *tag* [trusted]
- **15**. exit
- 16. show policy-map type inspect zone-pair session

|        | Command or Action | Purpose                            |
|--------|-------------------|------------------------------------|
| Step 1 | enable            | Enables privileged EXEC mode.      |
|        | Example:          | • Enter your password if prompted. |
|        | Device> enable    |                                    |

|         | Command or Action                                                                                                    | Purpose                                                          |  |
|---------|----------------------------------------------------------------------------------------------------|------------------------------------------------------------------|--|
| Step 2  | configure terminal                                                                                                    | Enters global configuration mode.                                |  |
|         | Example:                                                                                                    |                                                                  |  |
|         | Device# configure terminal                                                                                                    |                                                                  |  |
| Step 3  | policy-map type inspect policy-map-name                                                                                        | Creates a Layer 3 or Layer 4 inspect type policy map.            |  |
|         | Example:                                                                                                    | • Enters policy map configuration mode.                          |  |
|         | Device(config)# policy-map type inspect<br>z1z2-policy                                                                         |                                                                  |  |
| Step 4  | class type inspect class-name                                                                                                  | Specifies the traffic (class) on which an action is to be        |  |
|         | Example:                                                                                                    | performed and enters policy-map class configuration mode.        |  |
|         | Device(config-pmap)# class type inspect cmap-1                                                                                 |                                                                  |  |
| Step 5  | inspect                                                                                                    | Enables packet inspection.                                       |  |
|         | Example:                                                                                                    |                                                                  |  |
|         | <pre>Device(config-pmap-c)# inspect</pre>                                                                                      |                                                                  |  |
| Step 6  | exit                                                                                                    | Exits policy-map class configuration mode and enters             |  |
|         | Example:                                                                                                    | global configuration mode.                                       |  |
|         | <pre>Device(config-pmap-c)# exit</pre>                                                                                         |                                                                  |  |
| Step 7  | <b>zone-pair security</b> <i>zone-pair-name</i> <b>source</b> <i>source-zone</i><br><b>destination</b> <i>destination-zone</i> | Creates a zone pair and enters security zone configuration mode. |  |
|         | Example:                                                                                                    | <b>Note</b> To apply a policy, you must configure a zone pair.   |  |
|         | Device(config)# zone-pair security z1z2 source z1<br>destination z2                                                            |                                                                  |  |
| Step 8  | service-policy type inspect policy-map-name                                                                                    | Attaches a firewall policy map to the destination zone pair.     |  |
|         | Example:                                                                                                    | <b>Note</b> If a policy is not configured between a pair of      |  |
|         | Device(config-sec-zone)# service-policy type<br>inspect z1z2-policy2                                                           | zones, traffic is dropped by default.                            |  |
| Step 9  | end                                                                                                    | Exits security zone configuration mode and enters global         |  |
|         | Example:                                                                                                    | configuration mode.                                              |  |
|         | Device(config-sec-zone)# end                                                                                                   |                                                                  |  |
| Step 10 | interface type number                                                                                                    | Configures an interface and enters interface configuration       |  |
|         | Example:                                                                                                    | mode.                                                            |  |
|         | <pre>Device(config)# interface GigabitEthernet 0/1/1</pre>                                                                     |                                                                  |  |

|         | Command or Action                                                      | Purpose                                                                                                    |  |
|---------|------------------------------------------------------------------------|----------------------------------------------------------------------------------------------------|--|
| Step 11 | zone-member security zone-name                                         | Assigns an interface to a specified security zone.                                                                                                    |  |
|         | <pre>Example:<br/>Device(config-if)# zone-member security Inside</pre> | Note When you make an interface a member of a security zone, all traffic in and out of that interface (except traffic bound for the router or initiated by the router) is dropped by default. To let traffic through the interface, you must make the zone part of a zone pair to which you should apply a policy. If the policy permits traffic, traffic can flow through that interface. |  |
| Step 12 | cts manual                                                             | Enables the interface for Cisco TrustSec Security (CTS)<br>SGT authorization and forwarding, and enters CTS manual<br>interface configuration mode.                                                                                                    |  |
|         | Example:                                                               |                                                                                                    |  |
|         | Device(config-if)# cts manual                                          |                                                                                                    |  |
| Step 13 | no propagate sgt                                                       | Disables SGT propagation at Layer 2 on CTS interfa                                                                                                    |  |
|         | Example:                                                               |                                                                                                    |  |
|         | Device(config-if-cts-manual)# no propagate sgt                         |                                                                                                    |  |
| Step 14 | policy static sgt tag [trusted]                                        | Configures a static authorization policy for a CTS security                                                                                                    |  |
|         | Example:                                                               | group with a tagged packet that defines the trustworthiness of the SGT.                                                                                                    |  |
|         | Device(config-if-cts-manual)# policy static sgt 100 trusted            |                                                                                                    |  |
| Step 15 | exit                                                                   | Exits security zone configuration mode and enters                                                                                                    |  |
|         | Example:                                                               | privileged EXEC mode.                                                                                                    |  |
|         | Device(config-if)# exit                                                |                                                                                                    |  |
| Step 16 | show policy-map type inspect zone-pair session<br>Example:             | (Optional) Displays the Cisco IOS stateful packet<br>inspection sessions created because of the policy-map<br>application on the specified zone pair.                                                                                                    |  |
|         | Device# show policy-map type inspect zone-pair<br>session              | <b>Note</b> The information displayed under the class-map field is the traffic rate (bits per second) of the traffic that belongs to the connection-initiating traffic only. Unless the connection setup rate is significantly high and is sustained for multiple intervals over which the rate is computed, no significant data is shown for the connection.                              |  |

#### **Example:**

The following sample output of the **show policy-map type inspect zone-pair session** command displays the information about the Cisco IOS stateful packet inspection sessions created because of the policy-map application on the specified zone pair:

```
Device# show policy-map type inspect zone-pair session
```

```
Zone-pair: in-out
Service-policy inspect : test
Class-map: test (match-any)
Match: group-object security source sgt
Inspect
Established Sessions
Session 113EF68C (192.2.2.1:8)=>(198.51.100.252:153) icmp SIS_OPEN
Created 00:00:02, Last heard 00:00:02
Bytes sent (initiator:responder) [360:360]
Class-map: class-default (match-any)
Match: any
Drop (default action)
310 packets, 37380 bytes
```

# Configuration Examples for Cisco TrustSec SGT Exchange Protocol IPv4

### **Example: Enabling and Configuring a CTS-SXP Peer Connection**

The following example shows how to enable CTS-SXP and configure the CTS-SXP peer connection on Device\_A, a speaker, for connection to Device\_B, a listener:

```
Device# configure terminal
Device_A(config)# cts sxp enable
Device_A(config)# cts sxp default password Cisco123
Device_A(config)# cts sxp default source-ip 10.10.1.1
Device_A(config)# cts sxp connection peer 10.20.2.2 password default mode local speaker
```

The following example shows how to configure the CTS-SXP peer connection on Device\_B, a listener, for connection to Device A, a speaker:

```
Device# configure terminal
Device_B(config)# cts sxp enable
Device_B(config)# cts sxp default password Ciscol23
Device_B(config)# cts sxp default source-ip 10.20.2.2
Device_B(config)# cts sxp connection peer 10.10.1.1 password default mode local listener
```

The following sample output for **show cts sxp connections** command displays CTS-SXP connections:

Device B# show cts sxp connections

```
SXP
                : Enabled
Default Password : Set
Default Source IP: 10.10.1.1
Connection retry open period: 10 secs
Reconcile period: 120 secs
Retry open timer is not running
_____
Peer IP
             : 10.20.2.2
Source IP
             : 10.10.1.1
              : On
Conn status
Connection mode : SXP Listener
Connection inst# : 1
TCP conn fd : 1
TCP conn password: default SXP password
Duration since last state change: 0:00:21:25 (dd:hr:mm:sec)
Total num of SXP Connections = 1
```

### Example: Configuring a Security Group Access Zone-Based Policy Firewall

The following example shows the configuration of a class map and policy map for an SGA zone-based policy firewall.

```
Device(config)# object-group security myobject1
Device (config-object-group) # security-group tag-id 1
Device(config-object-group)# exit
Device(config) # object-group security myobject2
Device(config-object-group)# security-group tag-id 2
Device (config-object-group) # exit
Device(config) # object-group security myobject3
Device (config-object-group) # security-group tag-id 3
Device(config-object-group)# exit
Device(config)# object-group security myobject4
Device(config-object-group)# security-group tag-id 4
Device(config-object-group)# exit
Device (config) # class-map type inspect match-any myclass1
Device(config-cmap)# match group-object security source myobject1
Device(config-cmap) # exit
Device(config) # class-map type inspect match-any myclass2
Device(config-cmap)# match group-object security source myobject2
Device(config-cmap) # exit
Device(config) # class-map type inspect match-any myclass3
Device(config-cmap)# match group-object security source myobject3
Device (config-cmap) # exit
Device (config) # class-map type inspect match-any myclass4
Device(config-cmap)# match group-object security source myobject4
Device(config-cmap)# exit
Device(config) # policy-map type inspect InsideOutside
Device(config-pmap)# class type inspect myclass1
Device(config-pmap-c)# pass
Device(config-pmap-c)# exit
Device(config-pmap) # class type inspect myclass2
Device(config-pmap-c) # drop log
Device (config-pmap-c) # exit
Device(config) # policy-map type inspect OutsideInside
Device(config-pmap) # class type inspect myclass3
Device(config-pmap-c) # pass
Device(config-pmap-c)# exit
Device(config-pmap)# class type inspect myclass4
```

```
Device (config-pmap-c) # drop
Device(config-pmap-c)# exit
Device (config) # zone-pair security Inside
Device (config-sec-zone) # description Firewall Inside Zone
Device (config-sec-zone) # exit
Device (config) # zone-pair security Outside
Device (config-sec-zone) # description Firewall Outside Zone
Device(config-sec-zone) # exit
Device (config) # zone-pair security InsideOutside source Inside destination Outside
Device (config-sec-zone) # description Firewall ZonePair Inside Outside
Device(config-sec-zone)# service-policy type inspect InsideOutside
Device (config-sec-zone) # exit
Device (config) # zone-pair security OutsideInside source Outside destination Inside
Device(config-sec-zone) # description Firewall ZonePair Outside Inside
Device(config-sec-zone) # service-policy type inspect OutsideInside
Device(config-sec-zone) # exit
Device(config)# interface Gigabit 0/1/1
Device(config-if) # zone-member security Inside
Device(config-if)# exit
```

# Additional References for TrustSec SGT Handling: L2 SGT Imposition and Forwarding

| Related Topic           | Document Title                                        |
|-------------------------|-------------------------------------------------------|
| Cisco IOS commands      | Cisco IOS Master Command List, All Releases           |
| Security commands       | Cisco IOS Security Command Reference: Commands A to C |
|                         | Cisco IOS Security Command Reference: Commands D to L |
|                         | Cisco IOS Security Command Reference: Commands M to R |
|                         | Cisco IOS Security Command Reference: Commands S to Z |
| Cisco TrustSec switches | Cisco TrustSec Switch Configuration Guide             |

#### **Related Documents**

L

| МІВ                   | MIBs Link                                                                                                    |
|-----------------------|----------------------------------------------------------------------------------------------------|
| CISCO-TRUSTSEC-SXP-MI | <ul> <li>To locate and download MIBs for selected platforms, Cisco software releases, and feature sets, use Cisco MIB Locator found at the following URL:</li> <li>http://www.cisco.com/go/mibs</li> </ul> |

#### MIBs

#### **Technical Assistance**

| Description                                                                                                    | Link                                              |
|----------------------------------------------------------------------------------------------------|---------------------------------------------------|
| The Cisco Support and Documentation website provides<br>online resources to download documentation, software,<br>and tools. Use these resources to install and configure<br>the software and to troubleshoot and resolve technical<br>issues with Cisco products and technologies. Access to<br>most tools on the Cisco Support and Documentation<br>website requires a Cisco.com user ID and password. | http://www.cisco.com/cisco/web/support/index.html |

# Feature Information for Cisco TrustSec SGT Exchange Protocol IPv4

The following table provides release information about the feature or features described in this module. This table lists only the software release that introduced support for a given feature in a given software release train. Unless noted otherwise, subsequent releases of that software release train also support that feature.

Use Cisco Feature Navigator to find information about platform support and Cisco software image support. To access Cisco Feature Navigator, go to www.cisco.com/go/cfn. An account on Cisco.com is not required.

| Feature Name                                    | Releases | Feature Information                                                                                                    |
|-------------------------------------------------|----------|----------------------------------------------------------------------------------------------------|
| Cisco TrustSec SGT<br>Exchange Protocol<br>IPv4 |          | The Security Group Tag (SGT) Exchange Protocol (SXP) is one of several protocols that supports CTS and is referred to in this document as CTS-SXP. CTS-SXP is a control protocol for propagating IP-to-SGT binding information across network devices that do not have the capability to tag packets. CTS-SXP passes IP-to-SGT bindings from authentication points to upstream devices in the network. This allows security services on switches, routers, or firewalls to learn identity information from access devices. |
|                                                 |          | The following commands were introduced or modified: <b>cts sxp enable</b> ,<br><b>cts sxp connection peer</b> , <b>show cts sxp</b> , <b>cts sxp default source-ip</b> , <b>cts sxp</b><br><b>reconciliation period</b> , <b>cts sxp retry period</b> , <b>cts sxp log binding-changes</b> .                                                                                                    |

Table 1: Feature Information for Cisco TrustSec SGT Exchange Protocol IPv4

| Feature Name                             | Releases | Feature Information                                                                                                    |
|------------------------------------------|----------|----------------------------------------------------------------------------------------------------|
| TrustSec SG Firewall<br>Enforcement IPv4 |          | This feature helps CTS-SXP extend the deployment of network devices through Security Group Access (SGA) Zone-Based Policy firewalls (ZBPFs).                       |
|                                          |          | The following commands were introduced or modified: group-object,<br>match group-object security, object-group security, policy static sgt,<br>and security-group. |

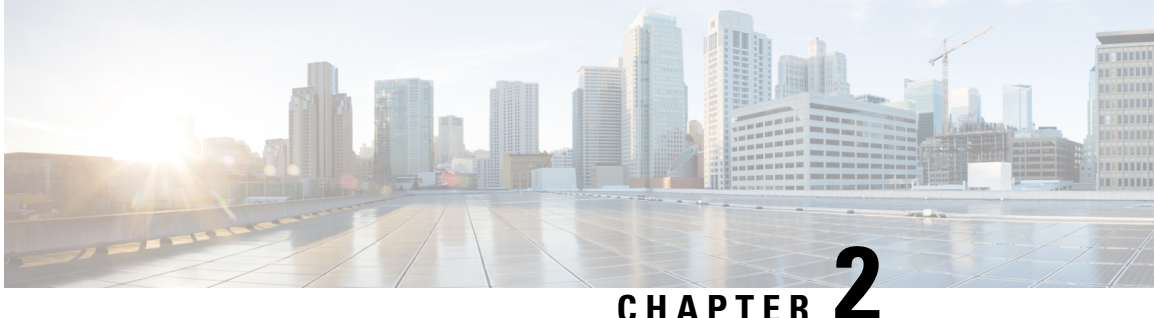

# TrustSec SGT Handling: L2 SGT Imposition and Forwarding

First Published: July 25, 2011

Cisco TrustSec (CTS) builds secure networks by establishing domains of trusted network devices. Each device in the domain is authenticated by its peers. Communication on the links between devices in the domain is secured with a combination of encryption, message integrity check, and data-path replay protection mechanisms.

The TrustSec SGT Handling: L2 SGT Imposition and Forwarding feature allows the interfaces in a router to be manually enabled for CTS so that the router can insert the Security Group Tag (SGT) in the packet to be carried throughout the network in the CTS header.

- Finding Feature Information, on page 21
- Prerequisites for TrustSec SGT Handling: L2 SGT Imposition and Forwarding, on page 21
- Information about TrustSec SGT Handling: L2 SGT Imposition and Forwarding, on page 22
- How to Configure TrustSec SGT Handling: L2 SGT Imposition and Forwarding, on page 22
- Additional References for TrustSec SGT Handling: L2 SGT Imposition and Forwarding, on page 26
- Feature Information for TrustSec SGT Handling: L2 SGT Imposition and Forwarding, on page 27

## Finding Feature Information

Your software release may not support all the features documented in this module. For the latest caveats and feature information, see Bug Search Tool and the release notes for your platform and software release. To find information about the features documented in this module, and to see a list of the releases in which each feature is supported, see the feature information table.

Use Cisco Feature Navigator to find information about platform support and Cisco software image support. To access Cisco Feature Navigator, go to www.cisco.com/go/cfn. An account on Cisco.com is not required.

# Prerequisites for TrustSec SGT Handling: L2 SGT Imposition and Forwarding

The CTS network needs to be established with the following prerequisites before implementing the TrustSec SGT Handling: L2 SGT Imposition and Forwarding feature:

- · Connectivity exists between all network devices
- Cisco Secure Access Control System (ACS) 5.1 operates with a CTS-SXP license
- Directory, DHCP, DNS, certificate authority, and NTP servers function within the network
- Configure the retry open timer command to a different value on different routers.

# Information about TrustSec SGT Handling: L2 SGT Imposition and Forwarding

### **Security Groups and SGTs**

A security group is a grouping of users, endpoint devices, and resources that share access control policies. Security groups are defined by the administrator in the ACS. As new users and devices are added to the Cisco TrustSec (CTS) domain, the authentication server assigns these new entities to appropriate security groups. CTS assigns to each security group a unique 16-bit security group number whose scope is global within a CTS domain. The number of security groups in the router is limited to the number of authenticated network entities. Security group numbers do not need to be manually configured.

Once a device is authenticated, CTS tags any packet that originates from that device with an SGT that contains the security group number of the device. The packet carries this SGT throughout the network within the CTS header. The SGT is a single label that determines the privileges of the source within the entire CTS domain. The SGT is identified as the source because it contains the security group of the source. The destination device is assigned a destination group tag (DGT).

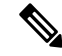

Note

The CTS packet tag does not contain the security group number of the destination device.

# How to Configure TrustSec SGT Handling: L2 SGT Imposition and Forwarding

## Manually Enabling TrustSec SGT Handling: L2 SGT Imposition and Forwarding on an Interface

Perform the following steps to manually enable an interface on the device for Cisco TrustSec (CTS) so that the device can add Security Group Tag (SGT) in the packet to be propagated throughout the network and to implement a static authorization policy.

### **SUMMARY STEPS**

- 1. enable
- 2. configure terminal

- **3.** interface {GigabitEthernet port | Vlan number}
- 4. cts manual
- 5. policy static sgt tag [trusted]
- 6. end
- 7. show cts interface [GigabitEthernet port | Vlan number | brief | summary]

|        | Command or Action                                                            | Purpose                                                                                                    |  |
|--------|------------------------------------------------------------------------------|----------------------------------------------------------------------------------------------------|--|
| Step 1 | enable                                                                       | Enables privileged EXEC mode.                                                                                                    |  |
|        | Example:                                                                     | • Enter your password if prompted.                                                                                                    |  |
|        | Device> enable                                                               |                                                                                                    |  |
| Step 2 | configure terminal                                                           | Enters global configuration mode.                                                                                                    |  |
|        | <b>Example:</b><br>Device# configure terminal                                |                                                                                                    |  |
| Step 3 | interface {GigabitEthernet port   Vlan number}                               | Enters the interface on which CTS SGT authorization and forwarding is enabled                                                                                                    |  |
|        | Device(config)# interface gigabitethernet 0                                  |                                                                                                    |  |
| Step 4 | cts manual<br>Example:                                                       | Enables the interface for CTS SGT authorization and forwarding, and enters CTS manual interface configuration mode.                                                                                                    |  |
|        | Device(config-if)# cts manual                                                | <b>Note</b> To enable the <b>cts manual</b> command on a subinterface, you must increase the IP MTU size to accommodate the additional bytes for the Dot1Q tag. This is applicable only for releases earlier than Cisco IOS XE Release 3.17. |  |
| Step 5 | policy static sgt tag [trusted]                                              | Configures a static authorization policy for a CTS security                                                                                                    |  |
|        | Example:                                                                     | of the SGT.                                                                                                    |  |
|        | <pre>Device(config-if-cts-manual)# policy static sgt 100 trusted</pre>       |                                                                                                    |  |
| Step 6 | end                                                                          | Exits CTS manual interface configuration mode and enters privileged EXEC mode.                                                                                                    |  |
|        | Example:                                                                     |                                                                                                    |  |
|        | <pre>Device(config-if-cts-manual)# end</pre>                                 |                                                                                                    |  |
| Step 7 | show cts interface [GigabitEthernet port   Vlan number<br>  brief   summary] | Displays CTS configuration statistics for the interface.                                                                                                    |  |
|        | Example:                                                                     |                                                                                                    |  |
|        | Device# show cts interface brief                                             |                                                                                                    |  |

#### **Example:**

The following is sample output for the **show cts interface brief** command.

Cisco ASR 1000 Series Aggregation Services Routers and Cisco Cloud Services Router 1000V Series

```
Device# show cts interface brief
Global Dot1x feature is Disabled
Interface GigabitEthernet0/1/0:
    CTS is enabled, mode: MANUAL
    IFC state:
                           OPEN
    Interface Active for 00:00:40.386
    Authentication Status: NOT APPLICABLE
        Peer identity:
                            "unknown"
        Peer's advertised capabilities: ""
    Authorization Status: NOT APPLICABLE
    SAP Status:
                           NOT APPLICABLE
    Propagate SGT:
                           Enabled
    Cache Info:
        Cache applied to link : NONE
```

#### **Cisco 4400 Series Integrated Services Routers**

```
Device# show cts interface brief
```

```
Interface GigabitEthernet0/1/0

CTS is enabled, mode: MANUAL

Propagate SGT: Enabled

Static Ingress SGT Policy:

Peer SGT: 100

Peer SGT assignment: Trusted
```

### **Disabling CTS SGT Propagation on an Interface**

Follow these steps to disable CTS SGT Propagation on an interface in an instance when a peer device is not capable of receiving an SGT.

#### **SUMMARY STEPS**

- 1. enable
- 2. configure terminal
- **3.** interface {GigabitEthernetport | Vlan number}
- 4. cts manual
- 5. no propagate sgt
- 6. end
- 7. show cts interface [GigabitEthernetport | Vlan number | brief | summary]

|        | Command or Action | Purpose                       |
|--------|-------------------|-------------------------------|
| Step 1 | enable            | Enables privileged EXEC mode. |

|        | Command or Action                                                                                                    | Purpose                                                                                                    |  |
|--------|----------------------------------------------------------------------------------------------------|----------------------------------------------------------------------------------------------------|--|
|        | Example:                                                                                                    | Enter your password if prompted.                                                                                                    |  |
|        | Device> enable                                                                                                    |                                                                                                    |  |
| Step 2 | configure terminal                                                                                                    | Enters global configuration mode.                                                                                                    |  |
|        | Example:                                                                                                    |                                                                                                    |  |
|        | Device# configure terminal                                                                                                    |                                                                                                    |  |
| Step 3 | interface {GigabitEthernetport   Vlan number}                                                                                                    | Enters the interface on which CTS SGT authorization and                                                                                                    |  |
|        | Example:                                                                                                    | forwarding is enabled                                                                                                    |  |
|        | Device(config)# interface gigabitethernet 0                                                                                                    |                                                                                                    |  |
| Step 4 | cts manual                                                                                                    | Enables the interface for CTS SGT authorization and                                                                                                    |  |
|        | Example:                                                                                                    | forwarding.                                                                                                    |  |
|        | Device(config-if)# cts manual                                                                                                    | CTS manual interface configuration mode is entered where CTS parameters can be configured.                                                                         |  |
| Step 5 | no propagate sgt                                                                                                    | Disables CTS SGT propagation on an interface in situations                                                                                                    |  |
|        | Example:                                                                                                    | where a peer device is not capable of receiving an SGT.                                                                                                    |  |
|        | Device(config-if-cts-manual)# no propagate sgt                                                                                                    | Note CTS SGT propagation is enabled by default. The <b>propagate sgt</b> command can be used if CTS SGT propagation needs to be turned on again for a peer device. |  |
|        |                                                                                                    | Once the <b>no propagate sgt</b> command is entered, the SGT tag is not added in the L2 header.                                                                    |  |
| Step 6 | end                                                                                                    | Exits CTS manual interface configuration mode and enters                                                                                                    |  |
|        | Example:                                                                                                    | privileged EXEC mode.                                                                                                    |  |
|        | <pre>Device(config-if-cts-manual)# end</pre>                                                                                                    |                                                                                                    |  |
| Step 7 | show cts interface [GigabitEthernetport   Vlan number<br>  brief   summary]                                                                                                    | Displays CTS configuration statistics to verify that CTS SGT propagation was disabled on interface.                                                                |  |
|        | Example:                                                                                                    |                                                                                                    |  |
|        | Device# show cts interface brief<br>Global Dotlx feature is Disabled<br>Interface GigabitEthernet0:<br>CTS is enabled, mode: MANUAL<br>IFC state: OPEN<br>Authentication Status: NOT APPLICABLE<br>Peer identity: "unknown"<br>Peer's advertised capabilities: ""<br>Authorization Status: NOT APPLICABLE<br>SAP Status: NOT APPLICABLE<br>Propagate SGT: Disabled<br>Cache Info:<br>Cache applied to link : NONE |                                                                                                    |  |

# Additional References for TrustSec SGT Handling: L2 SGT Imposition and Forwarding

### **Related Documents**

| Related Topic           | Document Title                                        |
|-------------------------|-------------------------------------------------------|
| Cisco IOS commands      | Cisco IOS Master Command List, All Releases           |
| Security commands       | Cisco IOS Security Command Reference: Commands A to C |
|                         | Cisco IOS Security Command Reference: Commands D to L |
|                         | Cisco IOS Security Command Reference: Commands M to R |
|                         | Cisco IOS Security Command Reference: Commands S to Z |
| Cisco TrustSec switches | Cisco TrustSec Switch Configuration Guide             |

### MIBs

| МІВ                    | MIBs Link                                                                                                    |
|------------------------|----------------------------------------------------------------------------------------------------|
| CISCO-TRUSTSEC-SXP-MIB | To locate and download MIBs for selected platforms, Cisco software releases, and feature sets, use Cisco MIB Locator found at the following URL: |
|                        | http://www.cisco.com/go/mibs                                                                                                    |

#### **Technical Assistance**

| Description                                                                                                    | Link                                              |
|----------------------------------------------------------------------------------------------------|---------------------------------------------------|
| The Cisco Support and Documentation website provides<br>online resources to download documentation, software,<br>and tools. Use these resources to install and configure<br>the software and to troubleshoot and resolve technical<br>issues with Cisco products and technologies. Access to<br>most tools on the Cisco Support and Documentation<br>website requires a Cisco.com user ID and password. | http://www.cisco.com/cisco/web/support/index.html |

# Feature Information for TrustSec SGT Handling: L2 SGT Imposition and Forwarding

The following table provides release information about the feature or features described in this module. This table lists only the software release that introduced support for a given feature in a given software release train. Unless noted otherwise, subsequent releases of that software release train also support that feature.

Use Cisco Feature Navigator to find information about platform support and Cisco software image support. To access Cisco Feature Navigator, go to www.cisco.com/go/cfn. An account on Cisco.com is not required.

| Feature Name                                               | Releases | Feature Information                                                                                                    |
|------------------------------------------------------------|----------|----------------------------------------------------------------------------------------------------|
| TrustSec SGT Handling: L2 SGT<br>Imposition and Forwarding |          | This feature allows the interfaces<br>in a router to be manually enabled<br>for CTS so that the router can insert<br>the Security Group Tag (SGT) in<br>the packet to be carried throughout<br>the network in the CTS header.<br>The following commands were<br>introduced or modified: cts<br>manual, policy static sgt,<br>propagate sgt, show cts interface. |

Table 2: Feature Information for TrustSec SGT Handling: L2 SGT Imposition and Forwarding
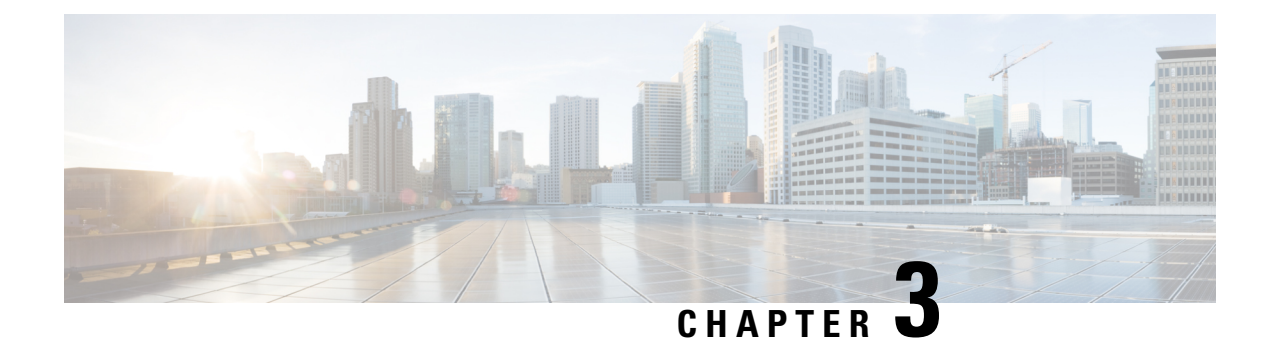

# **Cisco TrustSec with SXPv4**

Cisco TrustSec (CTS) builds secure networks by establishing domains of trusted network devices. Each device in the domain is authenticated by its peers. Communication on the links between devices in the domain is secured with a combination of encryption, message integrity check, and data-path replay protection mechanisms.

The Scalable Group Tag (SGT) eXchange Protocol (SXP) is one of several protocols that supports CTS. CTS SXP version 4 (SXPv4) enhances the functionality of SXP by adding a loop detection mechanism to prevent stale binding in the network. SXPv4 is an alternative SGT transport mechanism to inline tagging. It enables the propagation of security group bindings between network devices that do not support carrying the SGT in the CMD field of Ethernet frames (inline tagging).

- Finding Feature Information, on page 29
- Information About Cisco TrustSec with SXPv4, on page 29
- How to Configure Cisco TrustSec with SXPv4, on page 33
- Configuration Examples for Cisco TrustSec with SXPv4, on page 37
- Additional References for Cisco TrustSec with SXPv4, on page 38
- Feature Information for Cisco TrustSec with SXPv4, on page 39

## **Finding Feature Information**

Your software release may not support all the features documented in this module. For the latest caveats and feature information, see Bug Search Tool and the release notes for your platform and software release. To find information about the features documented in this module, and to see a list of the releases in which each feature is supported, see the feature information table.

Use Cisco Feature Navigator to find information about platform support and Cisco software image support. To access Cisco Feature Navigator, go to www.cisco.com/go/cfn. An account on Cisco.com is not required.

# Information About Cisco TrustSec with SXPv4

### **Overview of Cisco TrustSec with SXPv4**

Cisco TrustSec (CTS) Scalable Group Tag (SGT) Exchange Protocol (SXP) (CTS-SXP) is a control plane protocol which propagates IP address to Security Group Tag (SGT) binding information across network devices. SGT is maintained by tagging packets (inline tagging) on ingress to the CTS-SXP network so that they can be properly identified for the purpose of applying security and other policy criteria along the data

path. The Security Group Tag (SGT) allows the network to enforce the access control policy by enabling the endpoint device to act upon the SGT to filter traffic.

SXP versions prior to version 4 required careful attention to SXP traffic flow. For example, in Figure 1, SXP traffic flows in one direction (access layer to data center) and from the data center to the distribution layer. This unidirectional traffic pattern is done on purpose because if SXP traffic were to flow in the opposite direction, an SXP loop could be created. SXP version 4 prevents a loop from occurring.

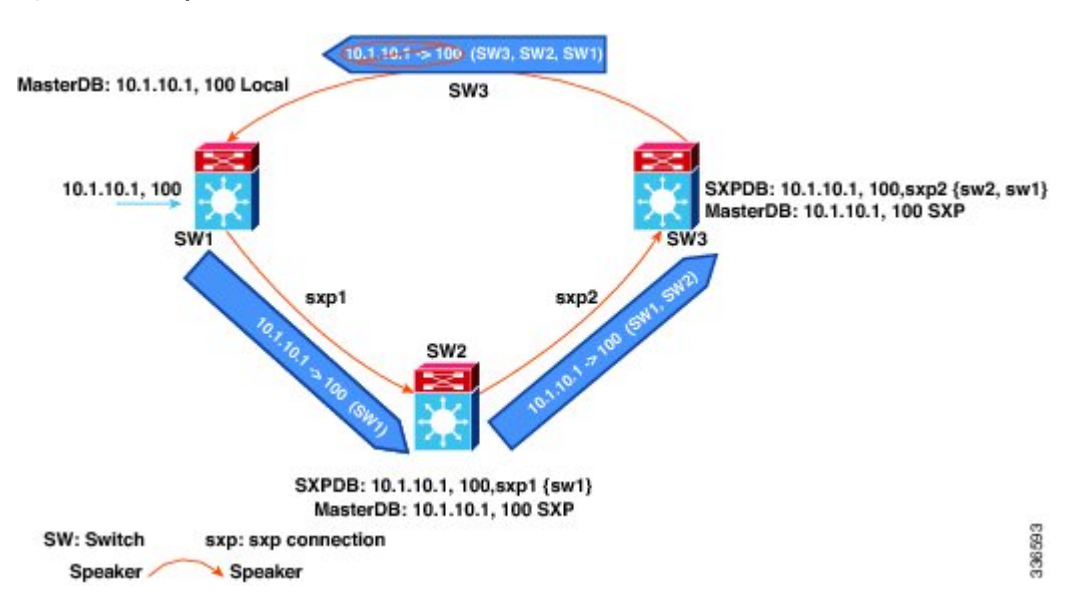

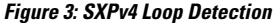

In the figure above there are three network devices: SW1, SW2, and SW3. There are also three SXP connections: SXP1, SXP2 and SXP3, together which create an SXP connection loop. A binding (10.1.10.1, 100) is learned at SW1 through local authentication. The binding is exported by SW1 to SW2 together with the path information (that is, SW1, from where the binding is forwarded).

Upon receiving the binding, SW2 exports it to SW3, again prepending the path information (SW2, SW1). Similarly, SW3 forwards the binding to SW1 with path information SW3, SW2, SW1. When SW1 receives the binding, the path information is checked. If its own path attribute is in the binding update received, then a propagation loop is detected. This binding is dropped and not stored in the SXP binding database.

If the binding is removed from SW1, (for example, if a user logs off), a binding deletion event is sent. The deletion event goes through the same path as above. When it reaches SW1, no action will be taken as no such binding exists in the SW1 binding database.

Loop detection is done when a binding is received by an SXP but before it is added to the binding database.

### **SXP Node ID**

An SXP node ID is used to identify the individual devices within the network. The node ID is a four-octet integer that can be configured by the user. If it is not configured by the user, SXP picks a node ID itself using the highest IPv4 address in the default VRF domain, in the same manner that EIGRP generates its node ID. The node ID has to be unique in the network that SXP connections traverse to enable SXP loop detection.

The SXP loop detection mechanism drops binding propagation packets based on finding its own node ID in the peer sequence attribute. Changing a node ID in a loop detection-running SXP network could break SXP loop detection functionality and therefore needs to be handled carefully.

The bindings that are associated with the original node ID have to be deleted in all SXP nodes before the new node ID is configured. This can be done by disabling the SXP feature on the network device where you desire to change the node ID.

Ń

Note

Disabling the SXP feature brings down all SXP connections on the device.

Before you change the node ID, wait until the SXP bindings that are propagated with the particular node ID in the path attribute are deleted.

Note

A syslog is generated when you change the node ID.

### Keepalive and Hold-Time Negotiation with SXPv4

SXP uses a TCP-based, keepalive mechanism to determine if a connection is live. SXPv4 adds an optional negotiated keepalive mechanism within the protocol in order to provide more predictable and timely detection of connection loss.

SXP connections are asymmetric with almost all of the protocol messages (except for open/open\_resp and error messages) being sent from an SXP speaker to an SXP listener. The SXP listener can keep a potentially large volume of state per connection, which includes all the binding information learned on a connection. Therefore, it is only meaningful to have a keepalive mechanism that allows a listener to detect the loss of connection with a speaker.

The mechanism is based on two timers:

- Hold timer: Used by an SXP listener to detect when a connection is no longer live, that is, no KEEPALIVE or UPDATE message is received.
- Keepalive timer: Used by an SXP speaker to trigger the dispatch of keepalive messages during intervals when no other information is exported via update messages.

The hold-time for the keepalive mechanism may be negotiated during the open/open\_resp exchange at connection setup. The following issues are important during the negotiation:

- A listener may have desirable range for the hold-time period locally configured or have a default of 90 to 180 seconds. A value of 0xFFFF.0xFFFF indicates that the keepalive mechanism is not used.
- A speaker may have a minimum acceptable hold-time period locally configured or have a default of 120 seconds. This is the shortest period of time a speaker is willing to send keepalive messages for keeping the connection alive. Any shorter hold-time period would require a faster keepalive rate than the rate the speaker is ready to support.
- A value of 0xFFFF implies that the keepalive mechanism is not used.
- The negotiation succeeds when the speaker's minimum acceptable hold-time falls below or within the desirable hold-time range of the listener. If one end turns off the keepalive mechanism, the other end should also turn it off to make the negotiation successful.
- The negotiation fails when the speaker's minimum acceptable hold-time is greater than the upper bound of the listener's hold-time range.

- The selected hold-time period of a successful negotiation is the maximum of the speaker's minimum acceptable hold-time and the lower bound of the listener's hold-time range.
- The speaker calculates the keepalive time to one-third of the selected hold-time by default unless a different keepalive time is locally configured.

#### Figure 4: Hold-time Negotiation Process

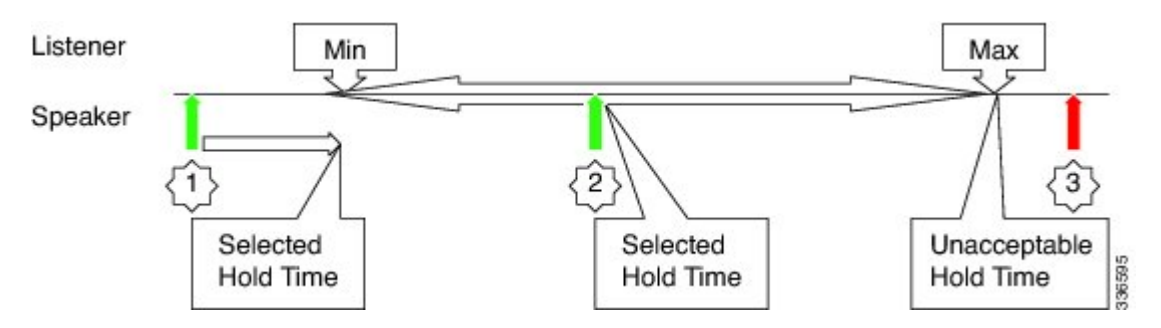

The figure above illustrates the hold-time negotiation process. More detail on the listener's and speaker's roles is given below.

#### **Connection Initiated by Listener**

- A listener may include a hold-time attribute in the open message with minimum and maximum values set to its configured range of the hold-time period. A hold-time attribute with just a minimum value set to 0xFFFF0 would indicate to the speaker that the keepalive mechanism is not used.
- When a speaker receives an open message, it will react as follows:
  - If the hold-time attribute is not present or if it contains a minimum value that is set to 0xFFFF0, the speaker will set its keepalive time to 0xFFFF0 to indicate that the keepalive mechanism is disabled.
  - If the received hold-time attribute contains a valid range, the speaker must include a hold-time attribute in its open\_resp message with a minimum value set as follows:
    - 0xFFFF0 if the speaker does not support the keepalive mechanism or if the mechanism is supported but disabled due to a local configuration, which sets the keepalive time to 0xFFFF0.
    - If the speaker's minimum acceptable hold-time value is greater than the upper bound of the
      offered range, the speaker must send an open error message with the subcode set to
      "Unacceptable hold-time" and terminate the connection. Otherwise the speaker will set the
      selected hold-time to the maximum of its minimum acceptable hold-time value and the lower
      bound of the offered hold-time range.
    - The speaker will calculate a new value for its keepalive time as one-third of that selected hold-time.
    - The speaker will set the minimum hold-time value of the hold-time attribute to the selected hold-time.
- When the listener receives the open resp message from the speaker, it will look for hold-time attribute:
  - If the hold-time attribute is present and contains a minimum hold-time value of 0xFFFF0, the speaker will set its hold-time value to 0xFFFF0 to indicate that the keepalive mechanism is not used.
  - If the minimum hold-time value is within the range offered by the listener, the listener will set its hold-time period to the selected value it has received in the open\_resp message.

 If the minimum hold-time value is outside the offered range, the listener will send an open error message with subcode set to "Unacceptable hold-time" and terminate the connection.

### **Connection Initiated by Speaker**

- A speaker may include a hold-time attribute in the open message with minimum value set to its minimum acceptable hold-time period. A hold-time attribute with just a minimum value of 0xFFFF0 would indicate to the listener that the keepalive mechanism is not used.
- When a listener receives an open message, it will react as follows:
  - If the hold-time attribute is not present or if it contains a minimum value that is set to 0xFFFF0, the listener will set its hold-time to 0xFFFF0 to indicate that keepalive mechanism is disabled.
  - If the received hold-time attribute contains a valid value, the speaker must include hold-time attribute in its open\_resp message with a minimum value set as follows:
    - 0xFFFF0 if the listener does not support the keepalive mechanism or if the mechanism is supported but disabled due to a local configuration, which sets the keepalive time to 0xFFFF0.
    - If the received hold-time value is greater than the upper bound of the listener's configured hold-time range, the speaker must send an open error message with subcode set to "Unacceptable hold-time" and terminate the connection.
    - If the received hold-time value falls within the listener's configured hold-time range, the listener will make it the selected hold-time.
    - If the received hold-time value is less than the lower bound of the listener's configured hold-time range, the listener will set the selected hold-time to the lower bound of its hold-time range.
    - The listener will set the minimum hold-time value of the hold-time attribute to the selected hold-time.
- When the speaker receives the open resp message from the listener, it will look for the hold-time attribute:
  - If the hold-time attribute is present and contains a minimum hold-time value of 0xFFFF0. The speaker will set its hold-time value to 0xFFFF0 to indicate that the keepalive mechanism is not used.
  - If the received hold-time value is greater or equal to the speaker's minimum acceptable hold-time, the speaker will calculate a new value for its keepalive time as one-third of the received hold-time.
  - If the received hold-time value is lower than the minimum acceptable, the speaker must send an open error message with subcode set to "Unacceptable hold-time" and terminate the connection.

## How to Configure Cisco TrustSec with SXPv4

### Configuring the Hold-Time for the SXPv4 Protocol on a Network Device

Hold-time can be configured globally on a network device, which applies to all SXP connections configured on the device.

### **SUMMARY STEPS**

- 1. enable
- 2. configure terminal
- 3. cts sxp listener hold-time minimum-period maximum-period
- 4. cts sxp speaker hold-time minimum-period

### **DETAILED STEPS**

|        | Command or Action                                           | Purpose                                                                                                    |  |
|--------|-------------------------------------------------------------|----------------------------------------------------------------------------------------------------|--|
| Step 1 | enable                                                      | Enables privileged EXEC mode.                                                                                       |  |
|        | Example:                                                    | • Enter your password if prompted.                                                                                  |  |
|        | Device> enable                                              |                                                                                                    |  |
| Step 2 | configure terminal                                          | Enters global configuration mode.                                                                                   |  |
|        | Example:                                                    |                                                                                                    |  |
|        | Device# configure terminal                                  |                                                                                                    |  |
| Step 3 | cts sxp listener hold-time minimum-period<br>maximum-period | Configures a minimum and maximum acceptable hold-time<br>period in seconds for the listener device. The valid range |  |
|        | Example:                                                    | is from 1 to 65534. The default hold-time range for a listener is 90 to 180 seconds.                                |  |
|        | Device(config)# cts sxp listener hold-time 750 1500         | <b>Note</b> The <i>maximum-period</i> value must be greater than or equal to the <i>minimum-period</i> value.       |  |
| Step 4 | cts sxp speaker hold-time minimum-period                    | Configures a minimum acceptable hold-time period in                                                                 |  |
|        | Example:                                                    | seconds for the speaker device. The valid range is 1 to 65534. The default hold-time for a speaker is 120 seconds.  |  |
|        | Device(config)# cts sxp speaker hold-time 950               |                                                                                                    |  |

## **Configuring the Hold-Time for the SXPv4 Protocol for Each Connection**

The peer connection must be configured on both devices. One device is the speaker and the other is the listener. When using password protection, make sure to use the same password on both ends.

#### **SUMMARY STEPS**

- 1. enable
- 2. configure terminal
- **3.** cts sxp connection peer *ipv4-address* {source | password} {default | none} mode {local | peer} [[listener | speaker] [hold-time minimum-period maximum-period] [vrf vrf-name]]
- 4. exit
- 5. show cts sxp {connections | sgt-map} [brief | vrf vrf-name]

### **DETAILED STEPS**

|        | Command or Action                                                                                                    | Purpose                                                                                                    |  |
|--------|----------------------------------------------------------------------------------------------------|----------------------------------------------------------------------------------------------------|--|
| Step 1 | enable                                                                                                    | Enables privileged EXEC mode.                                                                                                    |  |
|        | Example:                                                                                                    | • Enter your password if prompted.                                                                                                    |  |
|        | Router> enable                                                                                                    |                                                                                                    |  |
| Step 2 | configure terminal                                                                                                    | Enters global configuration mode.                                                                                                    |  |
|        | Example:                                                                                                    |                                                                                                    |  |
| _      | Router# configure terminal                                                                                                    |                                                                                                    |  |
| Step 3 | cts sxp connection peer <i>ipv4-address</i> {source   password}<br>{default   none} mode {local   peer} [[listener   speaker]<br>[hold-time minimum-period maximum-period] [vrf | Configures the CTS-SXP peer address connection.<br>The <b>source</b> keyword specifies the IPv4 address of the source                                                                                                    |  |
|        | vrf-name]] Example:                                                                                                    | device. If no address is specified, the connection uses the default source address, if configured, or the address of the port.                                                                                                    |  |
|        | Device(config)# cts sxp connection peer 10.20.2.2<br>password default mode local speaker                                                                                        | The <b>password</b> keyword specifies the password that CTS-SXP uses for the connection using the following options:                                                                                                    |  |
|        |                                                                                                    | • <b>default</b> —Use the default CTS-SXP password you configured using the <b>cts sxp default password</b> command.                                                                                                    |  |
|        |                                                                                                    | • none—A password is not used.                                                                                                    |  |
|        |                                                                                                    | The <b>mode</b> keyword specifies the role of the remote peer device:                                                                                                    |  |
|        |                                                                                                    | • local—The specified mode refers to the local device.                                                                                                    |  |
|        |                                                                                                    | • <b>peer</b> —The specified mode refers to the peer device.                                                                                                    |  |
|        |                                                                                                    | • <b>listener</b> —Specifies that the device is the listener in the connection.                                                                                                    |  |
|        |                                                                                                    | • <b>speaker</b> —Specifies that the device is the speaker in the connection. This is the default.                                                                                                    |  |
|        |                                                                                                    | The <b>hold-time</b> keyword allows you to specify the length of the hold-time period for the speaker or listener device.                                                                                                    |  |
|        |                                                                                                    | <b>Note</b> A hold-time <i>maximum-period</i> value is required<br>only when you use the following keywords: <b>peer</b><br><b>speaker</b> and <b>local listener</b> . In other instances,<br>only a <b>hold-time</b> <i>minimum-period</i> value is<br>required. |  |
|        |                                                                                                    | The optional <b>vrf</b> keyword specifies the VRF to the peer.<br>The default is the default VRF.                                                                                                    |  |

|        | Command or Action                                                      | Purpose                                             |  |
|--------|------------------------------------------------------------------------|-----------------------------------------------------|--|
| Step 4 | exit                                                                   | Exits global configuration mode.                    |  |
|        | Example:                                                               |                                                     |  |
|        | Device(config)# exit                                                   |                                                     |  |
| Step 5 | <pre>show cts sxp {connections   sgt-map} [brief   vrf vrf-name]</pre> | (Optional) Displays CTS-SXP status and connections. |  |
|        | Example:                                                               |                                                     |  |
|        | Device# show cts sxp connections                                       |                                                     |  |

## **Configuring the Node ID of a Network Device**

### **SUMMARY STEPS**

- 1. enable
- 2. configure terminal
- **3.** cts sxp node-id {*sxp-node-id* | interface *interface-type* | *ipv4-address*}

### **DETAILED STEPS**

|        | Command or Action                                                                                            | Purpose                                     |
|--------|----------------------------------------------------------------------------------------------------|---------------------------------------------|
| Step 1 | enable                                                                                                    | Enables privileged EXEC mode.               |
|        | Example:                                                                                                    | • Enter your password if prompted.          |
|        | Device> enable                                                                                               |                                             |
| Step 2 | configure terminal                                                                                           | Enters global configuration mode.           |
|        | Example:                                                                                                    |                                             |
|        | Device# configure terminal                                                                                   |                                             |
| Step 3 | <b>cts sxp node-id</b> { <i>sxp-node-id</i>   <b>interface</b> <i>interface-type</i>   <i>ipv4-address</i> } | Configures the node ID of a network device. |
|        | Example:                                                                                                    |                                             |
|        | Device(config)# cts sxp node-id 172.16.1.3                                                                   |                                             |

# **Configuration Examples for Cisco TrustSec with SXPv4**

### Example: Configuring Cisco TrustSec with SXPv4

Configuring the Hold-Time for the SXPv4 Protocol on a Network Device

Device (config) # cts sxp speaker hold-time 950

Configuring the Hold-Time for the SXPv4 Protocol for Each Connection

Device(config)# cts sxp connection peer 10.20.2.2 password default mode local speaker hold-time 500

Configuring the Node ID of a Network Device

Device(config) # cts sxp node-id 172.16.1.3

### Verifying Cisco TrustSec with SXPv4

Display the SXP connections on a device

Total num of SXP Connections = 1

Device# show cts sxp connection SXP : Enabled Highest Version Supported: 4 Default Password : Set Default Source IP: Not Set Connection retry open period: 120 secs Reconcile period: 120 secs Retry open timer is not running \_\_\_\_\_ Peer IP : 2.2.2.1 : 2.2.2.2 Source IP Conn status : On Conn version : 4 Conn capability : IPv4-IPv6-Subnet Conn hold time : 0 seconds Local mode : SXP Listener Connection inst# : 1 TCP conn fd : 1 TCP conn password: default SXP password Duration since last state change: 32:00:41:31 (dd:hr:mm:sec)

#### Displaying the current CST-SGT map database

In SXPv4, an SXP node ID is shown:

Device# show cts sxp sgt-map

```
SXP Node ID(generated):0x02020202(2.2.2.2)
IP-SGT Mappings as follows:
IPv4,SGT: <2.2.2.0/29 , 29>
source : SXP;
Peer IP : 2.2.2.1;
Ins Num : 1;
Status : Active;
Seq Num : 3
Peer Seq: 0B0B0B02,
IPv4,SGT: <12.12.133.1 , 12>
source : SXP;
Peer IP : 2.2.2.1;
Ins Num : 1;
Status : Active;
Seq Num : 5
Peer Seq: 0B0B0B02,
Total number of IP-SGT Mappings: 2
```

#### **Displaying the Platform Specific CTS Information**

CTS does not maintain separate send and receive counters for IPv4 and IPv6 traffic. Hence, the below show command displays the combined statistics for IPv4 and IPv6.

```
Device# show platform hardware qfp active feature cts datapath stats
```

```
Tagged Packets rcv: 1055
                              xmt: 1048
                                              Def tag: 0
        Unknown SGT: 109677 Unknown DGT: 0
 Invalid tags (drop): 34
                              Bad format (drop): 0
No xmt buffer: 0
 IPSec SGT tagged packets received: 0
IPSec Invalid SGT tagged packets received: 0
 GRE SGT tagged packets received: 0
GRE Invalid SGT tagged packets received: 0
GRE invalid next protocol 0
 LISP SGT tagged packets received: 0
LISP Invalid SGT tagged packets received: 0
VXLAN SGT tagged packets received: 0
VXLAN Invalid SGT tagged packets: 0
```

## Additional References for Cisco TrustSec with SXPv4

#### **Related Documents**

| Related Topic      | Document Title                              |  |
|--------------------|---------------------------------------------|--|
| Cisco IOS commands | Cisco IOS Master Command List, All Releases |  |

| Related Topic     | Document Title                                            |
|-------------------|-----------------------------------------------------------|
| Security commands | • Cisco IOS Security Command Reference Commands A to C    |
|                   | • Cisco IOS Security Command Reference Commands D to L    |
|                   | • Cisco IOS Security Command Reference Commands M to R    |
|                   | • Cisco IOS Security Command Reference Commands S<br>to Z |

### MIBs

| МІВ                    | MIBs Link                                                                                                    |  |
|------------------------|----------------------------------------------------------------------------------------------------|--|
| CISCO-TRUSTSEC-SXP-MIB | To locate and download MIBs for selected platforms, Cisco IOS releases, and feature sets, use Cisco MIB Locator found at the following URL: http://www.cisco.com/go/mibs |  |
|                        |                                                                                                    |  |

### **Technical Assistance**

| Description                                                                                                    | Link                         |
|----------------------------------------------------------------------------------------------------|------------------------------|
| The Cisco Support website provides extensive online resources, including documentation and tools for troubleshooting and resolving technical issues with Cisco products and technologies.                                                                            | http://www.cisco.com/support |
| To receive security and technical information about your products, you can<br>subscribe to various services, such as the Product Alert Tool (accessed from<br>Field Notices), the Cisco Technical Services Newsletter, and Really Simple<br>Syndication (RSS) Feeds. |                              |
| Access to most tools on the Cisco Support website requires a Cisco.com user ID and password.                                                                                                    |                              |

# Feature Information for Cisco TrustSec with SXPv4

The following table provides release information about the feature or features described in this module. This table lists only the software release that introduced support for a given feature in a given software release train. Unless noted otherwise, subsequent releases of that software release train also support that feature.

Use Cisco Feature Navigator to find information about platform support and Cisco software image support. To access Cisco Feature Navigator, go to www.cisco.com/go/cfn. An account on Cisco.com is not required.

| Feature Name              | Releases                  | Feature Information                                                                                                    |
|---------------------------|---------------------------|----------------------------------------------------------------------------------------------------|
| Cisco TrustSec with SXPv4 | Cisco IOS XE Release 3.9S | CTS SXP version 4 (SXPv4)<br>enhances the functionality of SXP<br>by adding a loop detection and<br>prevention mechanism to prevent<br>stale binding in the network. In<br>addition, Cisco TrustSec with<br>SXPv4 supports SGT inline<br>tagging, which allows propagation<br>of SGT embedded in clear-text<br>(unencrypted) Ethernet packets.<br>In Cisco IOS XE Release 3.9S, this<br>feature was introduced on Cisco<br>ASR 1000 Series Aggregation<br>Services Routers.<br>The following commands were<br>introduced:<br>cts sxp listener hold-time, cts sxp<br>node-id, cts sxp speaker<br>hold-time. |

### Table 3: Feature Information for Cisco TrustSec with SXPv4

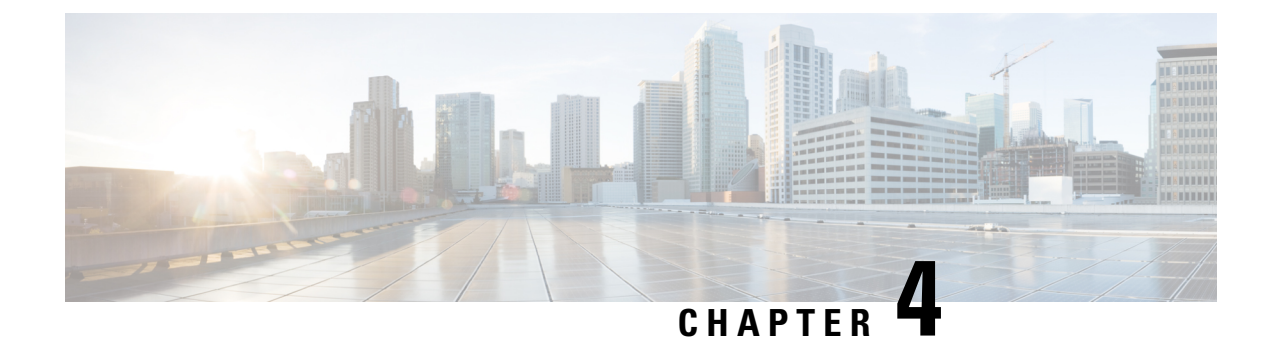

# **Enabling Bidirectional SXP Support**

The Bidirectional SXP Support feature enhances the functionality of Cisco TrustSec with SXP version 4 by adding support for Security Group Tag (SGT) Exchange Protocol (SXP) bindings that can be propagated in both directions between a speaker and a listener over a single connection.

- Finding Feature Information, on page 41
- Prerequisites for Bidirectional SXP Support, on page 41
- Restrictions for Bidirectional SXP Support, on page 42
- Information About Bidirectional SXP Support, on page 42
- How to Enable Bidirectional SXP Support, on page 43
- Configuration Examples for Bidirectional SXP Support, on page 46
- Additional References for Bidirectional SXP Support, on page 47
- Feature Information for Bidirectional SXP Support, on page 47

# **Finding Feature Information**

Your software release may not support all the features documented in this module. For the latest caveats and feature information, see **Bug Search** Tool and the release notes for your platform and software release. To find information about the features documented in this module, and to see a list of the releases in which each feature is supported, see the feature information table.

Use Cisco Feature Navigator to find information about platform support and Cisco software image support. To access Cisco Feature Navigator, go to www.cisco.com/go/cfn. An account on Cisco.com is not required.

# **Prerequisites for Bidirectional SXP Support**

- Ensure that Cisco TrustSec is configured on the device. For more information, see the "Cisco TrustSec Support for IOS" chapter in the *Cisco TrustSec Configuration Guide*.
- To use the Cisco TrustSec functionality on your existing device, ensure that you have purchased one of the following security licenses:
  - IP Base License
  - LAN Base License

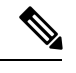

**Note** The LAN Base License is available from Cisco IOS XE Everest 16.5.1.

- IP Services License
- · Connectivity must exist in all network devices.
- Cisco TrustSec SXP software must run on all network devices.

# **Restrictions for Bidirectional SXP Support**

• The peers at each end of the connection must be configured as a bidirectional connection using the **both** keyword. It is a wrong configuration to have one end configured as a bidirectional connection using the **both** keyword and the other end configured as a speaker or listener (unidirectional connection).

# **Information About Bidirectional SXP Support**

### **Bidirectional SXP Support Overview**

Cisco TrustSec builds secure networks by establishing domains of trusted network devices. Each device in the domain is authenticated by its peers. The peer that produces data is the speaker and the corresponding peer is the listener.

With the support for bidirectional Security Group Tag (SGT) Exchange Protocol (SXP) configuration, a peer can act as both a speaker and a listener and propagate SXP bindings in both directions using a single connection.

The bidirectional SXP configuration is managed with one pair of IP addresses. On either end, only the listener initiates the SXP connection and the speaker accepts the incoming connection.

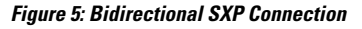

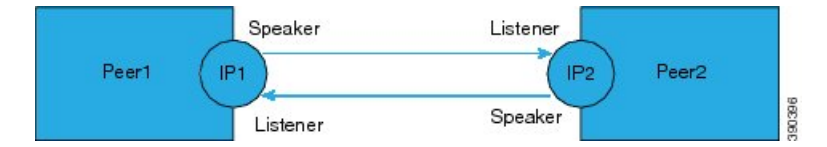

In addition, SXP version 4 (SXPv4) continues to support the loop detection mechanism (to prevent stale binding in the network).

# How to Enable Bidirectional SXP Support

## **Configuring Bidirectional SXP Support**

### **SUMMARY STEPS**

- 1. enable
- 2. configure terminal
- 3. cts sxp enable
- 4. cts sxp default password
- 5. cts sxp default source-ip
- 6. cts sxp connection peer *ipv4-address* {source | password} {default | none} mode {local | peer} both [vrf *vrf-name*]
- 7. cts sxp speaker hold-time minimum-period
- 8. cts sxp listener hold-time minimum-period maximum-period
- 9. exit

### **DETAILED STEPS**

|        | Command or Action                                   | Purpose                                                  |  |
|--------|-----------------------------------------------------|----------------------------------------------------------|--|
| Step 1 | enable                                              | Enables privileged EXEC mode.                            |  |
|        | Example:                                            | • Enter your password if prompted.                       |  |
|        | Device> enable                                      |                                                          |  |
| Step 2 | configure terminal                                  | Enters global configuration mode.                        |  |
|        | Example:                                            |                                                          |  |
|        | Device# configure terminal                          |                                                          |  |
| Step 3 | cts sxp enable                                      | Enables the Cisco TrustSec Security Group Tag (SGT)      |  |
|        | Example:                                            | Exchange Protocol version 4 (SXPv4) on a network device. |  |
|        | Device(config)# cts sxp enable                      |                                                          |  |
| Step 4 | cts sxp default password                            | (Optional) Specifies the Cisco TrustSec SGT SXP default  |  |
|        | Example:                                            | password.                                                |  |
|        | Device(config)# cts sxp default password Cisco123   |                                                          |  |
| Step 5 | cts sxp default source-ip                           | (Optional) Configures the Cisco TrustSec SGT SXP source  |  |
|        | Example:                                            | IPV4 address.                                            |  |
|        | Device(config)# cts sxp default source-ip 10.20.2.2 |                                                          |  |

|        | Command or Action                                                                                                    | Purpose                                                                                                    |  |
|--------|----------------------------------------------------------------------------------------------------|----------------------------------------------------------------------------------------------------|--|
| Step 6 | cts sxp connection peer <i>ipv4-address</i> {source   password}<br>{default   none} mode {local   peer} both [vrf vrf-name]<br><b>Fxample</b> | Configures the Cisco TrustSec SXP peer address connection<br>for a bidirectional SXP configuration. The <b>both</b> keyword<br>configures the bidirectional SXP configuration.                    |  |
|        | Device(config)# cts sxp connection peer 10.20.2.2<br>password default mode local both                                                         | The <b>source</b> keyword specifies the IPv4 address of the source device. If no address is specified, the connection uses the default source address, if configured, or the address of the port. |  |
|        |                                                                                                    | The <b>password</b> keyword specifies the password that Cisco<br>TrustSec SXP uses for the connection using the following<br>options:                                                             |  |
|        |                                                                                                    | • default—Use the default Cisco TrustSec SXP password you configured using the cts sxp default password command.                                                                                  |  |
|        |                                                                                                    | • <b>none</b> —A password is not used.                                                                                                    |  |
|        |                                                                                                    | The <b>mode</b> keyword specifies the role of the remote peer device:                                                                                                    |  |
|        |                                                                                                    | • local—The specified mode refers to the local device.                                                                                                    |  |
|        |                                                                                                    | • <b>peer</b> —The specified mode refers to the peer device.                                                                                                    |  |
|        |                                                                                                    | • <b>both</b> —Specifies that the device is both the speaker and the listener in the bidirectional SXP connection.                                                                                |  |
|        |                                                                                                    | The optional <b>vrf</b> keyword specifies the VRF to the peer.<br>The default is the default VRF.                                                                                                 |  |
| Step 7 | cts sxp speaker hold-time minimum-period                                                                                                    | (Optional) Configures the global hold time (in seconds) of                                                                                                    |  |
|        | Example:                                                                                                    | a speaker network device for Cisco TrustSec SGT SXPv4.<br>The valid range is from 1 to 65534. The default is 120.                                                                                 |  |
|        | Device(config)# cts sxp speaker hold-time 950                                                                                                 |                                                                                                    |  |
| Step 8 | <b>cts sxp listener hold-time</b> <i>minimum-period</i><br><i>maximum-period</i>                                                              | (Optional) Configures the global hold time (in seconds) of<br>a listener network device for Cisco TrustSec SGT SXPv4.                                                                             |  |
|        | Example:                                                                                                    | 180.                                                                                                    |  |
|        | Device(config)# cts sxp listener hold-time 750 1500                                                                                           | <b>Note</b> The <i>maximum-period</i> value must be greater than or equal to the <i>minimum-period</i> value.                                                                                     |  |
| Step 9 | exit                                                                                                    | Exits global configuration mode.                                                                                                    |  |
|        | Example:                                                                                                    |                                                                                                    |  |
|        | Device(config)# exit                                                                                                    |                                                                                                    |  |

### Verifying Bidirectional SXP Support Configuration

#### **SUMMARY STEPS**

- 1. enable
- **2.** show cts sxp {connections | sgt-map} [brief | vrf vrf-name]

#### **DETAILED STEPS**

Step 1 enable Enables privileged EXEC mode. • Enter your password if prompted. **Example:** Device> enable Step 2 show cts sxp {connections | sgt-map} [brief | vrf vrf-name] Displays Cisco TrustSec Exchange Protocol (SXP) status and connections. Example: Device# show cts sxp connections SXP : Enabled Highest Version Supported: 4 Default Password : Set Default Source IP: Not Set Connection retry open period: 120 secs Reconcile period: 120 secs Retry open timer is running \_\_\_\_\_ Peer IP : 2.0.0.2 Source IP : 1.0.0.2 Conn status : On (Speaker) :: On (Listener) Conn version : 4 Local mode : Both Connection inst# : 1 TCP conn fd : 1(Speaker) 3(Listener) TCP conn password: default SXP password Duration since last state change: 1:03:38:03 (dd:hr:mm:sec) :: 0:00:00:46 (dd:hr:mm:sec) Device# show cts sxp connection brief SXP : Enabled Highest Version Supported: 4 Default Password : Set Default Source IP: Not Set Connection retry open period: 120 secs

Peer\_IP Source\_IP Conn Status Duration

\_\_\_\_\_

Reconcile period: 120 secs Retry open timer is running 2.0.0.2 1.0.0.2 On(Speaker)::On(Listener) 0:00:37:17 (dd:hr:mm:sec)::0:00:37:19 (dd:hr:mm:sec)

The following table describes the various scenarios for the connection status output.

#### **Table 4: Connection Status Output Scenarios**

| Node1    | Node2    | Node1 CLI Output for<br>Connection Status | Node2 CLI Output for<br>Connection Status |
|----------|----------|-------------------------------------------|-------------------------------------------|
| Both     | Both     | On (Speaker)                              | On (Speaker)                              |
|          |          | On (Listener)                             | On (Listener)                             |
| Speaker  | Listener | On                                        | On                                        |
| Listener | Speaker  | On                                        | On                                        |

## **Configuration Examples for Bidirectional SXP Support**

### **Example: Configuring Bidirectional SXP Support**

The following example shows how to enable bidirectional CTS-SXP and configure the SXP peer connection on Device\_A to connect to Device\_B:

```
Device_A> enable
Device_A# configure terminal
Device_A(config) # cts sxp enable
Device_A(config) # cts sxp default password Cisco123
Device_A(config) # cts sxp default source-ip 10.10.1.1
Device_A(config) # cts sxp connection peer 10.20.2.2 password default mode local both
Device_A(config) # exit
```

The following example shows how to configure the bidirectional CTS-SXP peer connection on Device B to connect to Device A:

Device\_B> enable
Device\_B# configure terminal
Device\_B(config)# cts sxp enable
Device\_B(config)# cts sxp default password Password123
Device\_B(config)# cts sxp default source-ip 10.20.2.2
Device\_B(config)# cts sxp connection peer 10.10.1.1 password default mode local both
Device B(config)# exit

# **Additional References for Bidirectional SXP Support**

### **Related Documents**

| Related Topic                | Document Title                                                                                                    |
|------------------------------|----------------------------------------------------------------------------------------------------|
| Cisco IOS commands           | Cisco IOS Master Command List, All Releases                                                                                                    |
| Security commands            | <ul> <li>Cisco IOS Security Command Reference: Commands A to C</li> <li>Cisco IOS Security Command Reference: Commands D to L</li> <li>Cisco IOS Security Command Reference: Commands M to R</li> <li>Cisco IOS Security Command Reference: Commands S to Z</li> </ul> |
| Cisco TrustSec configuration | "Cisco TrustSec Support for IOS" chapter in the <i>Cisco TrustSec Configuration</i><br><i>Guide</i>                                                                                                    |

### **Technical Assistance**

| Description                                                                                                    | Link                         |
|----------------------------------------------------------------------------------------------------|------------------------------|
| The Cisco Support website provides extensive online resources, including documentation and tools for troubleshooting and resolving technical issues with Cisco products and technologies.                                                                            | http://www.cisco.com/support |
| To receive security and technical information about your products, you can<br>subscribe to various services, such as the Product Alert Tool (accessed from<br>Field Notices), the Cisco Technical Services Newsletter, and Really Simple<br>Syndication (RSS) Feeds. |                              |
| Access to most tools on the Cisco Support website requires a Cisco.com user ID and password.                                                                                                    |                              |

# **Feature Information for Bidirectional SXP Support**

The following table provides release information about the feature or features described in this module. This table lists only the software release that introduced support for a given feature in a given software release train. Unless noted otherwise, subsequent releases of that software release train also support that feature.

Use Cisco Feature Navigator to find information about platform support and Cisco software image support. To access Cisco Feature Navigator, go to www.cisco.com/go/cfn. An account on Cisco.com is not required.

| Feature Name                 | Releases | Feature Information                                                                                                    |
|------------------------------|----------|----------------------------------------------------------------------------------------------------|
| Bidirectional SXP<br>Support |          | The Bidirectional SXP Support feature enhances the functionality of<br>Cisco TrustSec with SXP version 4 by adding support for Security Group<br>Tag (SGT) Exchange Protocol (SXP) bindings that can be propagated<br>in both directions between a speaker and a listener over a single<br>connection.<br>The following command was introduced or modified: <b>cts sxp connection</b><br><b>peer</b> . |

### Table 5: Feature Information for Bidirectional SXP Support

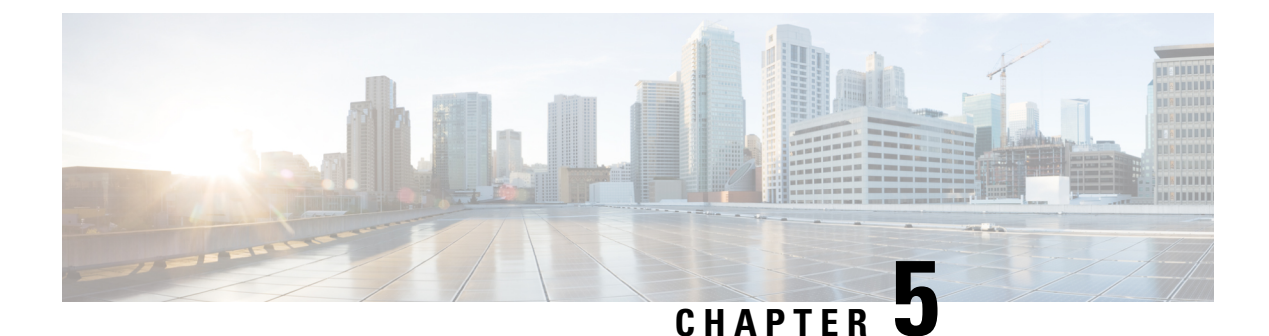

# Cisco TrustSec Interface-to-SGT Mapping

The Cisco TrustSec Interface-to-SGT Mapping feature binds all traffic on a Layer 3 ingress interface to a security group tag (SGT). Once this mapping is implemented, Cisco TrustSec can use the SGT to segregate traffic from various logical Layer 3 ingress interfaces.

- Finding Feature Information, on page 49
- Information About Cisco TrustSec Interface-to-SGT Mapping, on page 49
- How to Configure Cisco TrustSec Interface-to-SGT Mapping, on page 50
- Configuration Examples for Cisco TrustSec Interface-to-SGT Mapping, on page 52
- Additional References for Cisco TrustSec Interface-to-SGT Mapping, on page 52
- Feature Information for Cisco TrustSec Interface-to-SGT Mapping, on page 53

## **Finding Feature Information**

Your software release may not support all the features documented in this module. For the latest caveats and feature information, see Bug Search Tool and the release notes for your platform and software release. To find information about the features documented in this module, and to see a list of the releases in which each feature is supported, see the feature information table.

Use Cisco Feature Navigator to find information about platform support and Cisco software image support. To access Cisco Feature Navigator, go to www.cisco.com/go/cfn. An account on Cisco.com is not required.

# Information About Cisco TrustSec Interface-to-SGT Mapping

### Interface-to-SGT Mapping

The mapping between interfaces and security group tags (SGTs) is used to map SGTs to traffic of any of the following logical Layer 3 ingress interfaces, regardless of the underlying physical interface:

- Layer 3 (routed) Ethernet interfaces
- Layer 3 (routed) Ethernet 802.1Q subinterfaces
- Tunnel interfaces

The configured SGT tag is assigned to all traffic on the Layer 3 ingress interface and can be used for inline tagging and policy enforcement.

### **Binding Source Priorities**

Cisco TrustSec resolves conflicts among IP address to security group tag (IP-SGT) binding sources with a strict priority scheme. The current priority enforcement order, from lowest to highest, is as follows:

- 1. CLI—Bindings configured using the cts role-based sgt-map sgt command.
- 2. L3IF—Bindings added due to FIB forwarding entries that have paths through one or more interfaces with consistent Layer 3 Interface to SGT (L3IF-SGT) mapping or identity port mapping on routed ports.
- 3. SXP—Bindings learned from SGT Exchange Protocol (SXP) peers.
- 4. INTERNAL—Bindings between locally configured IP addresses and the devices own SGT.

# How to Configure Cisco TrustSec Interface-to-SGT Mapping

### **Configuring Layer 3 Interface-to-SGT Mapping**

### **SUMMARY STEPS**

- 1. enable
- **2**. configure terminal
- **3.** interface type slot/port
- 4. cts role-based sgt-map sgt sgt-number
- 5. end

### **DETAILED STEPS**

|        | Command or Action                                        | Purpose                                                    |
|--------|----------------------------------------------------------|------------------------------------------------------------|
| Step 1 | enable                                                   | Enables privileged EXEC mode.                              |
|        | Example:                                                 | • Enter your password if prompted.                         |
|        | Device> enable                                           |                                                            |
| Step 2 | configure terminal                                       | Enters global configuration mode.                          |
|        | Example:                                                 |                                                            |
|        | Device# configure terminal                               |                                                            |
| Step 3 | interface type slot/port                                 | Configures an interface and enters interface configuration |
|        | Example:                                                 | mode.                                                      |
|        | <pre>Device(config)# interface gigabitEthernet 0/0</pre> |                                                            |

|                                               | Command or Action                     | Purpose                                                                                               |  |  |
|-----------------------------------------------|---------------------------------------|----------------------------------------------------------------------------------------------------|--|--|
| Step 4                                        | cts role-based sgt-map sgt sgt-number | An SGT is imposed on ingress traffic to the specified                                                 |  |  |
|                                               | Example:                              | interface.                                                                                            |  |  |
| Device(config-if)# cts role-based sgt-map sgt |                                       | • <i>sgt-number</i> —Specifies the security group tag (SGT) number. Valid values are from 2 to 65519. |  |  |
| Step 5                                        | end                                   | Exits interface configuration mode and returns to privileged                                          |  |  |
|                                               | Example:                              | EXEC mode.                                                                                            |  |  |
|                                               | Device(config-if)# end                |                                                                                                    |  |  |

### Verifying Layer 3 Interface-to-SGT Mapping

### **SUMMARY STEPS**

- 1. enable
- 2. show cts role-based sgt-map all

### **DETAILED STEPS**

### Step 1 enable

Enables privileged EXEC mode.

• Enter your password if prompted.

### **Example:**

Device> enable

#### **Step 2** show cts role-based sgt-map all

Displays the security group tag (SGT) mapping for the ingress traffic on the Layer 3 interface.

#### **Example:**

The following sample output from the **show cts role-based sgt-map all** command shows that once the Cisco TrustSec Interface-to-SGT Mapping feature is implemented, the traffic on the ingress interface is tagged appropriately with Layer 3 interface (L3IF). The output displays the priority scheme of the IP address to security group tag (IP-SGT) binding sources (for more information about the IP-SGT binding source priorities, see the "Binding Source Priorities" section).

Device# show cts role-based sgt-map all

| IP Address             | SGT     | Source   |
|------------------------|---------|----------|
| 192.0.2.1              | 4       | INTERNAL |
| 192.0.2.5/24           | 3       | L3IF     |
| 192.0.2.10/8           | 3       | L3IF     |
| 192.0.2.20             | 5       | CLI      |
| 198.51.100.1           | 4       | INTERNAL |
| IP-SGT Active Bindings | Summary |          |

| Total | number | of | CLI      | bindings | = | 1 |
|-------|--------|----|----------|----------|---|---|
| Total | number | of | L3IF     | bindings | = | 2 |
| Iotal | number | of | INTERNAL | bindings | - | 2 |
| Total | number | of | active   | bindings | = | 5 |

# Configuration Examples for Cisco TrustSec Interface-to-SGT Mapping

### Example: Configuring Layer 3 Interface-to-SGT Mapping

The following example shows the security group tag (SGT) mapping configuration for the Layer 3 ingress interface:

```
Device> enable
Device# configure terminal
Device(config)# interface gigabitEthernet 0/0
Device(config-if)# cts role-based sgt-map sgt 77
Device(config-if)# end
```

# Additional References for Cisco TrustSec Interface-to-SGT Mapping

### **Related Documents**

| Related Topic                        | Document Title                                       |
|--------------------------------------|------------------------------------------------------|
| Cisco IOS commands                   | Cisco IOS Master Command List, All Releases          |
| Security commands                    | Cisco IOS Security Command Reference Commands A to C |
|                                      | Cisco IOS Security Command Reference Commands D to L |
|                                      | Cisco IOS Security Command Reference Commands M to R |
|                                      | Cisco IOS Security Command Reference Commands S to Z |
| Cisco TrustSec and SXP configuration | Cisco TrustSec Switch Configuration Guide            |

### **Technical Assistance**

| Description                                                                                                    | Link                                              |
|----------------------------------------------------------------------------------------------------|---------------------------------------------------|
| The Cisco Support website provides extensive online<br>resources, including documentation and tools for<br>troubleshooting and resolving technical issues with<br>Cisco products and technologies.                                                                      | http://www.cisco.com/cisco/web/support/index.html |
| To receive security and technical information about<br>your products, you can subscribe to various services,<br>such as the Product Alert Tool (accessed from Field<br>Notices), the Cisco Technical Services Newsletter, and<br>Really Simple Syndication (RSS) Feeds. |                                                   |
| Access to most tools on the Cisco Support website requires a Cisco.com user ID and password.                                                                                                    |                                                   |

# Feature Information for Cisco TrustSec Interface-to-SGT Mapping

The following table provides release information about the feature or features described in this module. This table lists only the software release that introduced support for a given feature in a given software release train. Unless noted otherwise, subsequent releases of that software release train also support that feature.

Use Cisco Feature Navigator to find information about platform support and Cisco software image support. To access Cisco Feature Navigator, go to www.cisco.com/go/cfn. An account on Cisco.com is not required.

| Table 6: Fe | ature Informat | on for Cisco | TrustSec Inter | face-to-SGT Mapping |
|-------------|----------------|--------------|----------------|---------------------|
|-------------|----------------|--------------|----------------|---------------------|

| Feature Name                               | Releases | Feature Information                                                                                                    |
|--------------------------------------------|----------|----------------------------------------------------------------------------------------------------|
| Cisco TrustSec<br>Interface-to-SGT Mapping |          | The Cisco TrustSec Interface-to-SGT Mapping feature binds all traffic<br>on a Layer 3 ingress interface to a security group tag (SGT). Once<br>this mapping is implemented, Cisco TrustSec can use the SGT to<br>segregate traffic from various logical Layer 3 ingress interfaces.<br>The following command was introduced or modified: <b>cts role-based</b><br><b>sgt-map sgt</b> . |

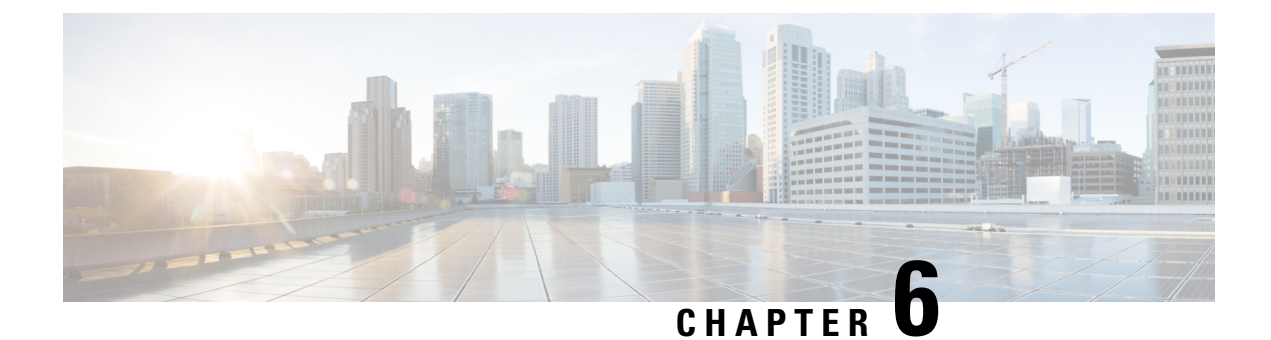

# **Cisco TrustSec Subnet to SGT Mapping**

Subnet to security group tag (SGT) mapping binds an SGT to all host addresses of a specified subnet. Once this mapping is implemented, Cisco TrustSec imposes the SGT on any incoming packet that has a source IP address which belongs to the specified subnet.

- Finding Feature Information, on page 55
- Restrictions for Cisco TrustSec Subnet to SGT Mapping, on page 55
- Information About Cisco TrustSec Subnet to SGT Mapping, on page 56
- How to Configure Cisco TrustSec Subnet to SGT Mapping, on page 56
- Cisco TrustSec Subnet to SGT Mapping: Examples, on page 58
- Additional References, on page 59
- Feature Information for Cisco TrustSec Subnet to SGT Mapping, on page 60

## **Finding Feature Information**

Your software release may not support all the features documented in this module. For the latest caveats and feature information, see **Bug Search** Tool and the release notes for your platform and software release. To find information about the features documented in this module, and to see a list of the releases in which each feature is supported, see the feature information table.

Use Cisco Feature Navigator to find information about platform support and Cisco software image support. To access Cisco Feature Navigator, go to www.cisco.com/go/cfn. An account on Cisco.com is not required.

# **Restrictions for Cisco TrustSec Subnet to SGT Mapping**

- An IPv4 subnetwork with a /31 prefix cannot be expanded.
- Subnet host addresses cannot be bound to SGTs when the **cts sxp mapping network-map** command *bindings* argument is less than the total number of subnet hosts in the specified subnets or when the number of bindings is 0.
- IPv6 expansions and propagation only occurs when SXP speaker and listener are running SXPv3, or more recent versions.

## Information About Cisco TrustSec Subnet to SGT Mapping

In IPv4 networks, SXPv3, and more recent versions, can receive and parse subnet network address/prefix strings from SXPv3 peers. Earlier SXP versions convert the subnet prefix into its set of host bindings before exporting them to an SXP listener peer.

For example, the IPv4 subnet 198.1.1.0/29 is expanded as follows (only 3 bits for host addresses):

- Host addresses 198.1.1.1 to 198.1.1.7 are tagged and propagated to SXP peer.
- Network and broadcast addresses 198.1.1.0 and 198.1.1.8 are not tagged and not propagated.

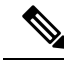

**Note** To limit the number of subnet bindings SXPv3 can export, use the **cts sxp mapping network-map** global configuration command.

Subnet bindings are static, which means that active hosts are not learned. They can be used locally for SGT imposition and SGACL enforcement. Packets tagged by subnet to SGT mapping can be propagated on Layer 2 or Layer 3 TrustSec links.

**Note** For IPv6 networks, SXPv3 cannot export subnet bindings to SXPv2 or SXPv1 peers.

# How to Configure Cisco TrustSec Subnet to SGT Mapping

### **Configuring Subnet to SGT Mapping**

### SUMMARY STEPS

- 1. enable
- 2. configure terminal
- 3. cts sxp mapping network-map bindings
- 4. cts role-based sgt-map ipv4-address sgt number
- 5. cts role-based sgt-map ipv6-address::prefix sgt number
- 6. exit
- 7. show running-config | include search-string
- 8. show cts sxp connections
- 9. show cts sxp sgt-map
- 10. copy running-config startup-config

### **DETAILED STEPS**

|        | Command or Action                                                                     | Purpose                                                                                                    |
|--------|---------------------------------------------------------------------------------------|----------------------------------------------------------------------------------------------------|
| Step 1 | enable                                                                                | Enables privileged EXEC mode.                                                                                                    |
|        | Example:                                                                              | • Enter your password if prompted.                                                                                                    |
|        | Device> enable                                                                        |                                                                                                    |
| Step 2 | configure terminal                                                                    | Enters global configuration mode.                                                                                                    |
|        | Example:                                                                              |                                                                                                    |
|        | Device# configure terminal                                                            |                                                                                                    |
| Step 3 | cts sxp mapping network-map bindings                                                  | Configures the subnet to SGT mapping host count                                                                                                    |
|        | Example:                                                                              | number of subnet IP hosts from 0 to 65,535 that can be                                                                                                    |
|        | Device(config)# cts sxp mapping network-map 10000                                     | bound to SGTs and exported to the SXP listener. The default is 0 (no expansions performed).                                                                                                    |
| Step 4 | cts role-based sgt-map ipv4-address sgt number                                        | (IPv4) Specifies an IPv4 subnet in CIDR notation.                                                                                                    |
|        | Example:                                                                              | The number of bindings specified in step 3 should match                                                                                                    |
|        | Device(config)# cts role-based sgt-map<br>10.10.10.10/29 sgt 1234                     | or exceed the number of host addresses in the subnet<br>(excluding network and broadcast addresses). The <b>sgt</b><br><i>number</i> keyword pair specifies the SGT number that is to<br>be bound to every host address in the specified subnet.                                                            |
|        |                                                                                       | • <i>ipv4-address</i> —Specifies the IPv4 network address in dotted decimal notation.                                                                                                    |
|        |                                                                                       | • <i>prefix</i> —(0 to 30). Specifies the number of bits in the network address.                                                                                                    |
|        |                                                                                       | • sgt <i>number</i> (0-65,535). Specifies the SGT number.                                                                                                    |
| Step 5 | cts role-based sgt-map ipv6-address::prefix sgt number                                | (IPv6) Specifies an IPv6 subnet in hexadecimal notation.                                                                                                    |
|        | <pre>Example:<br/>Device(config)# cts role-based sgt-map 2020::/64<br/>sgt 1234</pre> | The number of bindings specified in step 3 should match<br>or exceed the number of host addresses in the subnet<br>(excluding network and broadcast addresses). The <b>sgt</b><br><i>number</i> keyword pair specifies the SGT number that is to<br>be bound to every host address in the specified subnet. |
|        |                                                                                       | • <i>ipv6-address</i> —Specifies the IPv4 network address in dotted decimal notation.                                                                                                    |
|        |                                                                                       | • <i>prefix</i> —(0 to 30). Specifies the number of bits in the network address.                                                                                                    |
|        |                                                                                       | • sgt <i>number</i> —(0-65,535). Specifies the SGT number.                                                                                                    |
| Step 6 | exit                                                                                  | Exits global configuration mode.                                                                                                    |
|        | Example:                                                                              |                                                                                                    |
|        | Device(config)# exit                                                                  |                                                                                                    |

|                                                                                           | Command or Action                                                                                               | Purpose                                                               |
|-------------------------------------------------------------------------------------------|----------------------------------------------------------------------------------------------------|-----------------------------------------------------------------------|
| Step 7                                                                                    | show running-config   include search-string                                                                     | Verifies that the cts role-based sgt-map and the cts sxp              |
|                                                                                           | Example:<br>Device# show running-config   include sgt 1234<br>Device# show running-config   include network-map | <b>mapping network-map</b> commands are in the running configuration. |
| Step 8                                                                                    | show cts sxp connections                                                                                        | Displays the SXP speaker and listener connections with                |
|                                                                                           | Example:                                                                                                    | their operational status.                                             |
|                                                                                           | Device# show cts sxp connections                                                                                |                                                                       |
| Step 9show cts sxp sgt-mapDisplays the<br>listeners.Example:Displays the<br>listeners.    | show cts sxp sgt-map                                                                                            | Displays the IP to SGT bindings exported to the SXP                   |
|                                                                                           | steners.                                                                                                    |                                                                       |
|                                                                                           | Device# show cts sxp sgt-map                                                                                    |                                                                       |
| Step 10copy running-config startup-config<br>Example:Copies the running<br>configuration. | Copies the running configuration to the startup                                                                 |                                                                       |
|                                                                                           | Example:                                                                                                    | configuration.                                                        |
|                                                                                           | Device# copy running-config startup-config                                                                      |                                                                       |

# **Cisco TrustSec Subnet to SGT Mapping: Examples**

The following example shows how to configure IPv4 Subnet to SGT Mapping between two devices running SXPv3 (Device 1 and Device 2):

Configure SXP speaker/listener peering between Device 1 (10.1.1.1) and Device 2 (10.2.2.2).

Devicel# configure terminal Devicel(config)# cts sxp enable Devicel(config)# cts sxp default source-ip 10.1.1.1 Devicel(config)# cts sxp default password 1syzygy1 Devicel(config)# cts sxp connection peer 10.2.2.2 password default mode local speaker

Configure Device 2 as SXP listener of Device 1.

Device2(config)# cts sxp enable Device2(config)# cts sxp default source-ip 10.2.2.2 Device2(config)# cts sxp default password 1syzygy1 Device2(config)# cts sxp connection peer 10.1.1.1 password default mode local listener

On Device 2, verify that the SXP connection is operating:

Device2# show cts sxp connections brief | include 10.1.1.1

10.1.1.1 10.2.2.2 On

3:22:23:18 (dd:hr:mm:sec)

Configure the subnetworks to be expanded on Device 1.

Device1(config)# cts sxp mapping network-map 10000
Device1(config)# cts role-based sgt-map 10.10.10.0/30 sgt 101
Device1(config)# cts role-based sgt-map 10.11.11.0/29 sgt 11111
Device1(config)# cts role-based sgt-map 172.168.1.0/28 sgt 65000

On Device 2, verify the subnet to SGT expansion from Device 1. There should be two expansions for the 10.10.10.0/30 subnetwork, six expansions for the 10.11.11.0/29 subnetwork, and 14 expansions for the 172.168.1.0/28 subnetwork.

L

Device2# show cts sxp sgt-map brief | include 101|11111|65000

IPv4,SGT: <10.10.10.1 , 101> IPv4,SGT: <10.10.10.2 , 101> IPv4,SGT: <10.11.11.1 , 11111> IPv4,SGT: <10.11.11.2 , 11111> IPv4,SGT: <10.11.11.3 , 11111> IPv4,SGT: <10.11.11.4 , 11111> IPv4,SGT: <10.11.11.5 , 11111> IPv4,SGT: <10.11.11.6 , 11111> IPv4,SGT: <172.168.1.1 , 65000> IPv4,SGT: <172.168.1.2 , 65000> IPv4,SGT: <172.168.1.3 , 65000> IPv4,SGT: <172.168.1.4 , 65000> IPv4,SGT: <172.168.1.5 , 65000> IPv4,SGT: <172.168.1.6 , 65000> IPv4,SGT: <172.168.1.7 , 65000> IPv4,SGT: <172.168.1.8 , 65000> IPv4,SGT: <172.168.1.9 , 65000> IPv4,SGT: <172.168.1.10 , 65000> IPv4,SGT: <172.168.1.11 , 65000> IPv4,SGT: <172.168.1.12 , 65000> IPv4,SGT: <172.168.1.13 , 65000> IPv4,SGT: <172.168.1.14 , 65000>

Verify the expansion count on Device 1:

Device1# show cts sxp sgt-map

IP-SGT Mappings expanded:22 There are no IP-SGT Mappings

Save the configurations on Device 1 and Device 2 and exit global configuration mode.

Device1(config)# copy running-config startup-config Device1(config)# exit

Device2(config) # copy running-config startup-config Device2(config) # exit

## **Additional References**

#### **Related Documents**

| Related Topic                        | Document Title                                       |
|--------------------------------------|------------------------------------------------------|
| Cisco IOS commands                   | Cisco IOS Master Commands List, All Releases         |
| Security commands                    | Cisco IOS Security Command Reference Commands A to C |
|                                      | Cisco IOS Security Command Reference Commands D to L |
|                                      | Cisco IOS Security Command Reference Commands M to R |
|                                      | Cisco IOS Security Command Reference Commands S to Z |
| Cisco TrustSec and SXP configuration | Cisco TrustSec Switch Configuration Guide            |
| IPsec configuration                  | Configuring Security for VPNs with IPsec             |

| Related Topic                      | Document Title                                                                  |
|------------------------------------|---------------------------------------------------------------------------------|
| IKEv2 configuration                | Configuring Internet Key Exchange Version 2 (IKEv2) and FlexVPN<br>Site-to-Site |
| Cisco Secure Access Control Server | Configuration Guide for the Cisco Secure ACS                                    |

#### **Technical Assistance**

| Description                                                                                                    | Link                                              |
|----------------------------------------------------------------------------------------------------|---------------------------------------------------|
| The Cisco Support and Documentation website provides<br>online resources to download documentation, software,<br>and tools. Use these resources to install and configure<br>the software and to troubleshoot and resolve technical<br>issues with Cisco products and technologies. Access to<br>most tools on the Cisco Support and Documentation<br>website requires a Cisco.com user ID and password. | http://www.cisco.com/cisco/web/support/index.html |

# Feature Information for Cisco TrustSec Subnet to SGT Mapping

The following table provides release information about the feature or features described in this module. This table lists only the software release that introduced support for a given feature in a given software release train. Unless noted otherwise, subsequent releases of that software release train also support that feature.

Use Cisco Feature Navigator to find information about platform support and Cisco software image support. To access Cisco Feature Navigator, go to www.cisco.com/go/cfn. An account on Cisco.com is not required.

| Feature Name                            | Releases | Feature Information                                                                                                    |
|-----------------------------------------|----------|----------------------------------------------------------------------------------------------------|
| Cisco TrustSec Subnet to SGT<br>Mapping |          | Subnet to security group tag (SGT)<br>mapping binds an SGT to all host<br>addresses of a specified subnet.<br>Once this mapping is implemented,<br>Cisco TrustSec imposes the SGT<br>on any incoming packet that has a<br>source IP address which belongs to<br>the specified subnet.<br>The following command was<br>introduced: cts sxp mapping<br>network-map. |

Table 7: Feature Information for Cisco TrustSec Subnet to SGT Mapping

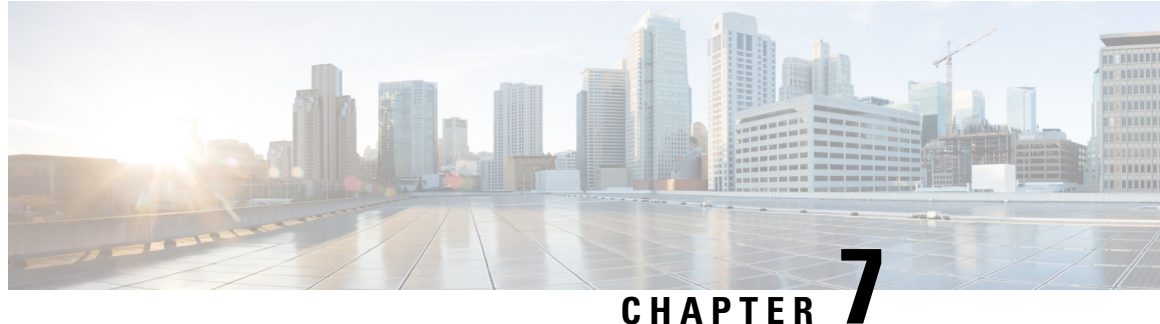

### GHAFILN #

# Flexible NetFlow Export of Cisco TrustSec Fields

The Flexible NetFlow Export of Cisco TrustSec Fields feature supports the Cisco TrustSec fields in the Flexible NetFlow (FNF) flow record and helps to monitor, troubleshoot, and identify non-standard behavior for Cisco TrustSec deployments.

This module describes the interaction between Cisco TrustSec and FNF and how to configure and export Cisco TrustSec fields in the NetFlow Version 9 flow records.

- Finding Feature Information, on page 61
- Restrictions for Flexible NetFlow Export of Cisco TrustSec Fields, on page 61
- Information About Flexible NetFlow Export of Cisco TrustSec Fields, on page 62
- How to Configure Flexible NetFlow Export of Cisco TrustSec Fields, on page 62
- Configuration Examples for Flexible NetFlow Export of Cisco TrustSec Fields, on page 72
- Additional References for Flexible NetFlow Export of Cisco TrustSec Fields, on page 74
- Feature Information for Flexible NetFlow Export of Cisco TrustSec Fields, on page 75

## **Finding Feature Information**

Your software release may not support all the features documented in this module. For the latest caveats and feature information, see **Bug Search Tool** and the release notes for your platform and software release. To find information about the features documented in this module, and to see a list of the releases in which each feature is supported, see the feature information table.

Use Cisco Feature Navigator to find information about platform support and Cisco software image support. To access Cisco Feature Navigator, go to www.cisco.com/go/cfn. An account on Cisco.com is not required.

# Restrictions for Flexible NetFlow Export of Cisco TrustSec Fields

- The security group tag (SGT) value exported in Flexible NetFlow (FNF) records is zero in the following scenarios:
  - The packet is received with an SGT value of zero from a trusted interface.
  - The packet is received without an SGT.
  - The SGT is not found during the IP-SGT lookup.

# Information About Flexible NetFlow Export of Cisco TrustSec Fields

## **Cisco TrustSec Fields in Flexible NetFlow**

The Cisco TrustSec fields, source security group tag (SGT) and destination security group tag (DGT) in the Flexible NetFlow (FNF) flow records help administrators correlate the flow with identity information. It enables network engineers to gain a detailed understanding of the customer use of the network and application resources. This information can then be used to efficiently plan and allocate access and application resources and to detect and resolve potential security and policy violations.

The Cisco TrustSec fields are supported for ingress and egress FNF and for unicast and multicast traffic.

The following table presents Netflow v9 enterprise specific field types for Cisco TrustSec that are used in the FNF templates for the Cisco TrustSec source and destination source group tags.

| ID                | Description                                  |
|-------------------|----------------------------------------------|
| CTS_SRC_GROUP_TAG | Cisco Trusted Security Source Group Tag      |
| CTS_DST_GROUP_TAG | Cisco Trusted Security Destination Group Tag |

The Cisco TrustSec fields are configured in addition to the existing match fields under the FNF flow record. The following configurations are used to add the Cisco TrustSec flow objects to the FNF flow record as key or non-key fields and to configure the source and destination security group tags for the packet.

- The **match flow cts {source | destination} group-tag** command is configured under the flow record to specify the Cisco TrustSec fields as key fields. The key fields differentiate flows, with each flow having a unique set of values for the key fields. A flow record requires at least one key field before it can be used in a flow monitor.
- The collect flow cts {source | destination} group-tag command is configured under flow record to specify the Cisco TrustSec fields as non-key fields. The values in non-key fields are added to flows to provide additional information about the traffic in the flows.

The flow record is then configured under flow monitor and the flow monitor is applied to the interface. To export the FNF data, a flow exporter needs to be configured and then added under the flow monitor.

# How to Configure Flexible NetFlow Export of Cisco TrustSec Fields

### **Configuring Cisco TrustSec Fields as Key Fields in the Flow Record**

### SUMMARY STEPS

1. enable

- **2**. configure terminal
- **3. flow record** *record-name*
- 4. match {ipv4 | ipv6} protocol
- 5. match {ipv4 | ipv6} source address
- 6. match {ipv4 | ipv6} destination address
- 7. match transport source-port
- 8. match transport destination-port
- **9**. match flow direction
- 10. match flow cts source group-tag
- 11. match flow cts destination group-tag
- 12. end

### **DETAILED STEPS**

|                | Command or Action                                          | Purpose                                                                                              |
|----------------|------------------------------------------------------------|----------------------------------------------------------------------------------------------------|
| Step 1         | enable                                                     | Enables privileged EXEC mode.                                                                        |
|                | Example:                                                   | • Enter your password if prompted.                                                                   |
|                | Device> enable                                             |                                                                                                    |
| Step 2         | configure terminal                                         | Enters global configuration mode.                                                                    |
|                | Example:                                                   |                                                                                                    |
|                | Device# configure terminal                                 |                                                                                                    |
| Step 3         | flow record record-name                                    | Creates a new Flexible NetFlow (FNF) flow record, or                                                 |
|                | Example:                                                   | modifies an existing FNF flow record, and enters Flexible<br>NetFlow flow record configuration mode. |
|                | Device(config)# flow record cts-record-ipv4                |                                                                                                    |
| Step 4 m       | match {ipv4   ipv6} protocol                               | (Optional) Configures the IPv4 protocol or IPv6 protocol                                             |
|                | Example:                                                   | as a key field for a flow record.                                                                    |
|                | Device(config-flow-record)# match ipv4 protocol            |                                                                                                    |
| Step 5         | match {ipv4   ipv6} source address                         | (Optional) Configures the IPv4 or IPv6 source address as                                             |
|                | Example:                                                   | a key field for a flow record.                                                                       |
|                | Device(config-flow-record)# match ipv4 source<br>address   |                                                                                                    |
| Step 6 m<br>Ex | match {ipv4   ipv6} destination address                    | (Optional) Configures the IPv4 or IPv6 destination address                                           |
|                | Example:                                                   | as a key field for a flow record.                                                                    |
|                | Device(config-flow-record)# match ipv4 destination address |                                                                                                    |

|         | Command or Action                                                           | Purpose                                                                               |
|---------|-----------------------------------------------------------------------------|---------------------------------------------------------------------------------------|
| Step 7  | match transport source-port<br>Example:                                     | (Optional) Configures the transport source port as a key field for a flow record.     |
|         | <pre>Device(config-flow-record)# match transport source-port</pre>          |                                                                                       |
| Step 8  | match transport destination-port                                            | (Optional) Configures the transport destination port as a key field for a flow record |
|         | Example:                                                                    |                                                                                       |
|         | <pre>Device(config-flow-record)# match transport destination-port</pre>     |                                                                                       |
| Step 9  | match flow direction                                                        | (Optional) Configures the direction in which the flow is                              |
|         | Example:                                                                    | monitored as a key field.                                                             |
|         | Device(config-flow-record)# match flow direction                            |                                                                                       |
| Step 10 | match flow cts source group-tag                                             | Configures the Cisco TrustSec source security group tag                               |
|         | Example:                                                                    | (SG1) in the FNF flow record as key fields.                                           |
|         | Device(config-flow-record)# match flow cts source<br>group-tag              | 2                                                                                     |
| Step 11 | match flow cts destination group-tag                                        | Configures the Cisco TrustSec destination security group                              |
|         | Example:                                                                    | tag (DG1) in the FNF flow record as key fields.                                       |
|         | <pre>Device(config-flow-record)# match flow cts destination group-tag</pre> |                                                                                       |
| Step 12 | end                                                                         | Exits Flexible NetFlow flow record configuration mode                                 |
|         | Example:                                                                    | and returns to privileged EXEC mode.                                                  |
|         | Device(config-flow-record)# end                                             |                                                                                       |

## **Configuring Cisco TrustSec Fields as Non-Key Fields in the Flow Record**

### **SUMMARY STEPS**

- 1. enable
- 2. configure terminal
- **3. flow record** *record-name*
- 4. match {ipv4 | ipv6} protocol
- 5. match {ipv4 | ipv6} source address
- 6. match {ipv4 | ipv6} destination address
- 7. match transport source-port
- 8. match transport destination-port
- 9. collect flow direction
- **10.** collect flow cts source group-tag
- 11. collect flow cts destination group-tag
- **12.** collect counter packets
- 13. end

#### **DETAILED STEPS**

|        | Command or Action                                                  | Purpose                                                                                                    |  |
|--------|--------------------------------------------------------------------|----------------------------------------------------------------------------------------------------|--|
| Step 1 | enable                                                             | Enables privileged EXEC mode.                                                                                           |  |
|        | Example:                                                           | • Enter your password if prompted.                                                                                      |  |
|        | Device> enable                                                     |                                                                                                    |  |
| Step 2 | configure terminal                                                 | Enters global configuration mode.                                                                                       |  |
|        | Example:                                                           |                                                                                                    |  |
|        | Device# configure terminal                                         |                                                                                                    |  |
| Step 3 | flow record record-name                                            | Creates a new Flexible NetFlow (FNF) flow record, or                                                                    |  |
|        | Example:                                                           | modifies an existing FNF flow record, and enters Flexible NetFlow flow record configuration mode.                       |  |
|        | Device(config)# flow record cts-record-ipv4                        |                                                                                                    |  |
| Step 4 | match {ipv4   ipv6} protocol                                       | (Optional) Configures the IPv4 protocol or IPv6 protocol                                                                |  |
|        | Example:                                                           | as a key field for a flow record.                                                                                       |  |
|        | Device(config-flow-record)# match ipv4 protocol                    | Note For Cisco CSR100V, ISR 4400, and ASR 1000 platforms, Cisco TrustSec fields are supported only in IPv4 FNF records. |  |
| Step 5 | match {ipv4   ipv6} source address                                 | (Optional) Configures the IPv4 or IPv6 source address as                                                                |  |
|        | Example:                                                           | a key field for a flow record.                                                                                          |  |
|        | Device(config-flow-record)# match ipv4 source<br>address           | Note For Cisco CSR100V, ISR 4400, and ASR 1000 platforms, Cisco TrustSec fields are supported only in IPv4 FNF records. |  |
| Step 6 | match {ipv4   ipv6} destination address                            | (Optional) Configures the IPv4 or IPv6 destination address                                                              |  |
|        | Example:                                                           | as a key field for a flow record.                                                                                       |  |
|        | Device(config-flow-record)# match ipv4 destination<br>address      | Note For Cisco CSR100V, ISR 4400, and ASR 1000 platforms, Cisco TrustSec fields are supported only in IPv4 FNF records. |  |
| Step 7 | match transport source-port                                        | (Optional) Configures the transport source port as a key                                                                |  |
|        | Example:                                                           | field for a flow record.                                                                                                |  |
|        | <pre>Device(config-flow-record)# match transport source-port</pre> |                                                                                                    |  |

|         | Command or Action                                                                                                    | Purpose                                                                                                    |
|---------|----------------------------------------------------------------------------------------------------|----------------------------------------------------------------------------------------------------|
| Step 8  | <pre>match transport destination-port Example: Device(config-flow-record)# match transport destination-port</pre>             | (Optional) Configures the transport destination port as a key field for a flow record.                                                                |
| Step 9  | <pre>collect flow direction Example: Device(config-flow-record)# collect flow direction</pre>                                 | (Optional) Configures the flow direction as a non-key field<br>and enables the collection of the direction in which the<br>flow was monitored.        |
| Step 10 | <pre>collect flow cts source group-tag Example: Device(config-flow-record)# collect flow cts source group-tag</pre>           | Configures the Cisco TrustSec source security group tag (SGT) in the FNF flow record as non-key fields.                                               |
| Step 11 | <pre>collect flow cts destination group-tag Example: Device(config-flow-record)# collect flow cts destination group-tag</pre> | Configures the Cisco TrustSec destination security group tag (DGT) in the FNF flow record as non-key fields.                                          |
| Step 12 | <pre>collect counter packets Example: Device(config-flow-record)# collect counter packets</pre>                               | (Optional) Configures the number of packets seen in a<br>flow as a non-key field and enables collecting the total<br>number of packets from the flow. |
| Step 13 | <pre>end<br/>Example:<br/>Device(config-flow-record)# end</pre>                                                               | Exits Flexible NetFlow flow record configuration mode<br>and returns to privileged EXEC mode.                                                         |

## **Configuring a Flow Exporter**

Each flow exporter supports only one destination. If you want to export the data to multiple destinations, you must configure multiple flow exporters and assign them to the flow monitor.

#### Before you begin

Ensure that you create a flow record. For more information see the "Configuring Cisco TrustSec Fields as Non-Key Fields in the Flow Record" section and the "Configuring Cisco TrustSec Fields as Non-Key Fields in the Flow Record" section.

#### **SUMMARY STEPS**

1. enable

- **2**. configure terminal
- **3.** flow exporter exporter-name
- **4. destination** {*ip-address* | *hostname*} [**vrf** *vrf-name*]
- 5. end

#### **DETAILED STEPS**

|        | Command or Action                                     | Purpose                                                                 |  |
|--------|-------------------------------------------------------|-------------------------------------------------------------------------|--|
| Step 1 | enable                                                | Enables privileged EXEC mode.                                           |  |
|        | Example:                                              | • Enter your password if prompted.                                      |  |
|        | Device> enable                                        |                                                                         |  |
| Step 2 | configure terminal                                    | Enters global configuration mode.                                       |  |
|        | Example:                                              |                                                                         |  |
|        | Device# configure terminal                            |                                                                         |  |
| Step 3 | flow exporter exporter-name                           | Creates a flow exporter or modifies an existing flow                    |  |
|        | Example:                                              | exporter, and enters Flexible NetFlow flow exporter configuration mode. |  |
|        | Device(config)# flow exporter EXPORTER-1              |                                                                         |  |
| Step 4 | destination {ip-address   hostname} [vrf vrf-name]    | Specifies the IP address or hostname of the destination                 |  |
|        | Example:                                              | system for the exporter.                                                |  |
|        | Device(config-flow-exporter)# destination 172.16.10.2 |                                                                         |  |
| Step 5 | end                                                   | Exits Flexible NetFlow flow exporter configuration mode                 |  |
|        | Example:                                              | and returns to privileged EXEC mode.                                    |  |
|        | Device(config-flow-exporter)# end                     |                                                                         |  |

## **Configuring a Flow Monitor**

#### Before you begin

To add a flow exporter to the flow monitor for data export, ensure that you create the flow exporter. For more information see the "Configuring a Flow Exporter" section.

- 1. enable
- 2. configure terminal
- **3.** flow monitor monitor-name
- 4. record record-name

**5. exporter** *exporter*-*name* 

**6**. end

#### **DETAILED STEPS**

|        | Command or Action                                 | Purpose                                                      |
|--------|---------------------------------------------------|--------------------------------------------------------------|
| Step 1 | enable                                            | Enables privileged EXEC mode.                                |
|        | Example:                                          | • Enter your password if prompted.                           |
|        | Device> enable                                    |                                                              |
| Step 2 | configure terminal                                | Enters global configuration mode.                            |
|        | Example:                                          |                                                              |
|        | Device# configure terminal                        |                                                              |
| Step 3 | flow monitor monitor-name                         | Creates a flow monitor or modifies an existing flow monitor, |
|        | Example:                                          | and enters Flexible NetFlow flow monitor configuration mode. |
|        | Device(config)# flow monitor FLOW-MONITOR-1       |                                                              |
| Step 4 | record record-name                                | Specifies the record for the flow monitor.                   |
|        | Example:                                          |                                                              |
|        | Device(config-flow-monitor)# record FLOW-RECORD-1 |                                                              |
| Step 5 | exporter exporter-name                            | Specifies the exporter for the flow monitor.                 |
|        | Example:                                          |                                                              |
|        | Device(config-flow-monitor)# exporter EXPORTER-1  |                                                              |
| Step 6 | end                                               | Exits Flexible NetFlow flow monitor configuration mode       |
|        | Example:                                          | and returns to privileged EXEC mode.                         |
|        | Device(config-flow-monitor)# end                  |                                                              |

## Applying a Flow Monitor on an Interface

To activate a flow monitor, the flow monitor must be applied to at least one interface.

#### Before you begin

Ensure that you create a flow monitor. For more information see the "Configuring a Flow Monitor" section.

- 1. enable
- 2. configure terminal

- **3.** interface *type number*
- 4. {ip | ipv6} flow monitor monitor-name {input | output}
- 5. end

#### **DETAILED STEPS**

|        | Command or Action                                           | Purpose                                                                                                  |  |
|--------|-------------------------------------------------------------|----------------------------------------------------------------------------------------------------|--|
| Step 1 | enable                                                      | Enables privileged EXEC mode.                                                                            |  |
|        | Example:                                                    | • Enter your password if prompted.                                                                       |  |
|        | Device> enable                                              |                                                                                                    |  |
| Step 2 | configure terminal                                          | Enters global configuration mode.                                                                        |  |
|        | Example:                                                    |                                                                                                    |  |
|        | Device# configure terminal                                  |                                                                                                    |  |
| Step 3 | interface type number                                       | Specifies an interface and enters interface configuration                                                |  |
|        | Example:                                                    | mode.                                                                                                    |  |
|        | Device(config)# interface ethernet 0/0                      |                                                                                                    |  |
| Step 4 | {ip   ipv6} flow monitor monitor-name {input   output}      | Activates a flow monitor that was created previously by assigning it to the interface to analyze traffic |  |
|        | Example:                                                    |                                                                                                    |  |
|        | Device (config-if)# ip flow monitor FLOW-MONITOR-1<br>input |                                                                                                    |  |
| Step 5 | end                                                         | Exits interface configuration mode and returns to privileged                                             |  |
|        | Example:                                                    | EXEC mode.                                                                                               |  |
|        | Device(config-if)# end                                      |                                                                                                    |  |

## Verifying Flexible NetFlow Export of Cisco TrustSec Fields

- 1. enable
- 2. show flow record record-name
- 3. show flow exporter exporter-name
- 4. show flow monitor monitor-name
- 5. show flow monitor monitor-name cache
- 6. show flow interface type number

#### **DETAILED STEPS**

#### Step 1 enable

Enables privileged EXEC mode.

• Enter your password if prompted.

#### Example:

Device> enable

#### Step 2 show flow record record-name

Displays the details of the specified Flexible NetFlow (FNF) flow record.

#### Example:

#### Device> show flow record cts-recordipv4

```
flow record cts-recordipv4:
 Description: User defined
No. of users: 1
 No. of users:
 Total field space: 30 bytes
 Fields:
   match ipv4 protocol
   match ipv4 source address
   match ipv4 destination address
   match transport source-port
   match transport destination-port
   match interface input
   match interface output
   match flow direction
   match flow cts source group-tag
   match flow cts destination group-tag
    collect counter packets
```

#### **Step 3 show flow exporter** *exporter-name*

Displays the current status of the specified FNF flow exporter.

#### **Example:**

```
Device> show flow exporter EXPORTER-1
```

```
Flow Exporter EXPORTER-1:

Description: User defined

Export protocol: NetFlow Version 9

Transport Configuration:

Destination IP address: 100.100.100.1

Source IP address: 3.3.3.2

Transport Protocol: UDP

Destination Port: 2055
```

| Source | Port:     | 65252 |
|--------|-----------|-------|
| DSCP:  |           | 0x0   |
| TTL:   |           | 255   |
| Output | Features: | Used  |

#### **Step 4 show flow monitor** *monitor-name*

Displays the status and statistics of the specified FNF flow monitor.

#### **Example:**

```
Device> show flow monitor FLOW-MONITOR-1
```

```
Flow Monitor FLOW-MONITOR-1:
 Description: User defined
Flow Record: cts-recordipv4
Flow Exporter: EXPORTER-1
 Cache:
    Type:
                           normal (Platform cache)
    Status:
                           allocated
    Size:
                             200000 entries
                           20000.
60 secs
    Inactive Timeout:
    Active Timeout: 1800 secs
    Update Timeout:
                           1800 secs
    Synchronized Timeout: 600 secs
    Trans end aging:
                            off
```

#### Step 5 show flow monitor monitor-name cache

Displays the contents of the specified FNF flow monitor cache.

#### **Example:**

Device> show flow monitor FLOW-MONITOR-1 cache

| Cache type:                  | Normal     |
|------------------------------|------------|
| Cache size:                  | 4096       |
| Current entries:             | 2          |
| High Watermark:              | 2          |
| Flows added:                 | 6          |
| Flows aged:                  | 4          |
| - Active timeout (1800 secs) | 0          |
| - Inactive timeout (15 secs) | 4          |
| - Event aged                 | 0          |
| - Watermark aged             | 0          |
| - Emergency aged             | 0          |
| IPV4 SOURCE ADDRESS:         | 10.1.0.1   |
| IPV4 DESTINATION ADDRESS:    | 172.16.2.0 |
| TRNS SOURCE PORT:            | 58817      |
| TRNS DESTINATION PORT:       | 23         |
| FLOW DIRECTION:              | Input      |
| IP PROTOCOL:                 | 6          |
| SOURCE GROUP TAG:            | 100        |
| DESTINATION GROUP TAG:       | 200        |
| counter packets:             | 10         |

| IPV4 SOURCE ADDRESS:      | 172.16.2.0 |
|---------------------------|------------|
| IPV4 DESTINATION ADDRESS: | 10.1.0.1   |
| TRNS SOURCE PORT:         | 23         |
| TRNS DESTINATION PORT:    | 58817      |
| FLOW DIRECTION:           | Output     |
| IP PROTOCOL:              | 6          |
| SOURCE GROUP TAG:         | 200        |
| DESTINATION GROUP TAG:    | 100        |
| counter packets:          | 8          |
|                           |            |

#### **Step 6 show flow interface** *type number*

Displays the details of the FNF flow monitor applied on the specified interface. If a flow monitor is not applied on the interface, then the output is empty.

#### **Example:**

```
Device> show flow interface GigabitEthernet0/0/3

Interface GigabitEthernet0/0/3

FNF: monitor: FLOW-MONITOR-1

direction: Input

traffic(ip): on

FNF: monitor: FLOW-MONITOR-1

direction: Output

traffic(ip): on
```

## **Configuration Examples for Flexible NetFlow Export of Cisco TrustSec Fields**

### Example: Configuring Cisco TrustSec Fields as Key Fields in the Flow Record

The following example shows how to configure the Cisco TrustSec flow objects as key fields in an IPv4 Flexible NetFlow flow record:

```
Device> enable
Device# configure terminal
Device(config)# flow record cts-record-ipv4
Device(config-flow-record)# match ipv4 protocol
Device(config-flow-record)# match ipv4 source address
Device(config-flow-record)# match transport source-port
Device(config-flow-record)# match transport destination-port
Device(config-flow-record)# match flow direction
Device(config-flow-record)# match flow cts source group-tag
Device(config-flow-record)# match flow cts destination group-tag
```

Device(config-flow-record) # end

# Example: Configuring Cisco TrustSec Fields as Non-Key Fields in the Flow Record

The following example shows how to configure the Cisco TrustSec flow objects as non-key fields in an IPv4 Flexible NetFlow flow record:

```
Device> enable
Device# configure terminal
Device(config)# flow record cts-record-ipv4
Device(config-flow-record)# match ipv4 protocol
Device(config-flow-record)# match ipv4 source address
Device(config-flow-record)# match transport source-port
Device(config-flow-record)# match transport destination-port
Device(config-flow-record)# collect flow direction
Device(config-flow-record)# collect flow cts source group-tag
Device(config-flow-record)# collect flow cts destination group-tag
Device(config-flow-record)# collect flow cts destination
Device(config-flow-record)# collect flow cts destination
Device(config-flow-record)# collect flow cts destination
Device(config-flow-record)# collect flow cts destination
Device(config-flow-record)# collect flow cts destination
Device(config-flow-record)# collect flow cts destination
Device(config-flow-record)# collect flow cts destination
Device(config-flow-record)# collect flow cts destination
Device(config-flow-record)# collect flow cts destination
Device(config-flow-record)# collect flow cts destination
Device(config-flow-record)# collect flow cts destination
Device(config-flow-record)# collect flow cts destination
Device(config-flow-record)# collect flow cts destination
Device(config-flow-record)# collect flow cts destination
Device(config-flow-record)# collect flow cts destination
Device(config-flow-record)# collect flow cts destination
Device(config-flow-record)# collect flow cts
Device(config-flow-record)# collect flow cts
Device(config-flow-record)# collect flow cts
Device(config-flow-record)# collect flow cts
Device(config-flow-record)# collect flow cts
Device(config-flow-record)# collect flow cts
Device(config-flow-record)# collect flow cts
Device(config-flow-record)# collect flow cts
Device(config-flow-record)# collect flow cts
Device(config-flow-record)# collect flow cts
Device(config-flow-record)# collect flow cts
Device(config-flow-record)# collect flow cts
Device(config-flow-record)# collect flow cts
Device(config-flow-record)# collect flow cts
Device(config-
```

### **Example: Configuring a Flow Exporter**

```
Device> enable
Device# configure terminal
Device(config)# flow exporter EXPORTER-1
Device(config-flow-exporter)# destination 172.16.10.2
Device(config-flow-exporter)# end
```

### **Example: Configuring a Flow Monitor**

```
Device> enable
Device# configure terminal
Device(config)# flow monitor FLOW-MONITOR-1
Device(config-flow-monitor)# record FLOW-RECORD-1
Device(config-flow-monitor)# exporter EXPORTER-1
Device(config-flow-monitor)# end
```

### Example: Applying a Flow Monitor on an Interface

The following example shows how to activate an IPv4 flow monitor by applying it to an interface to analyze traffic. To activate an IPv6 flow monitor, replace the **ip** keyword with the **ipv6** keyword.

```
Device> enable
Device# configure terminal
Device(config)# interface ethernet 0/0
Device(config-if)# ip flow monitor FLOW-MONITOR-1 input
Device(config-if)# end
```

## Additional References for Flexible NetFlow Export of Cisco TrustSec Fields

#### **Related Documents**

| Related Topic                                   | Document Title                                                                                                    |
|-------------------------------------------------|----------------------------------------------------------------------------------------------------|
| Cisco IOS commands                              | Cisco IOS Master Command List, All Releases                                                                                                    |
| Security commands                               | <ul> <li>Cisco IOS Security Command Reference: Commands A to C</li> <li>Cisco IOS Security Command Reference: Commands D to L</li> <li>Cisco IOS Security Command Reference: Commands M to R</li> <li>Cisco IOS Security Command Reference: Commands S to Z</li> </ul> |
| Data export in Flexible NetFlow                 | "Flexible NetFlow Output Features on Data Export" chapter in the <i>Flexible Netflow Configuration Guide</i> publication                                                                                                    |
| Flexible NetFlow flow records and flow monitors | "Customizing Flexible NetFlow Flow Records and Flow Monitors" chapter in the <i>Flexible Netflow Configuration Guide</i> publication                                                                                                    |

#### **Technical Assistance**

| Description                                                                                                    | Link                                              |
|----------------------------------------------------------------------------------------------------|---------------------------------------------------|
| The Cisco Support website provides extensive online<br>resources, including documentation and tools for<br>troubleshooting and resolving technical issues with<br>Cisco products and technologies.                                                                      | http://www.cisco.com/cisco/web/support/index.html |
| To receive security and technical information about<br>your products, you can subscribe to various services,<br>such as the Product Alert Tool (accessed from Field<br>Notices), the Cisco Technical Services Newsletter, and<br>Really Simple Syndication (RSS) Feeds. |                                                   |
| Access to most tools on the Cisco Support website requires a Cisco.com user ID and password.                                                                                                    |                                                   |

## Feature Information for Flexible NetFlow Export of Cisco TrustSec Fields

The following table provides release information about the feature or features described in this module. This table lists only the software release that introduced support for a given feature in a given software release train. Unless noted otherwise, subsequent releases of that software release train also support that feature.

Use Cisco Feature Navigator to find information about platform support and Cisco software image support. To access Cisco Feature Navigator, go to www.cisco.com/go/cfn. An account on Cisco.com is not required.

| Feature Name                                        | Releases | Feature Information                                                                                                    |
|-----------------------------------------------------|----------|----------------------------------------------------------------------------------------------------|
| Flexible NetFlow Export<br>of Cisco TrustSec Fields |          | The Flexible NetFlow Export of Cisco TrustSec Fields feature supports<br>the Cisco TrustSec fields in the Flexible NetFlow (FNF) flow record<br>and helps to monitor, troubleshoot, and identify non-standard behavior<br>for Cisco TrustSec deployments. |
|                                                     |          | The following commands were introduced by this feature: <b>match flow</b><br><b>cts {source   destination} group-tag</b> and <b>collect flow cts {source  </b><br><b>destination} group-tag</b> .                                                         |

Table 8: Feature Information for Flexible NetFlow Export of Cisco TrustSec Fields

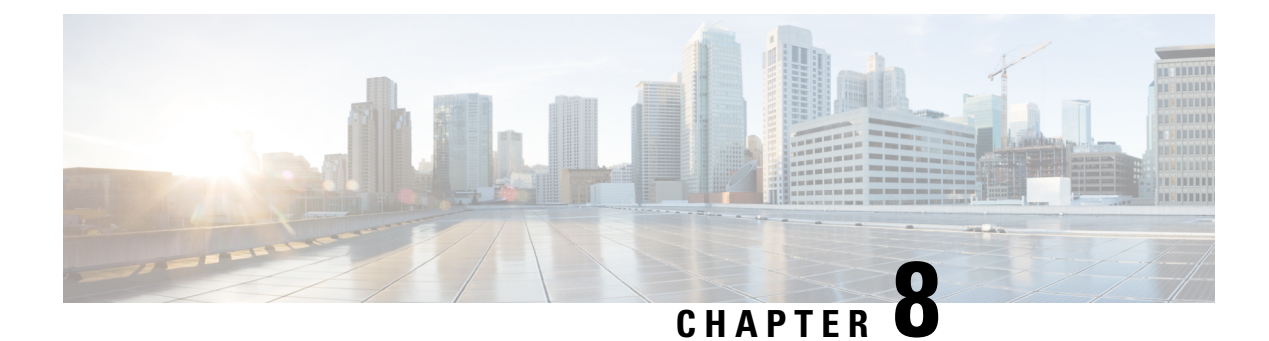

## **Cisco TrustSec SGT Caching**

The Cisco TrustSec SGT Caching feature enhances the ability of Cisco TrustSec to make Security Group Tag (SGT) transportability flexible. This feature identifies the IP-SGT binding and caches the corresponding SGT so that network packets are forwarded through all network services for normal deep packet inspection processing and at the service egress point the packets are re-tagged with the appropriate SGT.

- Finding Feature Information, on page 77
- Restrictions for Cisco TrustSec SGT Caching, on page 77
- Information About Cisco TrustSec SGT Caching, on page 78
- How to Configure Cisco TrustSec SGT Caching, on page 80
- Configuration Examples for Cisco TrustSec SGT Caching, on page 85
- Additional References for Cisco TrustSec SGT Caching, on page 86
- Feature Information for Cisco TrustSec SGT Caching, on page 87

## Finding Feature Information

Your software release may not support all the features documented in this module. For the latest caveats and feature information, see Bug Search Tool and the release notes for your platform and software release. To find information about the features documented in this module, and to see a list of the releases in which each feature is supported, see the feature information table.

Use Cisco Feature Navigator to find information about platform support and Cisco software image support. To access Cisco Feature Navigator, go to www.cisco.com/go/cfn. An account on Cisco.com is not required.

## **Restrictions for Cisco TrustSec SGT Caching**

The global Security Group Tag (SGT) caching configuration and the interface-specific ingress configuration are mutually exclusive. In the following scenarios, a warning message is displayed if you attempt to configure SGT caching both globally and on an interface:

• If an interface has ingress SGT caching enabled using the **cts role-based sgt-cache ingress** command in interface configuration mode, and a global configuration is attempted using the **cts role-based sgt-caching** command, a warning message is displayed as shown in this example:

```
Device> enable
Device# configure terminal
Device(config)# interface gigabitEthernet0/0
```

Device(config-if)# cts role-based sgt-cache ingress Device(config-if)# exit Device(config)# cts role-based sgt-caching

There is at least one interface that has ingress sgt caching configured. Please remove all interface ingress sgt caching configuration(s) before attempting global enable.

• If global configuration is enabled using the **cts role-based sgt-caching** command, and an interface configuration is attempted using the **cts role-based sgt-cache ingress** command in interface configuration mode, a warning message is displayed as shown in this example:

```
Device> enable
Device# configure terminal
Device(config)# cts role-based sgt-caching
Device(config)# interface gigabitEthernet0/0
Device(config-if)# cts role-based sgt-cache ingress
Note that ingress sgt caching is already active on this interface due to global
```

- SGT Caching for Tunneling of IPv6 packet over V4 transport & IPv4 packet over V6 transport is not supported.
- High availability and syncing of IPv6 SGACL policies on the routing platforms are not supported for IPv6-SGT caching.
- SGT caching is not supported for IPSec packets carrying SGT tags in ESP header on ISR4K based platforms.
- SGT caching is not performed for the link-local IPv6 source address.

A link-local address is a network address that is valid only for communications within the network segment (link) or the broadcast domain that the host is connected to. Link-local addresses are not guaranteed to be unique beyond a single network segment. Therefore, routers do not forward packets with link-local addresses. Because they are not unique, SGT tags for the packets with source as link-local IPv6 address are not assigned.

## Information About Cisco TrustSec SGT Caching

### Identifying and Reapplying SGT Using SGT Caching

sgt-caching enable.

Cisco TrustSec uses Security Group Tag (SGT) caching to ensure that traffic tagged with SGT can also pass through services that are not aware of SGTs. Examples of services that cannot propagate SGTs are WAN acceleration or optimization, intrusion prevention systems (IPS), and upstream firewalls.

In one-arm mode, a packet tagged with SGT enters a device (where the tags are cached), and is redirected to a service. After that service is completed, the packet either returns to the device, or is redirected to another device as shown in the figure. In such a scenario:

- 1. The Cisco TrustSec SGT Caching feature enables the device to identify the IP-SGT binding information from the incoming packet and caches this information.
- 2. The device redirects the packet to the service or services that cannot propagate SGTs.

- 3. After the completion of the service, the packet returns to the device.
- 4. The appropriate SGT is reapplied to the packet at the service egress point.
- 5. Role-based enforcements are applied to the packet that has returned to the device from the service or services.
- 6. The packet with SGTs is forwarded to other Cisco TrustSec-capable devices downstream.

Figure 6: SGT Caching in One-Arm Mode

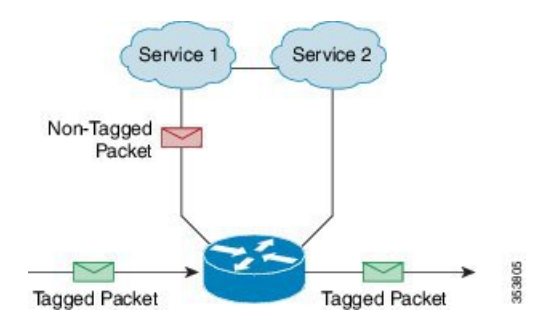

In certain instances, some services are deployed in a bump-in-the-wire topology. In such a scenario:

- 1. The packets that go through a service or services do not come back to the device.
- 2. Single-hop SGT Exchange Protocol (SXP) is used to identify and export the identified IP-SGT bindings.
- **3.** The upstream device in the network identifies the IP-SGT bindings through SXP and reapplies the appropriate tags or uses them for SGT-based enforcement. During egress caching, the original pre-Network Address Translation (NAT) source IP address is cached as part of the identified IP-SGT binding information.
- **4.** IP-SGT bindings that do not receive traffic for 300 seconds are removed from the cache.

Figure 7: SGT Caching in Bump-in-the-wire Topology

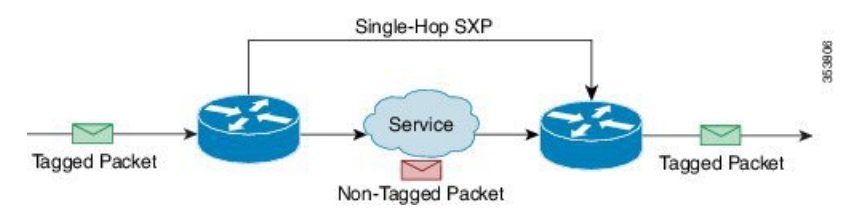

### SGT Caching for IPv6 Traffic

The following are the considerations for SGT caching for IPv6 traffic:

- Global Unicast IPv6 Packet: IPv6-SGT caching is performed for traffic coming in ingress and egress directions for IPv6 packets. The SGT tags come inline in the packet (ethernet header, IPSec header, GRE header). However, SGT caching for tag in IPSec packet is not supported on ISR4K based platforms.
- Multicast IPv6 Address: SGT caching is not supported for IPv6 multicast traffic and link local IPv6 addresses.

• Export of Cached IPv6-SGT Binding Via SXP: The IPv6-SGT binding learnt in the data-plane is notified to the RBM (RoleBased Manager) database in IOS. These bindings can then be exported to other trustsec devices using the SXP.

## How to Configure Cisco TrustSec SGT Caching

### **Configuring SGT Caching Globally**

#### **SUMMARY STEPS**

- 1. enable
- 2. configure terminal
- **3**. cts role-based sgt-caching
- 4. end

#### **DETAILED STEPS**

|        | Command or Action                          | Purpose                                                      |
|--------|--------------------------------------------|--------------------------------------------------------------|
| Step 1 | enable                                     | Enables privileged EXEC mode.                                |
|        | Example:                                   | • Enter your password if prompted.                           |
|        | Device> enable                             |                                                              |
| Step 2 | configure terminal                         | Enters global configuration mode.                            |
|        | Example:                                   |                                                              |
|        | Device# configure terminal                 |                                                              |
| Step 3 | cts role-based sgt-caching                 | Enables SGT caching in ingress direction for all interfaces. |
|        | Example:                                   |                                                              |
|        | Device(config)# cts role-based sgt-caching |                                                              |
| Step 4 | end                                        | Exits global configuration mode and returns to privileged    |
|        | Example:                                   | EXEC mode.                                                   |
|        | Device(config)# end                        |                                                              |

## **Configuring SGT Caching on an Interface**

When an interface is configured to be on a Virtual Routing and Forwarding (VRF) network, the IP-SGT bindings identified on that interface are added under the specific VRF. (To view the bindings identified on a corresponding VRF, use the **show cts role-based sgt-map vrf** *vrf-name* **all** command.)

#### **SUMMARY STEPS**

- 1. enable
- 2. configure terminal
- **3.** interface *type slot/port*
- 4. cts role-based sgt-cache [ingress | egress]
- 5. end

#### **DETAILED STEPS**

|        | Command or Action                                          | Purpose                                                                                      |
|--------|------------------------------------------------------------|----------------------------------------------------------------------------------------------|
| Step 1 | enable                                                     | Enables privileged EXEC mode.                                                                |
|        | Example:                                                   | • Enter your password if prompted.                                                           |
|        | Device> enable                                             |                                                                                              |
| Step 2 | configure terminal                                         | Enters global configuration mode.                                                            |
|        | Example:                                                   |                                                                                              |
|        | Device# configure terminal                                 |                                                                                              |
| Step 3 | interface type slot/port                                   | Configures an interface and enters interface configuration                                   |
|        | Example:                                                   | mode.                                                                                        |
|        | <pre>Device(config)# interface gigabitEthernet 0/1/0</pre> |                                                                                              |
| Step 4 | cts role-based sgt-cache [ingress   egress]                | Configures SGT caching on a specific interface.                                              |
|        | Example:                                                   | • ingress—Enables SGT caching for traffic entering the specific interface (inbound traffic). |
|        | Device(config-if)# cts role-based sgt-cache ingress        | • egress—Enables SGT caching for traffic exiting the specific interface (outbound traffic).  |
| Step 5 | end                                                        | Exits interface configuration mode and returns to privileged                                 |
|        | Example:                                                   | EXEC mode.                                                                                   |
|        | Device(config-if)# end                                     |                                                                                              |

## Verifying Cisco TrustSec SGT Caching

- 1. enable
- 2. show cts
- **3.** show cts interface
- 4. show cts interface brief
- 5. show cts role-based sgt-map all ipv4

6. show cts role-based sgt-map vrf

#### **DETAILED STEPS**

#### Step 1 enable

Enables privileged EXEC mode. Enter your password if prompted.

#### Example:

Device> enable

#### Step 2 show cts

Displays Cisco TrustSec connections and the status of global SGT caching.

#### **Example:**

```
Device# show cts
```

```
Global Dot1x feature: Disabled
CTS device identity: ""
CTS caching support: disabled
CTS sgt-caching global: Enabled
Number of CTS interfaces in DOT1X mode: 0,
                                                    MANUAL mode: 0
Number of CTS interfaces in LAYER3 TrustSec mode: 0
Number of CTS interfaces in corresponding IFC state
 TNTT
                  state: 0
 AUTHENTICATING state: 0
 AUTHORIZING
                   state:
                            0
 SAP NEGOTIATING state: 0
  OPEN
                  state: 0
 HELD
                   state: 0
 DISCONNECTING state: 0
  INVALID
                            0
                   state:
CTS events statistics:
 authentication success: 0
 authentication reject : 0
 authentication failure: 0 % \left( {{\left( {{{\left( {{{\left( {{{{}_{{\rm{m}}}}} \right)}}} \right)}_{\rm{max}}}} \right)} \right)
  authentication logoff : 0
 authentication no resp: 0
 authorization success : 0
 authorization failure : 0
 sap success : 0
 sap failure
                          : 0
  port auth failure
                         : 0
```

#### **Step 3** show cts interface

Displays Cisco TrustSec configuration statistics for an interface and SGT caching information with mode details (ingress or egress).

#### Example:

```
Device# show cts interface GigabitEthernet0/1
```

```
Interface GigabitEthernet0/1
CTS sgt-caching Ingress: Enabled
```

```
CTS sgt-caching Egress : Disabled
CTS is enabled, mode:
                       MANUAL
 Propagate SGT:
                       Enabled
 Static Ingress SGT Policy:
             200
   Peer SGT:
   Peer SGT assignment: Trusted
L2-SGT Statistics
                             : 16298041
   Pkts In
   Pkts (policy SGT assigned) : 0
   Pkts Out
                             : 5
   Pkts Drop (malformed packet): 0
   Pkts Drop (invalid SGT) : 0
```

#### **Step 4** show cts interface brief

Displays SGT caching information with mode details (ingress or egress) for all interfaces.

#### **Example:**

```
Device# show cts interface brief
Interface GigabitEthernet0/0
   CTS sgt-caching Ingress: Enabled
   CTS sgt-caching Egress : Disabled
   CTS is disabled
Interface GigabitEthernet0/1
   CTS sgt-caching Ingress: Enabled
   CTS sgt-caching Egress : Disabled
   CTS is enabled, mode: MANUAL
     Propagate SGT:
                             Enabled
     Static Ingress SGT Policy:
       Peer SGT:
                            200
       Peer SGT assignment: Trusted
Interface GigabitEthernet0/2
   CTS sgt-caching Ingress: Enabled
   CTS sgt-caching Egress : Disabled
   CTS is enabled, mode: MANUAL
Propagate SGT: Enabled
     Static Ingress SGT Policy:
       Peer SGT: 0
       Peer SGT assignment: Untrusted
Interface GigabitEthernet0/3
   CTS sqt-caching Ingress: Enabled
   CTS sgt-caching Egress : Disabled
   CTS is disabled
Interface Backplane-GigabitEthernet0/4
   CTS sgt-caching Ingress: Enabled
   CTS sgt-caching Egress : Disabled
   CTS is disabled
Interface RG-AR-IF-INPUT1
   CTS sgt-caching Ingress: Enabled
   CTS sgt-caching Egress : Disabled
   CTS is disabled
```

```
Step 5 show cts role-based sgt-map all ipv4
```

Displays all the SGT-IPv4 bindings.

#### Example:

Device# show cts role-based sgt-map all ipv4

Active IPv4-SGT Bindings Information

| IP Address            | SGT        | Source   |
|-----------------------|------------|----------|
| 192.0.2.1             | 50         | CACHED   |
| 192.0.2.2             | 50         | CACHED   |
| 192.0.2.3             | 50         | CACHED   |
| 192.0.2.4             | 50         | CACHED   |
| 192.0.2.5             | 3900       | INTERNAL |
| 192.0.2.6             | 3900       | INTERNAL |
| 192.0.2.7             | 3900       | INTERNAL |
| IP-SGT Active Binding | gs Summary |          |
| Total number of CACHE | D bindin   | ngs = 20 |
| Total number of INTER | NAL bindir | igs = 3  |
| Total number of activ | ve bindir  | ngs = 23 |

#### **Step 6** show cts role-based sgt-map vrf

Displays all the SGT-IP bindings for the specific Virtual Routing and Forwarding (VRF) interface.

#### **Example:**

Device# show cts role-based sgt-map vrf

%IPv6 protocol is not enabled in VRF RED Active IPv4-SGT Bindings Information

| IP Address                              | SGT              | Source                               |
|-----------------------------------------|------------------|--------------------------------------|
| <br>192.0.2.1<br>192.0.2.2<br>192.0.2.3 | 50<br>2007<br>50 | CACHED<br>CACHED<br>CACHED<br>CACHED |
| 192.0.2.4                               | 50               | CACHED                               |

## **Verifying IP-to-SGT Bindings**

Displays the IP-to-SGT bindings learnt in the data-plane.

L

Active IPv6-SGT Bindings Information

| IP Address                                                                                             | SGT                      | Source                                              |
|----------------------------------------------------------------------------------------------------|--------------------------|-----------------------------------------------------|
| 100::/64<br>200::2<br>300::1<br>1000::2                                                                | 124<br>300<br>300<br>300 | CLI<br>INTERNAL<br>INTERNAL<br>INTERNAL<br>INTERNAL |
| IP-SGT Active Bindings Summary                                                                         |                          |                                                     |
| Total number of CLIbindings = 1Total number of INTERNAL bindings = 3Total number of activebindings = 4 |                          |                                                     |

## Configuration Examples for Cisco TrustSec SGT Caching

### **Example: Configuring SGT Caching Globally**

```
Device> enable
Device# configure terminal
Device(config)# cts role-based sgt-caching
Device(config)# end
```

### **Example: Configuring SGT Caching for an Interface**

```
Device> enable
Device# configure terminal
Device(config)# interface gigabitEthernet 0/1/0
Device(config-if)# cts role-based sgt-cache ingress
Device(config-if)# end
```

### Example: Disabling SGT Caching on an Interface

The following example shows how to disable SGT caching on an interface and displays the status of SGT caching on the interface when caching is enabled globally, but disabled on the interface.

```
Device> enable
Device# configure terminal
Device(config)# cts role-based sgt-caching
Device(config)# interface gigabitEthernet 0/1
Device(config-if)# no cts role-based sgt-cache ingress
Device(config-if)# end
Device# show cts interface GigabitEthernet0/1
```

```
Interface GigabitEthernet0/1
   CTS sgt-caching Ingress: Disabled
   CTS sgt-caching Egress : Disabled
   CTS is enabled, mode: MANUAL
     Propagate SGT:
                           Enabled
     Static Ingress SGT Policy:
       Peer SGT:
                            200
       Peer SGT assignment: Trusted
   L2-SGT Statistics
       Pkts In
                                 : 200890684
       Pkts (policy SGT assigned) : 0
       Pkts Out
                                  : 14
       Pkts Drop (malformed packet): 0
       Pkts Drop (invalid SGT) : 0
```

## Additional References for Cisco TrustSec SGT Caching

| Related Topic                | Document Title                                                                                                    |  |
|------------------------------|----------------------------------------------------------------------------------------------------|--|
| Cisco IOS commands           | Cisco IOS Master Command List, All Releases                                                                                                    |  |
| Cisco IOS Security commands  | <ul> <li>Cisco IOS Security Command Reference: Commands A to C</li> <li>Cisco IOS Security Command Reference: Commands D to L</li> <li>Cisco IOS Security Command Reference: Commands M to R</li> <li>Cisco IOS Security Command Reference: Commands S to Z</li> </ul> |  |
| Cisco TrustSec configuration | "Cisco TrustSec Support for IOS" chapter in the <i>Cisco TrustSec Configuration</i><br><i>Guide</i>                                                                                                    |  |
| Cisco TrustSec overview      | Overview of TrustSec                                                                                                    |  |
| Cisco TrustSec solution      | Cisco TrustSec Security Solution                                                                                                    |  |

#### **Related Documents**

#### **Technical Assistance**

| Description                                                                                                    | Link                                              |
|----------------------------------------------------------------------------------------------------|---------------------------------------------------|
| The Cisco Support website provides extensive online<br>resources, including documentation and tools for<br>troubleshooting and resolving technical issues with<br>Cisco products and technologies.                                                                      | http://www.cisco.com/cisco/web/support/index.html |
| To receive security and technical information about<br>your products, you can subscribe to various services,<br>such as the Product Alert Tool (accessed from Field<br>Notices), the Cisco Technical Services Newsletter, and<br>Really Simple Syndication (RSS) Feeds. |                                                   |
| Access to most tools on the Cisco Support website requires a Cisco.com user ID and password.                                                                                                    |                                                   |

## Feature Information for Cisco TrustSec SGT Caching

The following table provides release information about the feature or features described in this module. This table lists only the software release that introduced support for a given feature in a given software release train. Unless noted otherwise, subsequent releases of that software release train also support that feature.

Use Cisco Feature Navigator to find information about platform support and Cisco software image support. To access Cisco Feature Navigator, go to www.cisco.com/go/cfn. An account on Cisco.com is not required.

| Feature Name                     | Releases                    | Feature Information                                                                                                    |
|----------------------------------|-----------------------------|----------------------------------------------------------------------------------------------------|
| Cisco TrustSec SGT<br>Caching    |                             | The Cisco TrustSec SGT Caching feature enhances the ability of Cisco TrustSec to make Security Group Tag (SGT) transportability flexible. This feature identifies the IP-SGT binding and caches the corresponding SGT so that network packets are forwarded through all network services for normal deep packet inspection processing and at the service egress point the packets are re-tagged with the appropriate SGT. |
|                                  |                             | The following commands were introduced or modified: <b>cts role-based sgt-caching</b> , <b>cts role-based sgt-cache</b> [ <b>ingress</b>   <b>egress</b> ].                                                                                                    |
| IPv6 enablement - SGT<br>Caching | Cisco IOS XE<br>Fuji 16.8.1 | The support for IPv6 is introduced.                                                                                                    |

Table 9: Feature Information for Cisco TrustSec SGT Caching

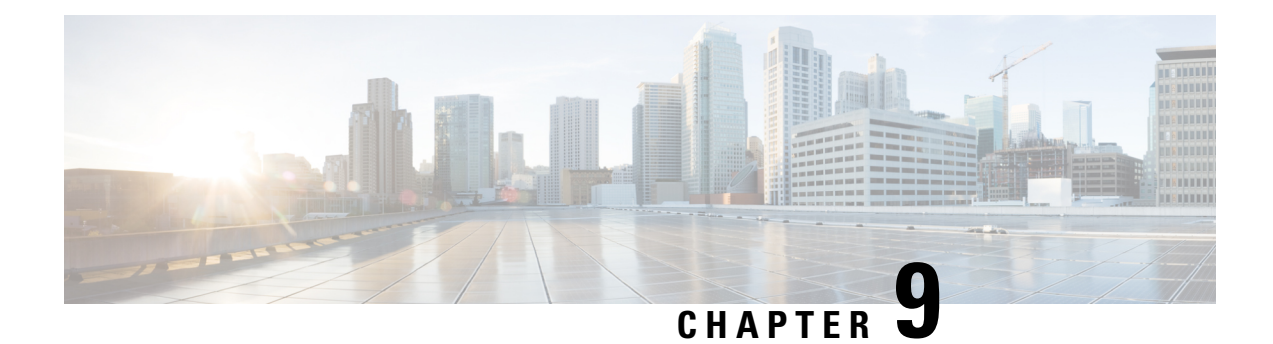

## **CTS SGACL Support**

CTS SGACL support feature provides state-less access control mechanism based on the security association or security group tag value instead of IP addresses.

- Finding Feature Information, on page 89
- Prerequisites for CTS SGACL Support, on page 89
- Restrictions for CTS SGACL Support, on page 89
- Information About CTS SGACL Support, on page 90
- How to Configure CTS SGACL Support, on page 91
- Configuration Examples for CTS SGACL Support, on page 93
- Additional References for CTS SGACL Support, on page 96
- Feature Information for CTS SGACL Support, on page 96

## **Finding Feature Information**

Your software release may not support all the features documented in this module. For the latest caveats and feature information, see Bug Search Tool and the release notes for your platform and software release. To find information about the features documented in this module, and to see a list of the releases in which each feature is supported, see the feature information table.

Use Cisco Feature Navigator to find information about platform support and Cisco software image support. To access Cisco Feature Navigator, go to www.cisco.com/go/cfn. An account on Cisco.com is not required.

## **Prerequisites for CTS SGACL Support**

For CTS SGACL support, ensure that Protected Access Credential (PAC) and environmental data download is configured on the device for dynamic SGACL.

## **Restrictions for CTS SGACL Support**

- For the list of supported TrustSec features per platform and the minimum required IOS release, see the Cisco TrustSec Platform Support Matrix at the following URL: http://www.cisco.com/en/US/solutions/ns170/ns896/ns1051/trustsec\_matrix.html
- SGACL enforcement is not supported on management interfaces.

- Dynamic SGACL download size is limited to 6 KB
- There is no validation of SGACL enforcement on Port-Channel interfaces.
- In a VRF aware SGT configuration, Cisco IOS XE Denali 16.3 supports ISE communication though non management VRF interface. ISE communication through management interface is not supported.
- Scale limit of 6 KB is only for dynamic SGACL. Static SGACL can support higher scale like 256\*256 matrix.
- SGACL enforcement is by-passed for the IPv6 packets with link-local IPv6 source/destination address.
- The SGACL enforcement for IPv6 multicast traffic is by-passed.

## Information About CTS SGACL Support

### **CTS SGACL Support**

Security group access control lists (SGACLs) is a policy enforcement through which the administrator can control the operations performed by the user based on the security group assignments and destination resources. Policy enforcement within the Cisco Trustsec domain is represented by a permissions matrix, with source security group number on one axis and destination security group number on the other axis. Each cell in the matrix contains an ordered list of SGACLs which specifies the permissions that should be applied to packets originating from an IP belonging to a source security group and having a destination IP that belongs to the destination security group.

SGACL provides state-less access control mechanism based on the security association or security group tag value instead of IP addresses and filters the traffic based on match class. There are three ways to provision the SGACL policy:

- Static policy provisioning The SGACL policies are defined by the user using the command cts role-based permission.
- Dynamic policy provisioning Configuration of SGACL policies should be done primarily through the
  policy management function of the Cisco Secure ACS or the Cisco Identity Services Engine Cisco
  Identity Services Engine User Guide
- Change of Authorization (CoA) The updated policy is downloaded when the SGACL policy is modified on the ISE and CoA is pushed to the CTS device.

### **SGACL Monitor Mode**

During the pre-deployment phase of Cisco TrustSec, an administrator will use the monitor mode to test the security policies without enforcing them to make sure that the policies function as intended. If the security policies do not function as intended, the monitor mode provides a convenient mechanism for identifying that and provides an opportunity to correct the policy before enabling SGACL enforcement. This enables administrators to have increased visibility to the outcome of the policy actions before they enforce it, and confirm that the subject policy meets the security requirements (access is denied to resources if users are not authorized).

The monitoring capability is provided at the SGT-DGT pair level. When you enable the SGACL monitoring mode feature, the deny action is implemented as an ACL permit on the line cards. This allows the SGACL counters and logging to display how connections are handled by the SGACL policy. Since all the monitored traffic is permitted, there is no disruption of service due to SGACLs while in the SGACL monitor mode.

## **How to Configure CTS SGACL Support**

### **Enabling SGACL Policy Enforcement Globally**

To enable SGACL policy enforcement on Cisco TrustSec-enabled routed interfaces, perform this task:

```
enable
configure terminal
cts role-based enforcement
```

### **Enabling SGACL Policy Enforcement Per Interface**

You can enable SGACL enforcement globally and disable on a specific interface with **cts role-based enforcement** command. SGACL enforcement can also be enabled on specific interfaces without enabling it globally.

To enable SGACL policy enforcement on interfaces, perform this task:

```
enable
configure terminal
interface GigabitEthernet 0/1/1
cts role-based enforcement
```

### **Configuring IPv6 SGACL Access Control Entries**

An SGACL is defined similar to the extended named ACL using the following command:

```
Device (config) #ipv6 access-list role-based sgacl1
IPV6 Role-based Access List Configuration commands:
default Set a command to its defaults
deny Specify packets to reject
exit Exit from access-list configuration mode
no Negate a command or set its defaults
permit Specify packets to forward
remark Access list entry comment
sequence Sequence number for this entry
```

### Attaching SGACLs to Permission Matrix Cell

```
Device(config)#cts role-based permissions from 100 to 200
WORD Role-based Access-list name
ipv4 Protocol Version - IPv4
ipv6 Protocol Version - IPv6
```

This command defines, replaces, or deletes the list of RBACLs for a given <SGT, DGT> pair. This policy comes into an effect when there is no dynamic policy for the same SGT, DGT. By default, you can attach only an IPv4 type RBACL. To add an IPv6 SGACL, specify **ipv6** explicitly.

### Manually Configuring SGACL Policies

To manually configure SGACL policies, perform the following tasks:

```
enable
configure terminal
ip access-list role-based allow_webtraff
10 permit tcp dst eq 80
20 permit tcp dst eq 443
cts role-based permissions from 55 to 66 allow_webtraff
end
```

### **Refreshing the Downloaded SGACL Policies**

To refresh the downloaded SGACL policies, perform the following task:

```
enable
cts refresh policy
Or
enable
cts refresh policy sgt 10
```

### **Configuring SGACL Monitor Mode**

Before configuring SGACL monitor mode, ensure that Cisco TrustSec is enabled.

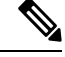

```
Note
```

The device level monitor mode is not enabled by default unless any one of the configurations are applied. In case of SGACL's downloaded from ISE, the monitor mode state from ISE takes precedence always. This is applicable for both per-cell monitor mode or global monitor mode which is applicable for all cell.

```
configure terminal
cts role-based monitor enable
cts role-based monitor permissions from 2 to 3 ipv4
show cts role-based permissions from 2 to 3 ipv4
show cts role-based counters ipv4
```

### **Configuring IPv6 SGACL ACE**

The following CLI is used to define Access Control Entries (ACEs) of an IPv6 SGACL.

```
Device(config)#ipv6 access-list role-based sgacl1
Device(config-ipv6rb-acl)#permit ipv6
Device(config-ipv6rb-acl)#exit
Device(config)#cts role-based permissions from 100 to 200 ipv6 sgacl1
```

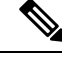

Note

IPv6 ACL configuration is for static SGACL whereas for dynamic SGACL, ACEs are configured on the ISE.

## **Configuration Examples for CTS SGACL Support**

### Example: CTS SGACL Support

The following is a sample output of the show cts role-based permissions command.

Router# show cts role-based permissions

Router#sh cts role-based permissions ipv6 IPv6 Role-based permissions from group 2103:Cisco UC Servers to group 2104:Exchange Servers:

SGACL\_5-10-ipv6 RBACL Monitor All for Dynamic Policies : FALSE RBACL Monitor All for Configured Policies : FALSE

The following is a sample output, applicable only to dynamic SGACL, of the show cts policy sgt command.

Router# show cts policy sgt

```
SGT: 65535-46:ANY
SGT Policy Flag: 0x41400001
RBACL Source List:
 Source SGT: 65535-46:ANY-0, Destination SGT: 65535-46:ANY-0
 rbacl_type = 80
  rbacl index = 1
 name = default_sgacl-02
 IP protocol version = IPV4
 refcnt = 1
 flag = 0x40000000
  stale = FALSE
 RBACL ACEs:
   permit icmp
   permit ip
 Source SGT: 65535-46:ANY-0, Destination SGT: 65535-46:ANY-0
 rbacl type = 80
  rbacl index = 2
 name = Permit IP-00
 IP protocol version = IPV4
 refcnt = 1
 flag = 0x40000000
 stale = FALSE
 RBACL ACEs:
   permit ip
RBACL Destination List: Not exist
RBACL Multicast List: Not exist
RBACL Policy Lifetime = 1800 secs
RBACL Policy Last update time = 20:58:28 IST Wed Jul 13 2016
Policy expires in 0:00:24:05 (dd:hr:mm:sec)
Policy refreshes in 0:00:24:05 (dd:hr:mm:sec)
Cache data applied = NONE
```

The following is a sample output, applicable only to dynamic SGACL, of the show cts rbacl command.

```
CTS RBACL Policy
_____
RBACL IP Version Supported: IPv4 & IPv6
 name =multple ace-16
 IP protocol version = IPV4
 refcnt = 4
 flag = 0x40000000
 stale = FALSE
 RBACL ACEs:
     permit icmp
     deny tcp
 name =default_sgacl-02
 IP protocol version = IPV4
  refcnt = 2
 flag = 0x40000000
 stale = FALSE
 RBACL ACEs:
     permit icmp
     permit ip
 name =SGACL 256 ACE-71
  IP protocol version = IPV4
```

Router# show cts rbacl

### Example: Configuring SGACL Monitor Mode

The following is a sample configuration example for SGACL Monitor Mode:

```
Device# configure terminal
Device(config) # cts role-based monitor enable
Device (config) # cts role-based permissions from 2 to 3 ipv4
Device# show cts role-based permissions from 2 to 3 ipv4
       IPv4 Role-based permissions from group 2:sgt2 to group 3:sgt3 (monitored):
       denytcpudpicmp-10
       Deny IP-00
Device# show cts role-based permissions from 2 to 3 ipv4 details
       IPv4 Role-based permissions from group 2:sgt2 to group 3:sgt3 (monitored):
       denytcpudpicmp-10
       Deny IP-00
       Details:
       Role-based IP access list denytcpudpicmp-10 (downloaded)
       10 deny tcp
       20 deny udp
       30 deny icmp
       Role-based IP access list Permit IP-00 (downloaded)
       10 permit ip
Device# show cts role-based permissions ipv6
IPv6 Role-based permissions from group 201 to group 22 (configured):
       qб
IPv6 Role-based permissions from group 100 to group 200 (configured):
       sgacl1
RBACL Monitor All for Dynamic Policies : FALSE
RBACL Monitor All for Configured Policies : FALSE
Device# show cts role-based counters ipv4
Role-based IPv4 counters
            SW-Denied HW-Denied SW-Permitt HW-Permitt SW-Monitor HW-Monitor
From To
            0
       200
                                               0 0
100
                       0
                                 0
                                          0
101
      201
             0
                       0
                                 0
                                           0
                                                    0
                                                               0
Device# show cts role-based counters ipv6
Role-based IPv6 counters
From To SW-Denied HW-Denied SW-Permitt HW-Permitt SW-Monitor HW-Monitor
             0
                       0
201
      22
                                 0 0 0 0
100
     200 0
                       0
                                 0
                                          0
                                                    0
                                                               0
```

### Example: Refreshing the Downloaded SGACL Policies

The following is a sample configuration example for refreshing the downloaded SGACL policies. The command is run in a privileged EXEC mode.

Router#cts refresh policy Router#cts refresh policy sgt

## **Additional References for CTS SGACL Support**

#### **Related Documents**

| Related Topic      | Document Title                               |
|--------------------|----------------------------------------------|
| Cisco IOS commands | Cisco IOS Master Commands List, All Releases |

#### MIBs

| МІВ       | MIBs Link                                                                                                    |
|-----------|----------------------------------------------------------------------------------------------------|
| CISCO-MIB | To locate and download MIBs for selected platforms, Cisco IOS releases, and feature sets, use Cisco MIB Locator found at the following URL: |
|           | http://www.cisco.com/go/mibs                                                                                                    |

#### **Technical Assistance**

| Description                                                                                                    | Link                                              |
|----------------------------------------------------------------------------------------------------|---------------------------------------------------|
| The Cisco Support website provides extensive online<br>resources, including documentation and tools for<br>troubleshooting and resolving technical issues with<br>Cisco products and technologies.<br>To receive security and technical information about<br>your products, you can subscribe to various services,<br>such as the Product Alert Tool (accessed from Field<br>Notices), the Cisco Technical Services Newsletter, and<br>Really Simple Syndication (RSS) Feeds.<br>Access to most tools on the Cisco Support website<br>requires a Cisco.com user ID and password. | http://www.cisco.com/cisco/web/support/index.html |

## Feature Information for CTS SGACL Support

The following table provides release information about the feature or features described in this module. This table lists only the software release that introduced support for a given feature in a given software release train. Unless noted otherwise, subsequent releases of that software release train also support that feature.

Use Cisco Feature Navigator to find information about platform support and Cisco software image support. To access Cisco Feature Navigator, go to www.cisco.com/go/cfn. An account on Cisco.com is not required.

| Feature Name                              | Releases                       | Feature Information                                                                                                    |
|-------------------------------------------|--------------------------------|----------------------------------------------------------------------------------------------------|
| CTS SGACL<br>Support                      | Cisco IOS Release<br>16.3      | The CTS SGACL Support feature provides state-less access<br>control mechanism based on the security association or security<br>group tag value instead of IP addresses.                                                                                                    |
|                                           |                                | In Cisco IOS Release 16.3, this feature was introduced for Cisco Aggregation Service Router 1000 series and Integrated Services Router 4000 series.                                                                                                    |
|                                           |                                | The following commands were introduced by this feature: cts<br>role-based enforcement, ip access-list role-based, cts role-based<br>permissions, show cts role-based permissions, show cts rbacl.                                                                                                    |
| TrustSec SGACL<br>Monitor Mode            | Cisco IOS XE<br>Everest 16.4.1 | TrustSec SGACL Monitor Mode feature monitors the security<br>policies without enforcing that the policies function as intended.<br>The monitor mode provides a convenient mechanism for<br>identifying the security policies that do not function and provide<br>an opportunity to correct the policy before enabling SGACL<br>enforcement. |
|                                           |                                | The following commands were introduced by this feature: <b>cts role-based monitor enable, cts role-based monitor permissions</b> .                                                                                                    |
| IPv6 enablement -<br>SGACL<br>Enforcement | Cisco IOS XE Fuji<br>16.8.1    | The support for IPv6 is introduced.                                                                                                    |

#### Table 10: Feature Information for CTS SGACL Support

¢

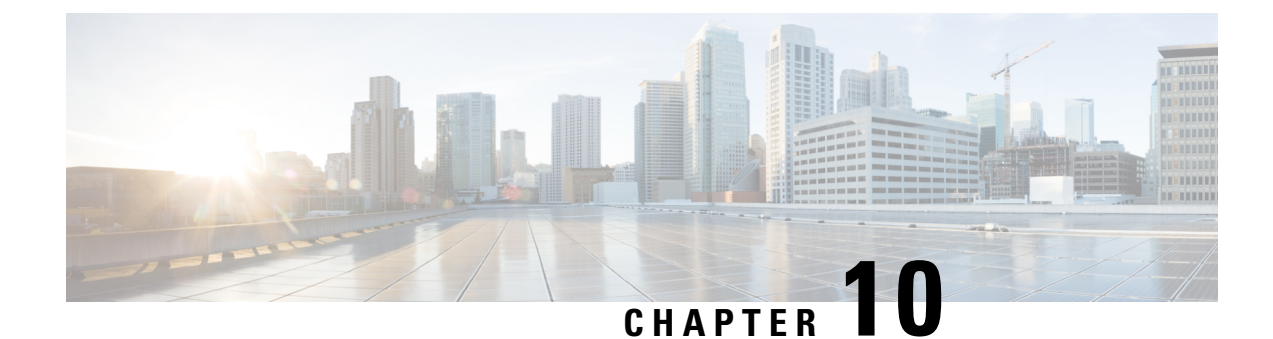

## Accessing TrustSec Operational Data Externally

Cisco TrustSec builds secure networks by establishing domains of trusted network devices. Each device in the domain is authenticated by its peers. Communication on the links between devices in the domain is secured with a combination of encryption, message integrity check, and data-path replay protection mechanisms.

Cisco TrustSec also provides security using group-based access control - access policies within the Cisco TrustSec domain are topology-independent, and are based on the roles of source and destination devices rather than on network addresses. Individual packets are tagged with the security group number of the source.

Cisco TrustSec produces two kinds of data - namely configuration data and operational data. Configuration data comes from the config programming model and the operational data comes from the operational data model.

It is possible to access TrustSec operational data from external applications that can handle data that is structured using YANG. Using the Netconf and Restconf protocol, the external device is able to extract operational information from Cisco devices - thereby providing programmability over an external interface.

- Prerequisites for Accessing Cisco TrustSec Operational Data Externally, on page 99
- Restrictions for Accessing Cisco TrustSec Operational Data Externally, on page 100
- Information About Cisco TrustSec Operational Data, on page 100
- How to Configure the External Device YTOOL, on page 104
- Accessing Operational Data, on page 105

## Prerequisites for Accessing Cisco TrustSec Operational Data Externally

- An understanding of Cisco Trustsec, security tag propagation using SXP across network devices, and policy enforcement.
- Effective Cisco IOS XE Everest 16.5.1, Cisco TrustSec supports crypto k9 image with licenses for IP services or IP base only.
- The NETCONF or RESTCONF protocol should be enabled on the Cisco device. To enable the NETCONF protocol, use the command **netconf-yang** in the configuration mode.

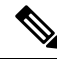

Note

The LANbase license supports only SXP; SGACL and IP-SGT operational data are not supported.

## Restrictions for Accessing Cisco TrustSec Operational Data Externally

- Operation data limited to SGACL policy and IP-SGT & SXP connection can only be externally accessed.
- The below list of trustsec operational data is not supported in Cisco IOS XE Everest 16.5.1:
  - Cisco Trustsec PAC data, environment data and link-level operation data.
  - IPV6 based SGACL policy, IP-SGT mapping and SXP connection operational data.
  - VFR based IP-SGT mapping and SXP connection operational data.

## Information About Cisco TrustSec Operational Data

Applications such as YTOOL provides users the flexibility to access Cisco TrustSec operational data from an external interface, without directly logging into Cisco devices to fetch the information using specific commands.

The following types of operational data can be accessed from an external device:

• The active SXP connections on a particular device.

The following is a sample output to show SXP connections on a device:

```
Device# show cts sxp connections brief

SXP : Enabled

Highest Version Supported: 4

Default Password : Not Set

Default Source IP: Not Set

Connection retry open period: 120 secs

Reconcile period: 120 secs

Retry open timer is running

Peer-Sequence traverse limit for export: Not Set

Peer-Sequence traverse limit for import: Not Set
```

| Peer_IP<br>Duration | Source_IP      | Conn Status |  |
|---------------------|----------------|-------------|--|
|                     |                |             |  |
| 10.10.1.1           | 11.11.1.1      | Off         |  |
| 0:00:36:24          | (dd:hr:mm:sec) |             |  |
| 10.10.1.2           | 11.11.1.2      | Off         |  |
| 0:00:36:24          | (dd:hr:mm:sec) |             |  |
| 10.10.1.3           | 11.11.1.3      | Off         |  |
| 0:00:36:23          | (dd:hr:mm:sec) |             |  |
| 10.10.1.4           | 11.11.1.4      | Off         |  |
| 0:00:36:22          | (dd:hr:mm:sec) |             |  |
| 10.10.1.5           | 11.11.1.5      | Off         |  |
| 0:00:36:22          | (dd:hr:mm:sec) |             |  |
| 10.10.1.6           | 11.11.1.6      | Off         |  |
| 0:00:36:21          | (dd:hr:mm:sec) |             |  |
| 10.10.1.7           | 11.11.1.7      | Off         |  |
| 0:00:36:21          | (dd:hr:mm:sec) |             |  |
|                     |                |             |  |
```
10.10.1.8 11.11.1.8 Off

0:00:36:20 (dd:hr:mm:sec)

10.10.1.9 11.11.1.9 Off

0:00:36:15 (dd:hr:mm:sec)

10.10.1.10 11.11.1.10 Off(Speaker)::Off(Listener)

0:00:33:40 (dd:hr:mm:sec)::0:00:33:40 (
```

• The IP-SGT mapping information.

Every source IP is mapped with the corresponding SGT and an IP-SGT binding is created. This mapping information is stored in the Role-Based Manager (RBM) database.

The following is a sample output to show IP-SGT mapping information:

Device# show cts role-based sgt-map all Active IPv4-SGT Bindings Information

| IP Address                                                                                             | SGT                         | Source                                 |
|----------------------------------------------------------------------------------------------------|-----------------------------|----------------------------------------|
| 10.10.10.10         20.20.20.20         30.30.30.30         32.1.1.32         45.1.1.45         60.1.1 | 10<br>20<br>30<br>40<br>100 | CLI<br>CLI<br>CLI<br>CLI<br>CLI<br>CLI |
| 09.1.1.1<br>IP-SGT Active Bindings                                                                     | Summary                     | CL1                                    |
| Total number of CLI<br>Total number of active                                                          | bindin<br>bindin            | gs = 6<br>gs = 6                       |

asr1k-cts-2006#

• Names of the policies that are currently applied for every data path.

SGACL policies are enforced when SGT-tagged packets are transported between two trustsec-aware end points. A policy can either be static or dynamic. Policies that are configured on the device using the CLI command **cts role-based permissions** are static policies. Dynamic policies are configured on CISCO ISE (Identiy Services Engine). Dynamic policies take precedence over static policies. A static policy is enforced only in the absence of a dynamic policy.

The following is a sample output to show policies for SGT-tagged traffic:

| Devio  | ce# show cts role-based                                          | permi | issions | 3         |    |       |            |
|--------|------------------------------------------------------------------|-------|---------|-----------|----|-------|------------|
| TL A 4 | Permit IP-00                                                     | uerai | JIC.    |           |    |       |            |
| IPv4   | Role-based permissions<br>Collab1-10                             | from  | group   | 10:SGT_10 | to | group | 10:SGT_10: |
| IPv4   | Role-based permissions<br>SGACL 2-30                             | from  | group   | 10:SGT_10 | to | group | 20:SGT_20: |
| IPv4   | Role-based permissions<br>SGACL 2-30<br>SGACL 3-10<br>SGACL 4-90 | from  | group   | 11:SGT_11 | to | group | 20:SGT_20: |
| IPv4   | Role-based permissions<br>SGACL 3-10                             | from  | group   | 12:SGT_12 | to | group | 20:SGT_20: |
| IPv4   | Role-based permissions<br>SGACL 4-90                             | from  | group   | 13:SGT_13 | to | group | 20:SGT_20: |
| IPv4   | Role-based permissions<br>SGACL 5-20                             | from  | group   | 14:SGT_14 | to | group | 20:SGT_20: |
| IPv4   | Role-based permissions<br>SGACL_6-30                             | from  | group   | 15:SGT_15 | to | group | 20:SGT_20: |

```
IPv4 Role-based permissions from group 16:SGT 16 to group 20:SGT 20:
       SGACL 101-90
IPv4 Role-based permissions from group 17:SGT 17 to group 20:SGT 20:
       SGACL 2-30
IPv4 Role-based permissions from group 18:SGT 18 to group 20:SGT 20:
       SGACL 3-10
IPv4 Role-based permissions from group 19:SGT 19 to group 20:SGT 20:
       SGACL 3-10
IPv4 Role-based permissions from group 10:SGT 10 to group 30:SGT 30:
       SGACL 6-30
IPv4 Role-based permissions from group 10:SGT 10 to group 40:SGT 40:
        SGACL 2-30
IPv4 Role-based permissions from group 10:SGT 10 to group 100:SGT 100:
       SGACL 4-90
IPv4 Role-based permissions from group 102:SGT 102 to group 100:SGT 100:
       Permit IP-00
IPv4 Role-based permissions from group 102:SGT 102 to group 103:SGT 103:
       SGACL 2-30
RBACL Monitor All for Dynamic Policies : FALSE
RBACL Monitor All for Configured Policies : FALSE
asr1k-cts-2006#
```

• The contents of each policy - which includes the ACEs (Access Control Entries) in the policy, and the lifetime and refresh time of the policy.

A policy can have up to a combination of 256 ACEs. Lifetime and refresh time information is only applicable to dynamic policies. The lifetime and refresh time value for a static policy is 0.

The following is a sample output to show policies for SGT-tagged traffic (only a part of the output is displayed):

```
Device# show cts policy sgt
CTS SGT Policy
_____
RBACL Monitor All : FALSE
RBACL IP Version Supported: IPv4
SGT: 0-02:Unknown
SGT Policy Flag: 0x41408001
RBACL Source List: Empty
RBACL Destination List: Not exist
RBACL Multicast List: Not exist
RBACL Policy Lifetime = 1800 secs
RBACL Policy Last update time = 15:56:42 IST Mon Feb 20 2017
Policy expires in 0:00:03:04 (dd:hr:mm:sec)
Policy refreshes in 0:00:03:04 (dd:hr:mm:sec)
Cache data applied = NONE
SGT: 65535-52:ANY
SGT Policy Flag: 0x41400001
RBACL Source List:
 Source SGT: 65535-52:ANY-0, Destination SGT: 65535-52:ANY-0
 rbacl type = 80
 rbacl index = 1
  name = Permit IP-00
 IP protocol version = IPV4
 refcnt = 4
 flag = 0x41000000
  stale = FALSE
 RBACL ACEs:
   permit ip
```

```
RBACL Destination List: Not exist
RBACL Multicast List: Not exist
RBACL Policy Lifetime = 1800 secs
RBACL Policy Last update time = 15:56:43 IST Mon Feb 20 2017
Policy expires in 0:00:03:05 (dd:hr:mm:sec)
Policy refreshes in 0:00:03:05 (dd:hr:mm:sec)
Cache data applied = NONE
SGT: 10-2770:SGT 10
SGT Policy Flag: 0x41400001
RBACL Source List:
 Source SGT: 10-2770:SGT 10-0, Destination SGT: 10-2770:SGT 10-0
 rbacl type = 80
 rbacl_index = 1
 name = Collab1-10
 IP protocol version = IPV4
 refcnt = 2
 flag = 0x41000000
 stale = FALSE
 RBACL ACEs:
  permit ip
RBACL Destination List: Not exist
RBACL Multicast List: Not exist
RBACL Policy Lifetime = 1800 secs
RBACL Policy Last update time = 15:56:43 IST Mon Feb 20 2017
Policy expires in 0:00:03:04 (dd:hr:mm:sec)
Policy refreshes in 0:00:03:04 (dd:hr:mm:sec)
Cache data applied = NONE
SGT: 20-44:SGT 20
SGT Policy Flag: 0x41400001
RBACL Source List:
  Source SGT: 10-2770:SGT 10-0, Destination SGT: 20-44:SGT 20-0
 rbacl_type = 80
 rbacl index = 1
 name = SGACL 2-30
 IP protocol version = IPV4
 refcnt = 8
 flag = 0x41000000
 stale = FALSE
 RBACL ACEs:
  permit ip
  Source SGT: 12-17:SGT 12-0, Destination SGT: 20-44:SGT 20-0
 rbacl type = 80
 rbacl index = 2
 name = SGACL 3-10
 IP protocol version = IPV4
  refcnt = 5
 flag = 0x41000000
  stale = FALSE
 RBACL ACEs:
   permit ip
  Source SGT: 13-14:SGT 13-0, Destination SGT: 20-44:SGT 20-0
 rbacl_type = 80
 rbacl index = 3
  name = SGACL 4-90
  IP protocol version = IPV4
  refcnt = 5
  flag = 0x41000000
  stale = FALSE
 RBACL ACEs:
```

```
deny tcp
Source SGT: 14-14:SGT 14-0, Destination SGT: 20-44:SGT 20-0
rbacl type = 80
rbacl_index = 4
name = SGACL 5-20
IP protocol version = IPV4
refcnt = 2
flag = 0x41000000
stale = FALSE
RBACL ACEs:
 permit ip
Source SGT: 15-1410:SGT 15-0, Destination SGT: 20-44:SGT 20-0
rbacl type = 80
rbacl_index = 5
name = SGACL 6-30
IP protocol version = IPV4
refcnt = 4
flag = 0x41000000
stale = FALSE
RBACL ACEs:
 permit icmp log
 permit udp log
 permit tcp log
Source SGT: 16-14:SGT 16-0, Destination SGT: 20-44:SGT 20-0
rbacl type = 80
rbacl index = 6
name = SGACL 101-90
IP protocol version = IPV4
refcnt = 2
flag = 0x41000000
stale = FALSE
RBACL ACEs:
 permit ip
```

## How to Configure the External Device YTOOL

Before you configure the YTOOL, ensure that the NETCONF or RESTCONF protocol is enabled on the Cisco device. One of these protocols is required for the YTOOL to communicate with the Cisco device.

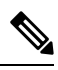

**Note** To enable the NETCONF protocol, use the command **netconf-yang** in the configuration mode. After enabling NETCONF, execute the CLI **show onep session all** to check if the three processes that are needed to use Netconf are running. Netconf is usable only after these three processes are running.

Also, identify the IP address that you are going to use for communicating with the device.

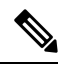

Note

YTOOL is also known as yang-explorer. You can download this application from the following location: Yang Explorer at To connect the YTOOL to a Cisco device, add the Cisco device in the YTOOL. Steps to add a Cisco device in the YTOOL:

- 1. Open YTOOL
- 2. Select Admin
- 3. On the Ytool Utilities page, select Manage Profiles (under Manage Device Profiles)
- 4. Choose New Device from the Device Profile Name dropdown
- 5. On the Manage Device Profile page, provide all the details of the device such as Test Device IP Address, Test Device SSH Port Number, Netconf Username, NetConf Password etc.

#### Figure 8: Manage Device Profile

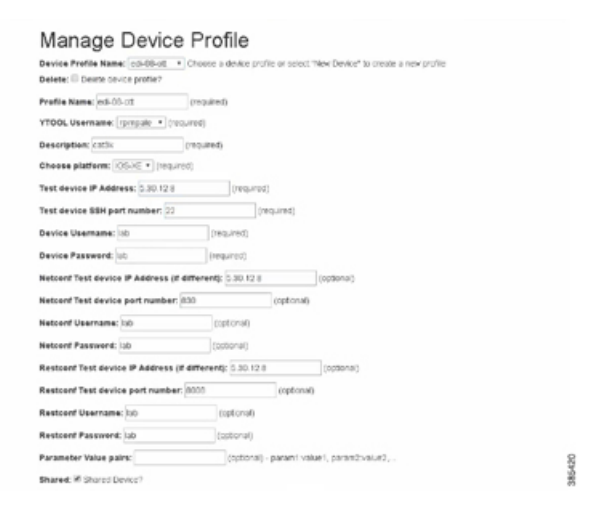

6. To check the connectivity to the device, navigate to Build > Device Settings. Select your device from Profile and click Hello. If you see a response under Console, it implies that the YTOOL is able to communicate with the device.

Note

To communicate with Cisco devices, you can choose other external applications that can handle data that is structured using YANG. This section is relevant only if you have selected YTOOL to access Cisco devices.

# **Accessing Operational Data**

Before you begin, ensure that the Cisco device from which you are going to extract operational data is configured on the YTOOL. See the "How to Configure the External Device YTOOL" section for details.

- 1. Download the Cisco TrustSec operational information schema from the Cisco device:
  - 1. Select Schema.
  - 2. Select the device. The list of schemas in the device will be displayed.

#### Figure 9: Select a Device

| xplorer       | Values | Operation | Build Execute Manage Schema                | Property    | Value       |
|---------------|--------|-----------|--------------------------------------------|-------------|-------------|
| Lease (search |        |           | adludituat - Refrech Create device profile | Name        | Case-105-3  |
|               |        |           | The bills                                  | Node Type   | medule      |
|               |        |           | ed-01-ott                                  | Data Type   |             |
|               |        |           | edi07                                      | Acces       |             |
|               |        |           | odi57 b                                    | Presence    |             |
|               |        |           | edió1                                      | Key         |             |
|               |        |           | W212                                       | Mashiory    |             |
|               |        |           | isr45                                      | Definit     |             |
|               |        |           |                                            | 210         | Cases-105-3 |
|               |        |           |                                            | Description |             |
|               |        |           |                                            |             |             |
|               |        |           | 1                                          | H.          |             |
|               |        |           |                                            |             |             |
|               |        |           |                                            |             |             |
|               |        |           |                                            |             |             |
|               |        |           |                                            |             |             |
|               |        |           |                                            |             |             |
|               |        |           |                                            |             |             |
|               |        |           |                                            |             |             |
|               |        |           |                                            |             |             |
|               |        |           |                                            |             |             |
|               |        |           |                                            |             |             |
|               |        |           | Showing 1 models                           |             |             |

**3.** Select the Cisco TrustSec operational information schema. Use the search box to search for this schema.

Note The name of an operational information schema ends with oper.

4. Click Sync. The schema is downloaded into the YTOOL.

### Figure 10: Download Schema

| plorer        | Values        | Operation     | Build Execute Manage Schema                   |          | Property    | Value      |
|---------------|---------------|---------------|-----------------------------------------------|----------|-------------|------------|
| ( and a       |               |               | ad-db-ott       Rafresh Create device profile |          | Name        | Circe-105- |
|               |               |               | Select Al Select a track and Sere Miles       | trust    | Node Type   | medule     |
|               |               |               | Chen DS-XE-Inalise oper 2017-02-07            |          | Data Type   |            |
|               |               |               |                                               |          | Acces       |            |
|               |               |               |                                               |          | Presence    |            |
|               |               |               |                                               |          | Key         |            |
|               |               |               |                                               |          | Madatory    |            |
|               |               |               |                                               |          | Definit     |            |
|               |               |               |                                               |          | Prit.       | Cince-105  |
|               |               |               |                                               |          | Description |            |
|               |               |               |                                               |          |             |            |
|               |               |               | 1                                             |          | 1           |            |
|               |               |               |                                               |          |             |            |
|               |               |               |                                               |          |             |            |
|               |               |               |                                               |          |             |            |
|               |               |               |                                               |          |             |            |
|               |               |               |                                               |          |             |            |
|               |               |               |                                               |          |             |            |
|               |               |               |                                               |          |             |            |
|               |               |               |                                               |          |             |            |
|               |               |               |                                               |          |             |            |
|               |               |               |                                               |          |             |            |
|               |               |               | Shewing t models                              |          |             |            |
| Config O Oper | + A46 - Dates | Cotton C Read | Moning Lineary                                | Download |             |            |

- 2. Subscribe to the downloaded operational information schema on YTOOL.
  - 1. Select Manage.
  - 2. From the list of schemas, select the operational information schema.
  - 3. Click Subscribe.

Note

Once you have subscribed, the schema will be displayed under explorer.

Figure 11: Subscribe Schema

| Explorer                   | Values | Operation | Build Execute Manage Schema                             | Property    | Value       |
|----------------------------|--------|-----------|---------------------------------------------------------|-------------|-------------|
| Cisco-IOS-XE-trustsec-oper |        |           | Select All Showing 53 models                            | Name        | Cisco-105-X |
| * Ctrustsec-state          |        |           | Chem. Wei Weitnetsen energi 2017-02-07 unna [sebarihad] | Node Type   | module      |
| * Acts-rolebased-satmaps   |        |           | Ches Edward 2014 (05:00 years                           | Data Type   |             |
| ► ts-rolebased-policies    |        |           | ktf-diffseve-action® 2015-04-02 yang                    | Access      |             |
| ▶ acts-sxp-connections     |        |           | inter difference dassifiera 2015-04-07, vana            | Prevence    |             |
|                            |        |           | ktf-diffserv-policy@2015-04-07.yang                     | Trans.      |             |
|                            |        |           | intf-diffserv-target@2015-04-07.yang                    | Mey         |             |
|                            |        |           | ietf-inet-types@2013-07-15.yang                         | Mindulery   |             |
|                            |        |           | ietf-interfaces@ 2014-05-08.yang                        | Default     |             |
|                            |        |           | □ ktf-yang-types@2013-07-15.yang                        | Path        | Cisce-IOS-3 |
|                            |        |           | openconfig-acle 2016-08-08.yang                         | Description |             |
|                            |        |           | openconfig-bgp-common-multiprotocol@2016-06-21.yang     |             |             |
|                            |        |           | openconfig-bgp-common-structure@2016-06-21.yang         | 1           |             |
|                            |        |           | openconfig-bgp-common@2016-06-21.yang                   |             |             |
|                            |        |           | openconfig-bgp-global@2016-06-21.yang                   |             |             |
|                            |        |           | openconfig-bgp-neighbor@2016-06-21.yang                 |             |             |
|                            |        |           | openconfig-bgp-peer-group@2016-06-21.yang               |             |             |
|                            |        |           | openconfig-bgp-types@2016-06-21.yang                    |             |             |
|                            |        |           | openconfig-bgp@2016-06-21.yang                          |             |             |
|                            |        |           | openconfig-extensions@2015-10-09.yang                   |             |             |
|                            |        |           | opencoafig-if-aggregate@2016-12-22.yang                 |             |             |
|                            |        |           | openconfig-#-ethernet@2016-12-22.yang                   |             |             |
|                            |        |           | opencoafig-if-ip-ext@2016-12-22.yang                    |             |             |
|                            |        |           | openconfig-if-ip@2016-12-22.yang                        |             |             |

- Status : neceved HTP Result for request type module
- 3. Retrieve selected operational data using the schema:
  - 1. Against the relevant information level of the operation information schema, select get under values
  - 2. Click RPC. An XML generated RPC message will be generated.
  - **3.** Click **Run RPC**. The operation data is retrieved from the Cisco device in the RPC-generated XML format.

#### Figure 12: Retrieve Operational Data

| Explorer                   | Values      | Operation | Build Execute Manage Schema                                                                                                    | Property    |
|----------------------------|-------------|-----------|----------------------------------------------------------------------------------------------------|-------------|
| Cisco-IOS-XE-trustsec-oper |             |           | Operations Device Settings Netconf Settings Test Data                                                                                                    | Name        |
| * Trustsec-state           | <get></get> |           | Create device profile                                                                                                    | Node Type   |
| * Cts-rolebased-sgtmaps    |             |           |                                                                                                    | Data Type   |
| ► Cts-rolebased-policies   |             |           | Platform IOS-XE                                                                                                    | Access      |
| ▶ A cts-sxp-connections    |             |           | Hent 530.12.8 Port 22                                                                                                    | Presence    |
|                            |             |           |                                                                                                    | Key         |
|                            |             |           | Usemane lab Password lab                                                                                                    | Mindatory   |
|                            |             |           |                                                                                                    | Default     |
|                            |             |           |                                                                                                    | Path        |
|                            |             |           | NetConf RestConf     RestConf     RestC               | Description |
|                            |             |           | <pre>(apc mesage:id="101" mins="umisetEsperameinalineinetconfibereil.0"&gt; (put) (filtes) (filtes) (filtes) (/put) (sec.com/ns/yang/Cisco-ZOG-XX-Esusteec-ope) (filtes) (sec.com/ns/yang/Cisco-ZOG-XX-Esusteec-ope) (sec.com/ns/yang/Cisco-ZOG-XX-Esusteec-ope) (sec.com/ns/yang/Cisco-ZOG-XX-Es</pre> | -           |
|                            |             |           | I                                                                                                    |             |
|                            |             |           |                                                                                                    |             |

**Note** For information on the commands that are used to access operational data, see the section Information About Cisco TrustSec Operational Data, on page 100.

**Note** To communicate with Cisco devices, you can choose other external applications that can handle data that is structured using YANG. This section is relevant only if you have selected YTOOL to access Cisco devices.